## MOOG

# User's Manual for L180 digital servo drive

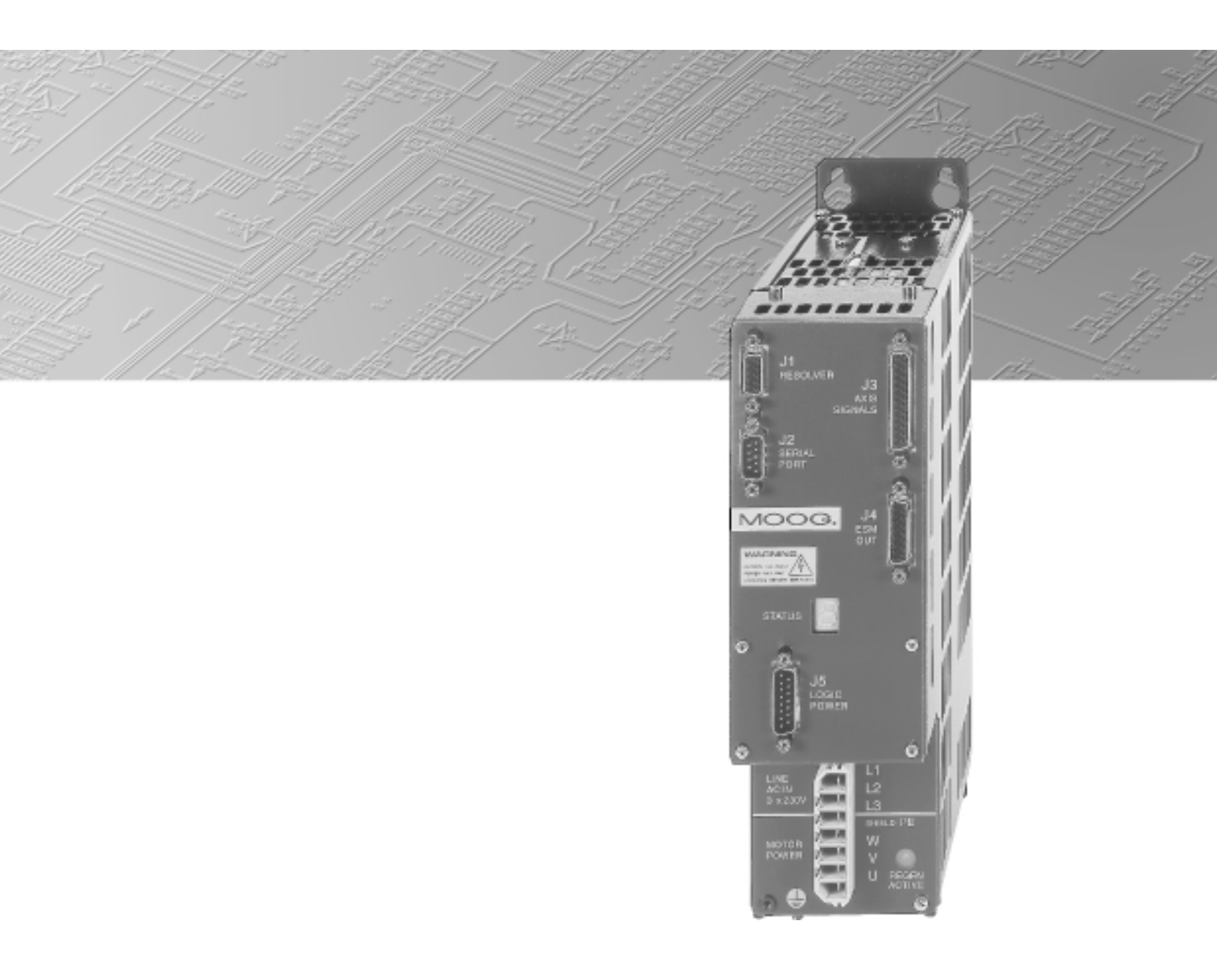

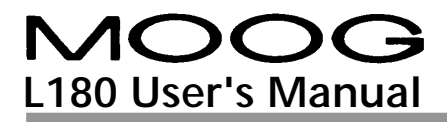

#### **Record of Manual Revision**

| Revision<br>Index | Date                       | Author           | Description                                          | Effectivity |
|-------------------|----------------------------|------------------|------------------------------------------------------|-------------|
| а                 | 13 <sup>th</sup> April. 00 | Joachim Heinrich | First Release                                        | All         |
| b                 | 2 <sup>nd</sup> May 00     | Joachim Heinrich | Second Release                                       | All         |
| С                 | 4 <sup>th</sup> May 01     | Joachim Heinrich | Third Release, including L180GUI 2.0 and firmware A2 | All         |
|                   |                            |                  |                                                      |             |
|                   |                            |                  |                                                      |             |
|                   |                            |                  |                                                      |             |

## Copyright Information

#### © Copyright 2001 MOOG - All rights reserved

The information contained in this document is the property of MOOG GmbH and may not be reproduced or transmitted in any form or by any means, electronic, mechanical, photocopying, recording or otherwise, nor stored in any retrieval system of any nature without the express written authority of MOOG GmbH.

This manual is periodically reviewed and revised. These instructions have been written and checked to the best of our knowledge and belief. However, MOOG GmbH assumes no responsibility for any errors or omissions in this document. Information in this manual is subject to change without notice and does not represent a commitment on the part the MOOG Corporation.

Microsoft, Windows NT, Windows 95 and Windows 98 are registered trademarks of Microsoft Corporation.

Critical evaluation of the manual is welcomed. Your comments will assist us in future product documentation.

## TABLE OF CONTENTS

| 1 DE  | 1 DESCRIPTION AND TECHNICAL DATA |    |
|-------|----------------------------------|----|
| 1.1   | INTRODUCTION                     | 11 |
| 1.1.1 | DESCRIPTION                      | 12 |
| 1.2   | INSTRUCTIONS TO THE MANUAL       | 13 |
| 1.3   | TECHNICAL DATA                   | 14 |
| 1.3.1 | DESIGN STANDARDS                 | 14 |
| 1.3.2 | MODEL NUMBER SELECTION           | 15 |
| 1.3.3 | Accessories                      | 16 |
| 1.3.4 | GENERAL DATA                     | 17 |
| 1.3.5 | ELECTRICAL DATA                  | 18 |
| 1.3.  | 5.1 Drive Ratings                | 18 |
| 1.3.  | 5.2 Power dissipation            | 18 |
| 1.3.  | 5.3 REGENERATION POWER           | 19 |
| 1.3.6 | Mechanical Dimensions            | 20 |
| 1.3.7 | Drive Overview                   | 21 |
| 1.3.8 | Drive Nameplate                  | 22 |

| 2 SA        | 2 SAFETY INSTRUCTIONS                           |    |  |  |
|-------------|-------------------------------------------------|----|--|--|
| 2.1         | QUALIFIED PERSONNEL                             | 23 |  |  |
| 2.2         | Main safety Instructions                        | 24 |  |  |
| 2.3         | 2.3 INFORMATION ON EMC                          |    |  |  |
| <u>3</u> Se | RVOMOTORS                                       | 27 |  |  |
| 3.1         | MOUNTING AND INSTALLATION                       | 27 |  |  |
| 3.1.1       | MOTOR NAMEPLATE                                 | 27 |  |  |
| 3.1.2       | MOTOR INSTALLATION GUIDELINE                    | 28 |  |  |
| 3.1.3       | BEARING LOAD CAPACITY                           | 29 |  |  |
| 3.1.4       | COUPLING                                        | 32 |  |  |
| 3.1.5       | Runout                                          | 33 |  |  |
| 3.2         | TECHNICAL MOTOR DATA                            | 34 |  |  |
| 3.2.1       | STANDARDS FOR MOOG MOTORS                       | 34 |  |  |
| 3.2.2       | Motor Performance Data                          | 37 |  |  |
| 3.2.3       | TORQUE SPEED CHARACTERISTIC G400 SERIES MOTORS  | 39 |  |  |
| 3.2.4       | TORQUE-SPEED-CHARACTERISTICS G300 SERIES MOTORS | 43 |  |  |
| 3.2.5       | Motor Brake Data                                | 45 |  |  |

| 4 IN        | STALLATION                      | 47 |  |  |
|-------------|---------------------------------|----|--|--|
| 4.1         | Wiring                          | 47 |  |  |
| 4.2         | CONNECTOR OVERVIEW              | 48 |  |  |
| 4.2.1       | Motor and Power connector TB1   | 49 |  |  |
| 4.2         | .1.1 TB1 POWER CONNECTOR PINOUT | 52 |  |  |
| 4.2         | .1.2 ACCESSORY POWER PART       | 52 |  |  |
| 4.2.2       | Resolver Connector J1           | 54 |  |  |
| 4.2         | .2.1 ACCESSORY RESOLVER PARTS   | 55 |  |  |
| 4.2.3       | Serial Port Connector J2        | 56 |  |  |
| 4.2.4       | Axis signals Connector J3       | 57 |  |  |
| 4.2.5       | Encoder Simulation Connector J4 | 60 |  |  |
| 4.2.6       | LOGIC POWER CONNECTOR J5        | 62 |  |  |
| <u>5 L1</u> | 80 GRAPHICAL USER INTERFACE     | 63 |  |  |
| 5.1         | System Requirements             | 63 |  |  |
| 5.2         | GUI INSTALLATION                | 63 |  |  |
| 5.3         | System Information              | 64 |  |  |
| 5.4         | USING THE L180GUI               | 64 |  |  |
| 5.4.1       | Toolbar                         | 65 |  |  |

66

## MOOG L180 User's Manual

| 5.4.3                              | GENERAL INSTRUCTIONS                        | 67 |
|------------------------------------|---------------------------------------------|----|
| 5.4.4                              | Serial Link                                 | 69 |
| 5.4.5                              | Parameter File Download                     | 69 |
| 5.4.6                              | PARAMETER SETTING                           | 70 |
| 5.4.6                              | 1 Adjust Options                            | 71 |
| 5.4.6                              | 2 ENCODER SIMULATION CONFIGURATION          | 74 |
| 5.4.6                              | 3 Speed Loop Tuning                         | 76 |
| 5.4.6                              | 4 CURRENT LOOP TUNING                       | 81 |
| 5.4.6                              | 5 MOTOR PARAMETERS                          | 83 |
| 5.4.7                              | AUTOMATIC COMMAND MODE (FUNCTION GENERATOR) | 86 |
| 5.4.8                              | UPLOAD OF PARAMETER FILES                   | 88 |
| 5.4.9                              | Scope                                       | 89 |
| 5.4.10                             | Firmware Upgrade                            | 90 |
| 5.4.11                             | Edit Parameter File                         | 91 |
| 5.4.12                             | Privileged Access                           | 92 |
| 5.4.13                             | Software Drive Reset                        | 92 |
| 5.4.14                             | Software Preferences                        | 92 |
| 5.4.15 Drive and Motor Indications |                                             | 93 |

| 6 Sy  | STEM DESCRIPTION       | 95  |
|-------|------------------------|-----|
| 6.1   | Servo Stop             | 95  |
| 6.2   | DISPLAY INDICATION     | 96  |
| 6.2.1 | REGULAR INDICATION     | 96  |
| 6.2.2 | WARNING INDICATION     | 96  |
| 6.2.3 | ALARM INDICATION       | 97  |
| 6.2.4 | ALARM HANDLING         | 97  |
| 6.3   | TROUBLE SHOOTING GUIDE | 98  |
| 6.3.1 | Drive Reset            | 101 |
| 6.3.2 | OTHER PROBLEM SOURCES  | 102 |
| 6.4   | Failure Report         | 103 |

## TABLE OF FIGURES

| Figure 1: Maximum Regeneration Capability                                      | . 19       |
|--------------------------------------------------------------------------------|------------|
| Figure 2: Dimensions front and side                                            | . 20       |
| Figure 3: Installation and drill plan                                          | . 20       |
| Figure 4: Drive Overview                                                       | . 21       |
| Figure 5: Drive Nameplate                                                      | . 22       |
| Figure 6: Motor Nameplate (values merely as example)                           | . 27       |
| Figure 7: Radial Load Capacity Gxx2                                            | . 29       |
| Figure 8: Radial Load Capacity Gxx3                                            | . 30       |
| Figure 9: Radial Load Capacity Gxx4                                            | . 30       |
| Figure 10: Radial Load Capacity G4x5                                           | . 31       |
| Figure 11: Motor Load Coupling                                                 | . 32       |
| Figure 12: Runout                                                              | . 33       |
| Figure 13: Concentricity Figure 14: Perpendicularity                           | . 33       |
| Figure 15: Torque-Speed Char. G2L05 Figure 16: Torque-Speed Char. G2L10        | . 39       |
| Figure 17: Torque-Speed Char. G2L20 Figure 18: Torque-Speed Char. G2L40        | . 39       |
| Figure 19: Torque-Speed Char. G3L05 Figure 20: Torque-Speed Char. G3L15        | . 40       |
| Figure 21: Torque-Speed Char. G3L25 Figure 22: Torque-Speed Char. G3L40        | . 40       |
| Figure 23: Torque-Speed Char. G4L05 Figure 24: Torque-Speed Char. G4L10        | . 41       |
| Figure 25: Torque-Speed Char. G4L20 Figure 26: Torque-Speed Char. G4L40        | . 41       |
| Figure 27: Torque-Speed Char G4160                                             | 41         |
| Figure 28: Torque-Speed Char G5110 Figure 29: Torque-Speed Char G5120          | 42         |
| Figure 30: Torque-Speed Char. G5I 30 Figure 31: Torque-Speed Char. G5I 50      | 42         |
| Figure 32: Torque-Speed Char 1 2110 Figure 33: Torque-Speed Char 1 2120        | . 12<br>43 |
| Figure 32: Torque-Speed Char, 13115 Figure 35: Torque-Speed Char, 13125        | .43        |
| Figure 34: Torque-Speed Char. Lot 10 Figure 33: Torque-Speed Char. Lot 20      | .43<br>11  |
| Figure 38: Current/time and torque/time diagrams                               | .44        |
| Figure 30: Wiring Overview                                                     | .45<br>18  |
| Figure $10^\circ$ TR1 Wiring                                                   | 50         |
| Figure 40. TDT Willing<br>Figure 41: Multi Avis Wiring                         | . 50       |
| Figure 41. Multi AXIS WITING                                                   | . 5 T      |
| Figure 42: Resolver Willing, DSUB 9 There cable to 12 and DC                   | . 54       |
| Figure 43. Senai III K Winny, DSUB9 Tenale cable to J2 and FC                  | . 50       |
| Figure 44. JS Axis Signals Winnig, DSUB25 Indie Cable to JS                    | . 57       |
| Figure 45: Encoder Output, DSOBTS male cable to 54                             | . 00       |
| Figure 40. Definition of Encoder Signals, viewed from the shart side           | .00        |
| Figure 47. JS LOYIC POWEL WITHIN, DSOBTS TETTIALE CADIE TO JS                  | . 02       |
| Figure 40. Midili Williuow                                                     | . 04       |
| Figure 49. Parallelels Selling                                                 | .00        |
| Figure 50: Warning for ENTER parameters Figure 51: Warning for SAVE parameters | .0/        |
| Figure 52: GUI dialog Dox realures                                             | .08        |
| Figure 53: Setting Serial Port                                                 | . 69       |
| Figure 54: Parameter Download                                                  | . 70       |
| Figure 55: Setting Adjust Options                                              | . /1       |
| Figure 56: Command Slope                                                       | . /3       |
| Figure 57: Encoder Simulation Configuration                                    | . /4       |
| Figure 58: Encoder Signals                                                     | . 76       |
| Figure 59: Adjust Speed Loop Parameters                                        | . 76       |

## MOOG L180 User's Manual

## TABLE OF FIGURES

| Figure 60: Speed Loop Regulator                                                       | 77 |
|---------------------------------------------------------------------------------------|----|
| Figure 61: Speed Step, proportional gain                                              | 80 |
| Figure 62: Speed Step, integral gain                                                  | 80 |
| Figure 63: Adjust Current Loop Parameters                                             | 81 |
| Figure 64: Current Loop Regulator                                                     | 82 |
| Figure 65: Motor Parameters                                                           | 84 |
| Figure 66: Warning during automatic command mode start-up                             | 86 |
| Figure 67: Automatic command mode                                                     | 86 |
| Figure 68: Warning after quit of the automatic command mode                           | 87 |
| Figure 69: Warning analog command applied                                             | 87 |
| Figure 70: Parameter Upload                                                           | 88 |
| Figure 71: Notes of parameter files                                                   | 88 |
| Figure 72: Scope                                                                      | 89 |
| Figure 73: Firmware Upgrade                                                           | 90 |
| Figure 74: Parameter File Editor                                                      | 91 |
| Figure 75: Preferences                                                                | 92 |
| Figure 76: Drive GUI Indications                                                      | 93 |
| Figure 1: End switch Configuration for servo stop, connector J3                       | 95 |
| Figure 2: Definition of sense of rotation, viewed from the shaft                      | 96 |
| Figure 79: A1 firmware operation power module Figure 80: A1 firmware Monitoring relay | 98 |
| Figure 81: A2 firmware Monitoring relay Figure 82: A2 firmware operation power module | 99 |

## **1** DESCRIPTION AND TECHNICAL DATA

#### 1.1 INTRODUCTION

The L180 servo drive is intended to control MOOG brushless servo motors. These are 3 phase motors with 8 or 12 poles (4 or 6 polepairs) equipped with a two pole resolver.

The L180 servo drive is fully digital. High-performance torque and speed control fulfill all requirements for fast response and high control accuracy.

Digital control allows comprehensive diagnostics, motor parameters tuning, data and fault detection, etc... using a PC based Graphical User Interface (GUI).

#### 1.1.1 DESCRIPTION

The features of the L180 servo drive are described below:

#### Power supply

- Single axis unit incorporating regeneration module minimizing wiring and space requirements.
- 230V three phase or single phase.
- Option: External filters in power source for CE compliance.
- Drive designed according protective extra low voltage standards (PELV). An autotransformer is sufficient for the main power input.

#### Power driver

- Galvanic isolation between control and power electronics.
- IGBT output stage.
- Digital PWM current loop providing low ripple motor currents and high motor efficiency.

#### Digital controller

- Full-digital servo drive for brushless motor with resolver.
- Easy software download through RS232 serial link.
- Temperature regulated fan-cooling.
- Multi loop control (torque and speed).
- Sinusoidal current output ensures smooth torque and performance at low speed.
- 7 segment status indicator for diagnostic display.

#### User's inputs

- ± 10VDC differential analog input for speed or current command.
- RS232 serial port.
- Limit switches for overrun protection in both directions.
- Optional external 24VDC power supply to the control and interface boards in case of main power supply interruption.

#### User's outputs

- Programmable incremental encoder output simulation with resolution from 1 to 2048 ppr (extrapolation), differential RS 422 line driver outputs.
- Programmable monitoring relay to indicate ready, alarm or enable status.

#### Protections

- Power stage protected against short-circuit and over-temperature.
- Motor thermal protection by I<sup>2</sup>t limitation and thermistor.
- Detection of resolver fault, motor wiring failure.

#### **1.2 INSTRUCTIONS TO THE MANUAL**

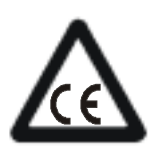

#### **CE-COMPLIANCE**

The symbol on the left indicates where a particular application-related safety or EMC requirement is driven by the need for CE-Compliance of the L180 when installed in the system. Customers who do not need CE-Compliance on their machinery may choose not to implement these features.

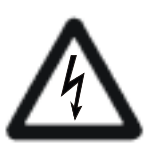

## DANGER

#### HIGH VOLTAGE

The symbol on the left indicates high voltages which can be extremely dangerous or lethal if touched and **may result in personal injury**.

These instructions must be followed.

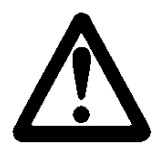

#### WARNING

The symbol on the left is used to draw attention to safety instructions concerning potential **damage to the servo drive and motor**.

These instructions must be followed.

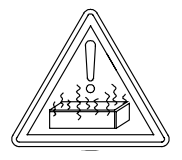

#### **BEWARE OF HOT PARTS**

The symbol on the left indicates hot parts which can be dangerous if touched and **may result in personal injury**. These parts must be protected to prevent contact.

These instructions must be followed.

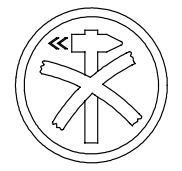

#### **DELICATE PART**

The symbol on the left is used to draw attention to installation instructions concerning potential **damage to the servo drive and motor**. These parts must be handled with care.

These instructions must be followed.

This user's manual is written with the intention to supply all necessary information for servo drive applications. In any case of uncertainty of the drive reaction or missing information, please do not hesitate to contact your local MOOG application engineer.

#### 1.3 TECHNICAL DATA

#### 1.3.1 DESIGN STANDARDS

The low voltage circuits of the L180 drive are designed as protective extra low voltage circuits (PELV) thus an autotransformer can be used for the main line voltage.

| Code                  | Year    | Description                                                            |  |  |  |  |
|-----------------------|---------|------------------------------------------------------------------------|--|--|--|--|
|                       |         |                                                                        |  |  |  |  |
| 89/366/EEC; 98/13/EEC | 1998    | EMC Directive                                                          |  |  |  |  |
| IEC 61800-3           | 1996-06 | adjustable speed electrical power drive systems EMC product standard   |  |  |  |  |
| EN 50082-2            | 1995-03 | generic immunity standard                                              |  |  |  |  |
| IEC 61000-4-2         | 1995    | electrostatic discharge immunity test                                  |  |  |  |  |
| IEC 61000-4-3         | 1995    | radiated radio-frequency electromagnetic field immunity test           |  |  |  |  |
| IEC 61000-4-4         | 1995    | electrical fast transient, burst immunity test                         |  |  |  |  |
| IEC 61000-4-5         | 1995    | surge iumminity test                                                   |  |  |  |  |
| IEC 61000-4-6         | 1995    | iummunity to conducted disturbances, induced by radio-frequency fields |  |  |  |  |
| EN 50081-2            | 1993-08 | generic emission requirements                                          |  |  |  |  |
| EN 50081-2            |         | Group 1, Class A, conductive emission requirements (0.15 to 30 MHz)    |  |  |  |  |
| EN 50081-2            |         | Group 1, Class B, radiated emission requirements (30 to 1000 MHz)      |  |  |  |  |
| EN 50178              | 1997-10 | electronic equipment for use in power installations                    |  |  |  |  |
| 73/23/EEC; 93/68/EEC  | 1993-02 | low voltage directive                                                  |  |  |  |  |

#### 1.3.2 MODEL NUMBER SELECTION

The L180 family uses a 12 character coding system to identify the unique attributes of each model. The coding system is shown Table 2.

Table 2: Model Number Selection

|            |                  | L180 | - | х | 1 | 0 | х | - | х | Х |
|------------|------------------|------|---|---|---|---|---|---|---|---|
| PRODUCT    |                  |      |   |   |   |   |   |   |   |   |
| CODE       | DESCRIPTION      | -    |   |   |   |   |   |   |   |   |
| L180       | L180 Series      |      |   |   |   |   |   |   |   |   |
| CURRENT RA | TING             |      |   |   |   |   |   |   |   |   |
| CODE       | DESCRIPTION      |      |   |   |   |   |   |   |   |   |
| 3          | 5/10 Arms        |      |   |   |   |   |   |   |   |   |
| 4          | 10/20 Arms       |      |   |   |   |   |   |   |   |   |
| 5          | 15/35 Arms       |      |   |   |   |   |   |   |   |   |
| HARDWARE   | REVISION         | ļ    |   |   |   |   |   |   |   |   |
| CODE       | DESCRIPTION      |      |   |   |   |   |   |   |   |   |
| А          | first release    |      |   |   |   |   |   |   |   |   |
| В          | second release   |      |   |   |   |   |   |   |   |   |
| FIRMWARE   |                  |      |   |   |   |   |   |   |   |   |
| CODE       | DESCRIPTION      | -    |   |   |   |   |   |   |   |   |
| А          | ± 10VDC Firmware |      |   |   |   |   |   |   |   |   |
| FIRMWARE R | EVISION          |      |   |   |   |   |   |   |   |   |
| CODE       | DESCRIPTION      |      |   |   |   |   |   |   |   |   |
| 1          | first release    |      |   |   |   |   |   |   |   |   |
| 2          | second release   |      |   |   |   |   |   |   |   |   |

Possible drive model numbers are L180-310A-A1, L180-410A-A1, L180-510A-A1, L180-310A-A2, L180-410A-A2, L180-510A-A2, L180-310B-A2, L180-410B-A2 or L180-510B-A2.

#### 1.3.3 Accessories

MOOG L180 User's Manual

| Table . | 3: Accessories | 5 |
|---------|----------------|---|
|         |                |   |

| Part                           | Part Number              | Length                            | Motor            | Description                                                                                                    |
|--------------------------------|--------------------------|-----------------------------------|------------------|----------------------------------------------------------------------------------------------------|
| L180 Manual                    | C08476-001               | -                                 | -                | L180 User's Manual, english version                                                                                 |
| L180GUI<br>Installation Disk   | C08478-001<br>C08478-002 | obsolete                          |                  | L180 Windows based<br>Graphical User Interface (L180GUI),<br>Motor parameter files                                  |
| Visual Indication Sticker      | C08499-001               | -                                 | -                | Sticker which explains in short terms the<br>7 segment display indication. Supplied<br>with each drive, spare part. |
| Raw Power Cable note <b>1</b>  | B47890-001               | available in<br>customary lengths | Gxx2, Gxx3, Gxx4 | Shielded cable for customer<br>configuration                                                                        |
| Raw Power Cable note <b>1</b>  | B47903-001               | available in<br>customary lengths | G4x5             | Shielded cable for customer configuration                                                                           |
| Motor Power Connector          | A63472-001               |                                   | Gxx2, Gxx3, Gxx4 | Power connector for customer<br>configuration, smallest version                                                     |
| Motor Power Connector          | C08365-001               | -                                 | Gxx2, Gxx3, Gxx4 | Power connector for customer configuration, easier to assemble                                                      |
| Motor Power Connector          | B47736-001               |                                   | G4x5             | Power connector for customer<br>configuration                                                                       |
| Motor Power Cable              | C08336-001-010           | 10m                               | Gxx2, Gxx3, Gxx4 | Prefabricated motor cable with mating                                                                               |
|                                | C08336-001-020           | 20m                               |                  | motor connector and ferrule ended leads                                                                             |
| Motor Power Cable              | B47915-001-010           | 10m                               | G4x5             | Prefabricated motor cable with mating                                                                               |
|                                | B47915-001-020           | 20m                               |                  | motor connector and ferrule ended leads                                                                             |
| Serial Port RS232 cable        | C08475-001               | 5m                                | -                | Commisioning cable between PC and drive                                                                             |
| Signal Cable                   | C08335-003-010           | 10m                               | all motors       | Prefabricated signal cable with mating                                                                              |
|                                | C08335-003-020           | 20m                               |                  |                                                                                                    |
| Drive mating power conn        | C08474-001               | -                                 | -                | Mating power connector for all drives.<br>Supplied with each drive, spare part.                                     |
| Raw signal cable note <b>O</b> | B47885-001               | available in<br>customary lengths | all motors       | Shielded cable for customer<br>configuration                                                                        |
| Motor mating signal conr       | C08485-001               | -                                 | all motors       | Signal connector for customer configuration                                                                         |
| L180 connector kit 1           | C53106-001               |                                   |                  | Solder cup kit for use with 10 in<br>clearance cabinet, contains J1, J3, J4, J5<br>mating connector                 |
| L180 connector kit 2           | C53107-001               | -                                 | -                | Solder cup kit for use with 12 in<br>clearance cabinet, contains J1, J3, J4, J5<br>mating connector                 |
| L180 connector kit 3           | C53108-001               |                                   |                  | Screw terminal kit for use with 12 in<br>clearance cabinet, contains J1, J3, J4, J5<br>mating connector             |

note 1: consult local sales office

#### 1.3.4 GENERAL DATA

Table 4: General Data

| Description                                                                                   | Unit | L180                                              |
|-----------------------------------------------------------------------------------------------|------|---------------------------------------------------|
| Backup Voltage                                                                                | VDC  | 24 (20 -28)                                       |
| Supply Voltage line to line, three and single phase                                           | VAC  | 230 +10% -20%                                     |
| Supply frequency                                                                              | Hz   | 45 to 65                                          |
| Operating temperature range                                                                   | °C   | 0 to 60                                           |
| Operating temperature range at full power (from 50°C, reduce output current by 2%/°C to 60°C) | °C   | 0 to 50                                           |
| Storage temperature range                                                                     | °C   | -20 to +70                                        |
| PWM chopper frequency                                                                         | kHz  | 7,5                                               |
| Differential input reference                                                                  | V    | + 10 to -10                                       |
| Continuous regeneration power                                                                 | W    | 300                                               |
| Output frequency to motor                                                                     | Hz   | 0 to 500                                          |
| Incremental encoder simulation                                                                | ppr  | 1 to 1024 (2048)                                  |
| Theoretical max. speed for motor with resolver "speed one"                                    | rpm  | 7500                                              |
| ON-Switching threshold of regeneration resistor                                               | VDC  | 385                                               |
| OFF-Switching threshold of regeneration resistor                                              | VDC  | 380                                               |
| ON-Trip threshold of DC-BUS overvoltage                                                       | VDC  | 410                                               |
| OFF-Trip threshold of DC-BUS overvoltage                                                      | VDC  | 400                                               |
| OFF-Trip threshold of DC-BUS undervoltage                                                     | VDC  | 230                                               |
| ON-Trip threshold of DC-BUS undervoltage                                                      | VDC  | 220                                               |
| Baud rate, fixed                                                                              | Bd.  | 9600                                              |
| Transmission                                                                                  |      | Full duplex                                       |
| Serial Link Format                                                                            |      | 1 START bit, 8 DATA bit,<br>no parity, 1 STOP bit |
| International Protection                                                                      |      | IP20                                              |
| Indicative weight                                                                             | kg   | 3.2                                               |
| Dimensions (Width, Depth, Height)                                                             | mm   | 76.5, 200, 295                                    |

Units in VAC are root mean square (rms) values.

#### 1.3.5 ELECTRICAL DATA

#### 1.3.5.1 DRIVE RATINGS

#### Table 5: Drive Power Ratings

| 3~ main line       | Unit               | L180-310A                       | L180-410A                      | L180-510A |
|--------------------|--------------------|---------------------------------|--------------------------------|-----------|
|                    |                    |                                 |                                |           |
| continuous current | Arms               | 5                               | 10                             | 15        |
|                    | Apeak              | 7                               | 14                             | 21        |
| maximum current    | Arms               | 10                              | 20                             | 36        |
|                    | Apeak              | 14                              | 28                             | 50        |
| continuous power   | kW                 | 2                               | 4                              | 6         |
| maximum power      | kW                 | 4                               | 8                              | 14        |
| 0                  | nala nhasa anarati | an aquiana a nouver reduction t | a 1/2 of the neuror rating abo |           |

Single phase operation causes a power reduction to 1/3 of the power rating above

#### Conversion formula:

$$I_{rms} = \frac{I_{peak}}{\sqrt{2}} \qquad \qquad P = \sqrt{3} \cdot I_{rms} \cdot U_{rms}$$

#### 1.3.5.2 POWER DISSIPATION

The power dissipation can be computed with the following formula:

$$P_{disp}[W] = 9 * I_{rms} + 20 + P_{brake}$$

P<sub>disp</sub>: total power dissipation in Watt

9: calculation constant in Watt per Arms

 $I_{rms}$ : continuous current to the motor in Arms

20: power dissipation under no load conditions in Watt

P<sub>brake</sub>: actual regeneration power of the resistor in Watt

#### 1.3.5.3 REGENERATION POWER

Table 6: Regeneration Power Rating

| Regeneration power                  | Unit | for all L180 drives |
|-------------------------------------|------|---------------------|
|                                     |      |                     |
| regeneration Resistor               | Ω    | 39                  |
| maximum regeneration power          | W    | 3800                |
| continuous regeneration power       | W    | 300                 |
| maximum ON-time at max. regen power | ms   | 60                  |
| minimum period at max. ON-time      | S    | 1                   |

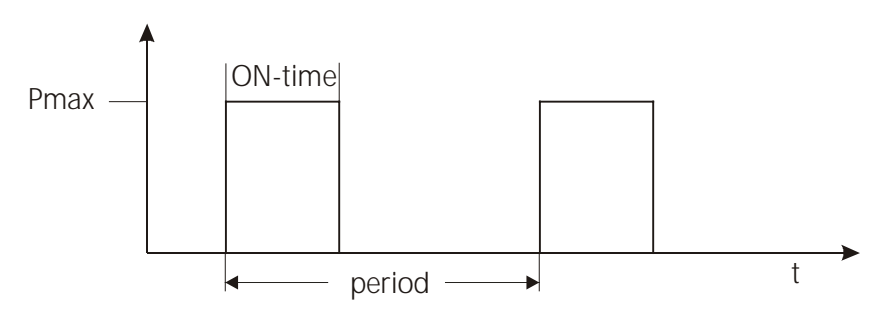

Figure 1: Maximum Regeneration Capability

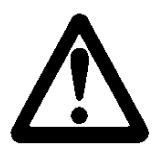

#### WARNING

The maximum and continuous regeneration power of the drive is limited. An external regeneration resistor or DC-BUS terminal is not available. The regeneration power requirements of the application must meet with the drive capabilities.

If the application regeneration power is above the maximum drive regeneration power an overvoltage alarm will occur immediately. If the application regeneration power is above the continuous drive regeneration power an overheating alarm will occur after a certain period of time. This time depends on the continuous regeneration power.

For calculation of regeneration power for your specific application please get in contact with your local MOOG application engineer.

#### 1.3.6 MECHANICAL DIMENSIONS

L180 User's Manual

Dimensions are in millimeter (and inches in brackets)!

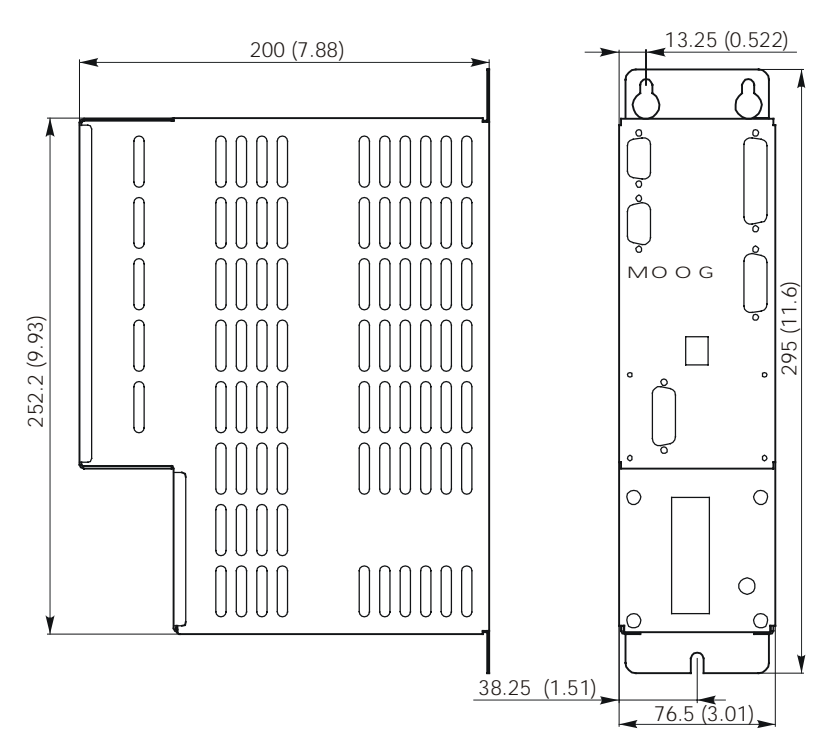

Figure 2: Dimensions front and side

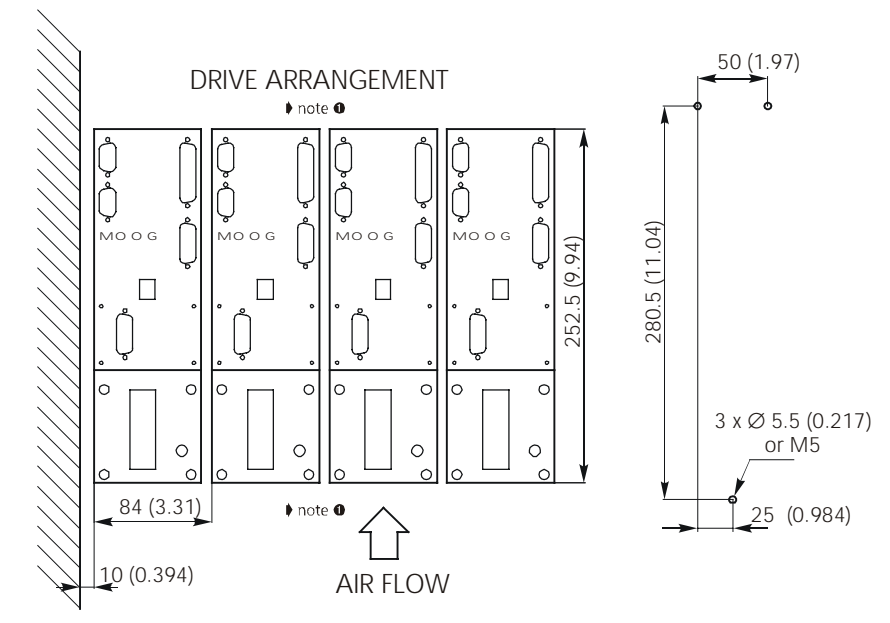

Figure 3: Installation and drill plan

note **0**: 100 mm (3.94 in) top and bottom clearance required!

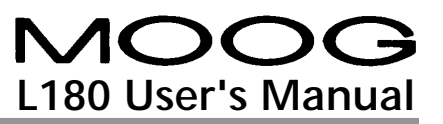

#### 1.3.7 DRIVE OVERVIEW

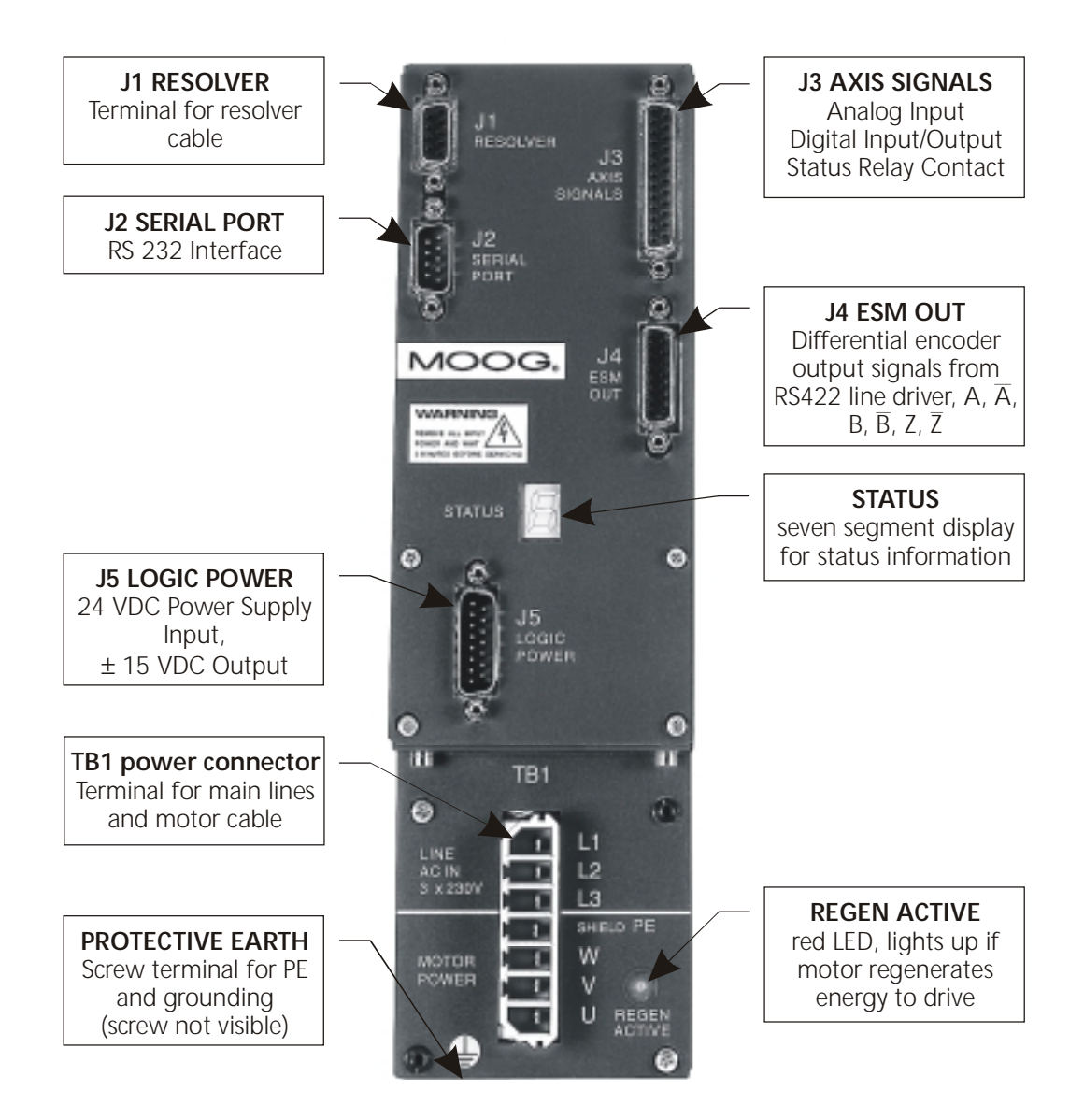

Figure 4: Drive Overview

#### 1.3.8 DRIVE NAMEPLATE

Please compare received servo drive model listed on nameplate against ordered model. When contacting MOOG please provide nameplate information.

| Model No.<br>Serial No.                     |                                     |       | MO         | OG.                                     | CE    |
|---------------------------------------------|-------------------------------------|-------|------------|-----------------------------------------|-------|
| I                                           | nput                                |       | O u t j    | put (Mo                                 | otor) |
| Voltage                                     | U <sub>N</sub> [V <sub>rms</sub> ~] | 230   | DC Bus     | U <sub>dc</sub> [V <sub>dc</sub> ]      |       |
| Frequency                                   | f [Hz]                              | 50/60 | Con. Curre | entI <sub>N</sub> [A <sub>rms</sub> ~]  |       |
| Line                                        | [Phase]                             | 3~/1~ | Max. Curre | entI <sub>max</sub> [A <sub>rms</sub> ~ | ]     |
| Protection                                  |                                     | IP 20 | Power      | P <sub>N</sub> [kW]                     |       |
| Detailed information see instruction manual |                                     |       |            |                                         |       |
| Made in ITALY                               |                                     |       |            |                                         |       |

#### Figure 5: Drive Nameplate

The barcode above the nameplate in 3 of 9 style (also called barcode 39) contains the model and the serial number segregated by a space bar character.

#### Performance Data

| Con. Current | continuous output current to motor |
|--------------|------------------------------------|
| Max. Current | maximum output current to motor    |
| Power        | nominal continuous power to motor  |

#### **General Data**

#### Standards

| Protection | Degree of international protection                 |
|------------|----------------------------------------------------|
| CE         | Conformity certificate will be supplied on request |

## **2** SAFETY INSTRUCTIONS

#### 2.1 QUALIFIED PERSONNEL

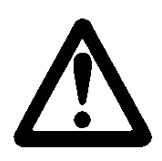

#### WARNING

The components making up the drive system may only be installed and serviced by qualified personnel. The local regulations for accident prevention, electronic devices, electric installations and machinery must be observed.

Unqualified work on the drive components and failure to comply with the warnings contained in this manual or affixed to the components can be lethal or cause damage to property.

The work permitted within the scope of this manual may consequently only be undertaken by qualified personnel.

This includes the following people:

- **planning and engineering design personnel** familiar with the safety guidelines for measurement, electronic devices, machinery equipment, electric installations and control instrumentation,
- **operating personnel** who have been instructed with regard to the handling of electronic devices, machinery equipment, servo drives and who are familiar with the operating instructions contained in this manual,
- **commissioning and service personnel** authorized to start up, ground and mark these systems in accordance with safety engineering standards. These persons must be qualified service personnel according to the local regulations.

The design standards offer additional information about the safety of the L180 servo drive.

## MOOG L180 User's Manual

#### 2.2 MAIN SAFETY INSTRUCTIONS

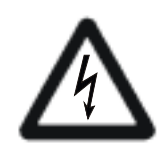

#### DANGER

#### HIGH VOLTAGE

The servo drives operate with potentially lethal voltages.

For this reason:

• Disconnect the system from the mains supply.

Before starting any work on the drive system, it must be disconnected from the main voltage and secured against inadvertent reconnection by means of the disconnect switch. Do not remove the plugs for the motor and mains supply while the L180 servo drive is connected to mains power.

• The servomotor must come to a complete stop.

Rotating servomotor can generate potentially lethal voltages by acting as generator.

• It is **NOT** sufficient to simply disable the drive.

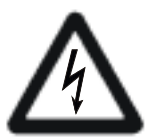

## DANGER

#### HIGH VOLTAGE

The capacitors in the servo drive may still be charged.

For this reason:

• Note the discharge time of the capacitors.

The servo drive contains capacitors which may be charged up to 410 VDC. Wait at least 5 minutes for the capacitors to discharge after disconnecting the main voltage.

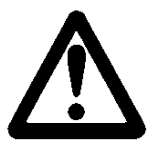

#### WARNING

The servo drive is designed for use in cabinets and has an IP 20 rating. A cabinet is recommended which has an IP rating of at least IP54.

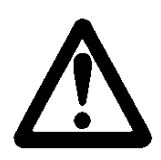

#### WARNING

#### **BEWARE OF MECHANICAL HAZARDS!**

Servomotors can accelerate highly dynamically. They also have enormous torque. The following points must therefore be observed when starting the system.

• The danger zone of the motor must be cordoned off.

The system must feature a safety guard to prevent personnel from reaching into or entering the danger zone. If the safety system is tripped, the drive system must be disconnected from the main voltage immediately.

Motor may accelerate inadvertently

The motor may accelerate inadvertently due to wiring faults or errors in the application software. Appropriate safety precautions must be taken to ensure that neither personnel nor machine components are endangered in any way.

Coast stop

Any failure of the servo drive leads to a coast stop of the motor.

#### 2.3 INFORMATION ON EMC

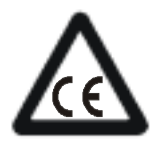

#### **CE-COMPLIANCE**

The information on EMC provided here contains general recommendations to assist the machine manufacturer when installing L180 components made by MOOG in finished products which must conform to the requirements of EC Directive 89/336/EEC (EMC Directive). Although MOOG has exercised utmost care in compiling these recommendations, we cannot accept any liability whatsoever for claims associated with the user's individual applications. This also applies with regard to non-performance, non-compliance, faults, misunderstandings and mistaken interpretation.

Responsibility for ensuring that every finished product containing these components conforms to the requirements of the EMC Directive rests entirely with the machine manufacturer of the finished product. MOOG cannot accept any liability whatsoever for finished products made by other manufacturers and containing L180 components from MOOG.

#### **EMC environment**

The L180 components from MOOG are designed for installation in industrial equipment and for operation in industrial areas. The L180 components from MOOG have therefore been tested in accordance with the EMC standards, mentioned in the design standards.

#### Installation of the components

All ground connections between the servo drive cover and the control cabinet must be securely mounted to guarantee a continuous ground connection. The L180 servo drive is designed for emission minimization to ensure secure connection between the drive and the baseplate in conjunction with EMC requirements. The drive has to be connected with protective earth on the earth stud to ensure proper grounding.

To ensure an optimum EMC shield, the control cabinet should have a continuous ground connection between all metal panels (frame, side panels, top, baseplate, etc.). A control cabinet which has been designed to provide an optimum EMC shield can be used for this purpose.

The machine manufacturer must design the system to prevent interference between subsystems, modules, power supplies, and/or any other component. Furthermore, the complete system must be designed such that there is no interaction between actual and potential sources of interference. The machine manufacturer is responsible for taking suitable precautions to minimize such interference. For example, safe distances must be maintained between potentially interfering components in addition to the use of proper shielding. The machine manufacturer is responsible for the design methods used to integrate all system components together in order to prevent any interference. The machine manufacturer must decide which is the most efficient method for the complete product.

Where possible, shielded cables with fully shielded connector housings should always be used. The cable shield must be connected to the connector shields over the full 360° circumference in order to ensure a continuous all-round ground connection. All cable connections to the servo drive must be tightly secured. In particular, all screws in the ground connections of the connector shields must be securely tightened. To avoid potential interference, power and signal cables must be routed as far apart as possible in the control cabinet and on the entire finished product. If power and signal cables must be crossed, the cables should be crossed perpendicular to each other to minimize interference. The machine manufacturer of the complete product must decide which is the most efficient method.

Further details on filtering, grounding and shielding can be found in this manual.

#### **3** SERVOMOTORS

A Moog L180 servo drive system consists of a L180 and a Global series servomotor. The Global series motor nameplate (see Figure 6) lists both the motor model and the motor's electrical type. The motor electrical type can be used to configure the L180 with the appropriate motor parameters.

#### 3.1 MOUNTING AND INSTALLATION

#### 3.1.1 MOTOR NAMEPLATE

Please compare received servo motor model listed on nameplate against ordered model. When contacting MOOG please provide nameplate information.

| -+ AC-Ser            | ۷0                     | <b>S/N:</b> N131         |                   | Date: 4Q9                                                                                                    | <sup>36</sup> <del>4</del> |
|----------------------|------------------------|--------------------------|-------------------|----------------------------------------------------------------------------------------------------|----------------------------|
| Model: G42           | 2-414                  | <b>Тур:</b> G2L10, b     | orake 0,9         | Nm                                                                                                    | •                          |
| IP65 L.CL            | F - 100K               | IEC34 NEM                | A-MG7             | VDE-053                                                                                                    | 30-S1                      |
| MC                   | $\mathbf{>}\mathbf{C}$ | G                        | (                 | G400 S                                                                                                    | Series                     |
| MOOG GmbH            | D-71034                | Böbl ingen               | B                 | rushless Ser                                                                                                    | vomotor                    |
| n <sub>N</sub> :7400 | min <sup>-1</sup>      | n <sub>max</sub> : 10000 | min <sup>-1</sup> | P <sub>N</sub> : 0,325                                                                                                    | kW                         |
| <b>J:</b> 0,15       | kgcm²                  | <b>M₀:</b> 0,5           | Nm                | 1,2 International International Internationa | A <sub>rms</sub> ,         |
| 🕈 Data at            | 25°C                   | R <sub>11</sub> : 20,7   | 0hm               | U <sub>a</sub> : 325                                                                                                    | v "∳ ,                     |

*Figure 6: Motor Nameplate (values merely as example)* 

#### General Data

| S/N:   | serial number                              |
|--------|--------------------------------------------|
| Date:  | production quarter and year                |
| Model: | motor model number                         |
| Туре:  | electric model, description optional brake |
| J:     | rotor inertia                              |
| Rtt:   | terminal to terminal resistance            |
| Ud:    | bus voltage                                |

#### Performance Data

| n <sub>N</sub> :   | nominal speed (speed at $P_N$ )          |
|--------------------|------------------------------------------|
| n <sub>max</sub> : | maximum speed                            |
| P <sub>N</sub> :   | nominal power (maximum continuous power) |
| M <sub>o</sub> :   | continuous stall torque                  |
| I <sub>0</sub> :   | continuous stall current                 |

Additional motor data can be found in the motor catalog. Devices without nameplate are not covered by the manufacturer's warranty and must not be put into operation.

#### 3.1.2 MOTOR INSTALLATION GUIDELINE

MOOG recommends that hexagon socket head screws to DIN 912 8.8 be used to secure the motor. Assembly is made very much easier by using an Allen key with ball head, particularly in the cases of motor sizes 2 and 3. The screws used to install these motor sizes must not be more than 40 mm long.

MOOG motors can become very hot (up to 155°C winding temperature) in operation. Good heat dissipation must therefore be ensured when installing the motor, i.e. it should be flanged onto a suitably solid metal part of the machine. Adequate convection must also be ensured. In individual cases, the motor must furthermore be protected against contact due to the risk of burns. Forced cooling (e.g. with fans) will increase the continuous power, while bad convection may decrease the continuous performance.

Before connecting a coupling to the motor shaft, the shaft must be thoroughly degreased. When using a degreasing agent, care must be taken to prevent it entering the bearing. Otherwise the bearings permanent lubrication can no longer be guaranteed. MOOG recommends the use of a clamp coupling or shrink connection to ensure reliable torque transmission. An inexpensive and service friendly connection is possible with the slot and key option (ensure tight slot tolerances).

Impermissibly high axial and radial forces on the shaft can result in motor damage during installation. The service life of the motor is impaired if the bearing is damaged in any way. Adjusting the rotor shaft by force can impair the correct functioning of the optional brake to such an extent that it has little or no braking effect. Excessive pressure and impacts on the front end of the shaft and rear housing cover must therefore be avoided under all circumstances.

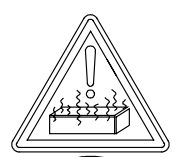

#### BEWARE OF HOT PARTS (sticker on servo motor)

In extreme applications, the surface of the servomotor may heat up to more than 100 °C and can cause skin burns if touched. The servomotor must therefore be protected to prevent contact.

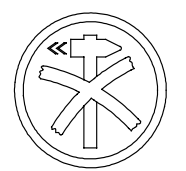

#### DELICATE PART (sticker on servo motor)

A hammer must not be used to force the gearing or gearwheel onto the shaft when installing such parts. The screw thread in the center of the shaft must be used for this purpose. An extractor supported on the center of the shaft must be used when dismantling the parts. The permissible axial and radial forces are in all cases exceeded by the impulses due to hammering.

#### 3.1.3 BEARING LOAD CAPACITY

Radial load capacity, shown in Figure 7 to Figure 10, are for a B10 life of 20,000 hours. The load is applied at shaft extension midpoint. Curves are based on minor axial shaft loads. Consult factory for other loading conditions. Maximum permissible axial and radial forces for brushless MOOG servomotors during installation refer to Table 7.

#### Table 7: Installation Loads

| Motor size                                                                                  | 9             | Gxx2 | Gxx3 | Gxx4  | G4x5  |  |
|---------------------------------------------------------------------------------------------|---------------|------|------|-------|-------|--|
| Axial force                                                                                 | note <b>0</b> | 150N | 150N | 300N  | 400N  |  |
| Radial force                                                                                | note <b>O</b> | 500N | 500N | 1000N | 1600N |  |
| note <b>0</b> : During installation. Lower loads apply for the rotating motor, see catalog. |               |      |      |       |       |  |

Speed [rpm] 12000 G4x2-2xx 10000 Gxx2-4xx 8000 Gxx2-6xx 6000 G4x2-8xx 4000 2000 0 100 200 400 300 500 Radial Load Capacity [N]

Motor Series Gxx2

Figure 7: Radial Load Capacity Gxx2

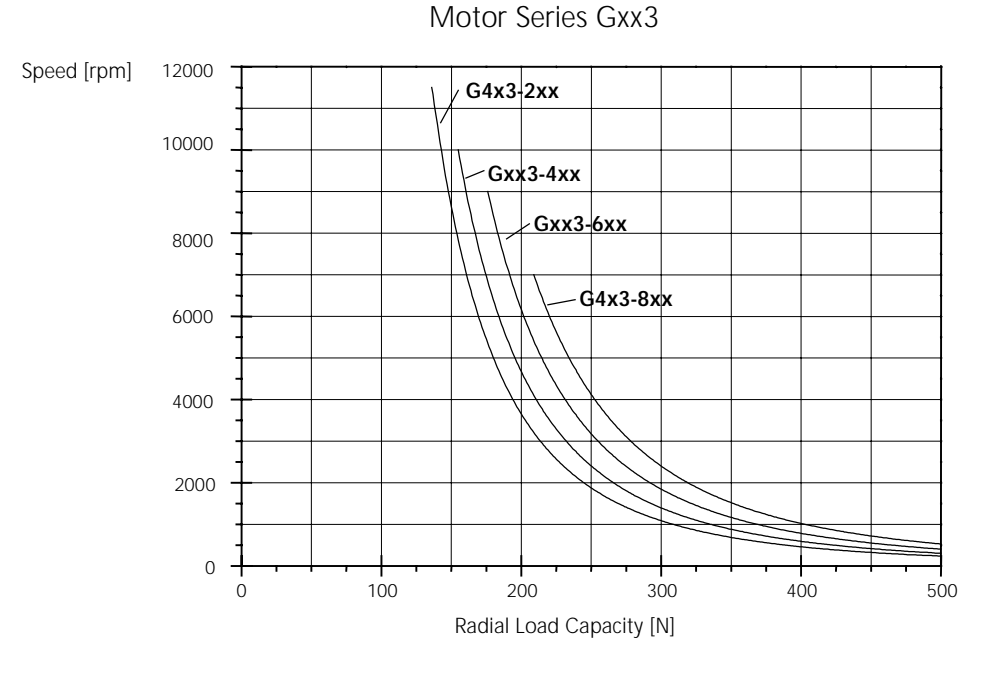

Figure 8: Radial Load Capacity Gxx3

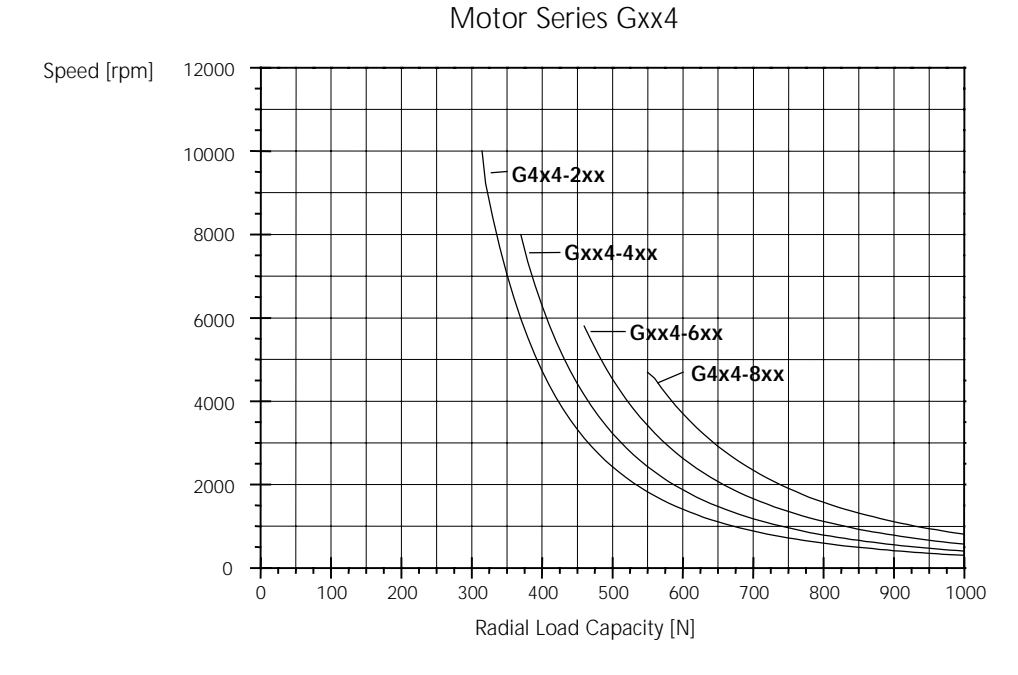

Figure 9: Radial Load Capacity Gxx4

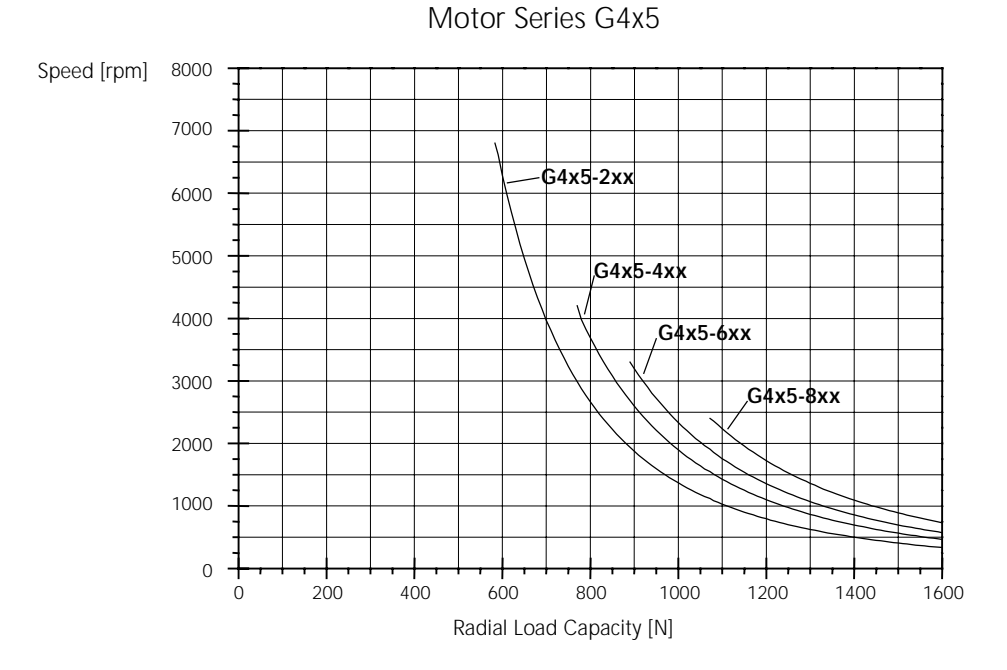

Figure 10: Radial Load Capacity G4x5

#### 3.1.4 COUPLING

A flexible coupling offers the advantages of economy, allowance for misalignment, and reduction of backlash. Flexible disc or bellows style couplings are recommended. The couplings are available for both plain shaft as well as for slot and key configurations. The shaft key should then be a close clearance or light press fit into the coupling key-way. Refer to Figure 11, for flexible coupling detail.

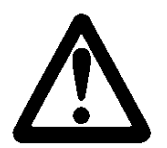

#### WARNING

A rigid coupling should not be used. Normal runouts and eccentricities will result in damage to motor and/or load shaft and bearings.

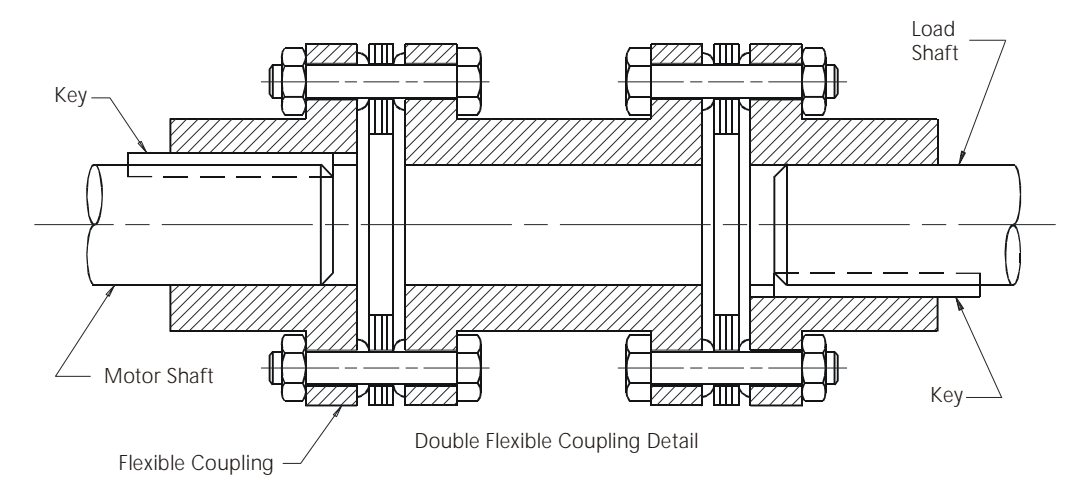

Figure 11: Motor Load Coupling

#### 3.1.5 RUNOUT

The reduced runout provided by MOOG motors allows the attachment of various gear heads. The precision manufacturing of the motor avoids loads caused by misalignments between motor and gear heads.

#### Table 8: Shaft Runout

| Diameter of the | Maximum Runout Tolerance |              |  |
|-----------------|--------------------------|--------------|--|
| øU [mm]         | Class R [mm]             | Class N [mm] |  |
| to 10           | 0.015                    | 0.030        |  |
| over 10 to 18   | 0.018                    | 0.035        |  |
| over 18 to 30   | 0.021                    | 0.040        |  |
| over 30 to 50   | 0.025                    | 0.050        |  |

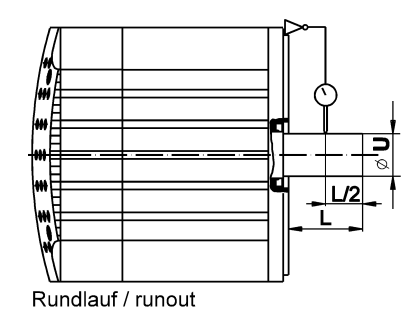

Figure 12: Runout

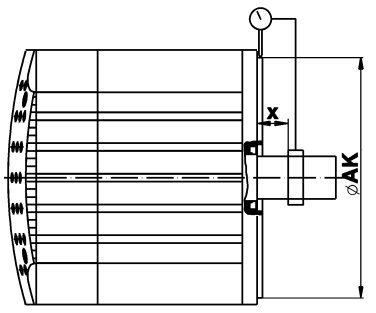

Koaxialität / concentricity

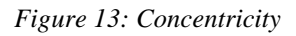

Table 9: Flange Concentricity/Perpendicularity

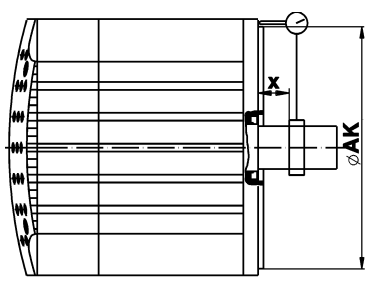

Planlauf / perpendicularity

Figure 14: Perpendicularity

| Pilot Diameter of<br>Mounting Flange | Maximum Concentricity and<br>Perpendicularity Tolerance |              |  |
|--------------------------------------|---------------------------------------------------------|--------------|--|
| øAK [mm]                             | Class R [mm]                                            | Class N [mm] |  |
|                                      |                                                         |              |  |
| to 22                                | 0.025                                                   | 0.050        |  |
| over 22 to <40                       | 0.030                                                   | 0.060        |  |
| 40 to 100                            | 0.040                                                   | 0.080        |  |
| over 100 to 230                      | 0.050                                                   | 0.100        |  |
| over 230 to 450                      | 0.063                                                   | 0.125        |  |

#### 3.2 TECHNICAL MOTOR DATA

#### 3.2.1 STANDARDS FOR MOOG MOTORS

The brushless MOOG Global series servomotors have been designed, assembled and tested in conformity with the following standards:

| Standard                                                                                                    | International                                       | Europe                                                                    | Deutschland                                                                     | USA                                        |
|----------------------------------------------------------------------------------------------------|-----------------------------------------------------|---------------------------------------------------------------------------|---------------------------------------------------------------------------------|--------------------------------------------|
| English                                                                                                    | IEC International<br>Electrotechnical<br>Commission | EN CENELEC<br>Europäisches<br>Komitee für<br>Elektrotechnische<br>Normung | DIN / VDE Deutsche<br>Industrie Norm /<br>Verband Deutscher<br>Elektrotechniker | NEMA / NEC<br>National Electric<br>Code MG |
| Certified company                                                                                                   | ISO 9001                                            | EN ISO 9001                                                               | DIN ISO 9001                                                                    | ISO 9001                                   |
| Quality systems - model for quality<br>assurance in design / development,<br>production, installation and servicing | ISO 9001                                            | EN ISO 9001                                                               | DIN ISO 9001                                                                    | ISO 9001                                   |
| Machine guidelines (CE Machine safety directive)                                                                    | 89/392/EWG,<br>91/368/EWG,<br>93/44/EWG             | 89/392/EWG,<br>91/368/EWG,<br>93/44/EWG                                   | 89/392/EWG,<br>91/368/EWG,<br>93/44/EWG                                         |                                            |
| EMC guidelines (CE-EMC directive)                                                                                   | 89/336/EWG,<br>93/68/EWG,<br>93/44/EWG              | 89/336/EWG,<br>93/68/EWG,<br>93/44/EWG                                    | 89/336/EWG,<br>93/68/EWG,<br>93/44/EWG                                          |                                            |
| Low voltage guidelines (CE-Low voltage directive)                                                                   | 73/23/EWG,<br>93/68/EWG,<br>93/44/EWG               | 73/23/EWG,<br>93/68/EWG,<br>93/44/EWG                                     | 73/23/EWG,<br>93/68/EWG,<br>93/44/EWG                                           |                                            |
| Standard for safety of electric motors                                                                              |                                                     |                                                                           |                                                                                 | UL 1004 (1994)                             |
| Safety of machinery, electrical<br>equipment of machines, part 1:<br>general requirements                           | IEC 204-1                                           | EN 60204-1                                                                | DIN EN 60204-1<br>VDE 0113-1                                                    |                                            |

Table 10: Motor design standards

#### Table 11: Electrical Design Standards

| Standard                                                                                                    | International                                       | Europe                                                                 | Deutschland                                                                     | USA                                              |
|----------------------------------------------------------------------------------------------------|-----------------------------------------------------|------------------------------------------------------------------------|---------------------------------------------------------------------------------|--------------------------------------------------|
| English                                                                                                    | IEC International<br>Electrotechnical<br>Commission | EN CENELEC<br>Europäisches Komitee<br>für Elektrotechnische<br>Normung | DIN / VDE Deutsche<br>Industrie Norm /<br>Verband Deutscher<br>Elektrotechniker | NEMA / NEC National<br>Electric Code MG          |
| Rotating electrical machines, Rating<br>and performance<br>Rotating electrical machines, Methods<br>for determing losses and efficiency<br>and performance         | IEC 34-1<br>IEC 2/915/CDV: 1995<br>IEC 2G/73/FDIS   | EN 60034-1<br>EN 60034-2                                               | DIN EN 60034-1<br>VDE 0530-1<br>DIN EN 60034-2<br>VDE 0530-2                    | MG 1-1.65                                        |
| Rotating electrical machines,<br>Classification of degrees of protection<br>provided by enclosure<br>Rotating electrical machines, Methods<br>of cooling (IC-Code) | IEC 34-5<br>IEC 34-6                                | EN 60034-5<br>EN 60034-6                                               | DIN EN 60034-5<br>VDE 0530-5<br>DIN EN 60034-6<br>VDE 0530-6                    | MG 1-1.25<br>MG 1-1.26<br>MG 1-1.25<br>MG 1-1 26 |
| Rotating electrical machines,<br>Classification of types of construction<br>and mounting arrangements (IM<br>Code)                                                 | IEC 34-7                                            | EN 60034-7                                                             | DIN EN 60034-7<br>VDE 0530-7                                                    | MG 1-4.03                                        |
| Rotating electrical machines, Terminal markings and directions of rotation                                                                                         | IEC 34-8                                            | EN 60034-8                                                             | DIN EN 60034-8<br>VDE 0530-8                                                    | MG 1-2.61                                        |
| Rotating electrical machines, Noise<br>limits                                                                                                    | IEC 34-9                                            | EN 60034-9                                                             | DIN EN 60034-9<br>VDE 0530-9                                                    | N/A.                                             |
| Insulation coordination for equipment<br>with low-voltage systems. Part 1:<br>Principles, requirements and tests                                                   | IEC 664-1                                           |                                                                        | VDE 0110-1                                                                      |                                                  |
| Insulation coordinates for equipment<br>with low-voltage systems. Part 2:<br>Partial discharge tests, application<br>guide                                         | IEC 664-2                                           |                                                                        | VDE 0110-2                                                                      |                                                  |
| Connectors and plug-and-socket-<br>devices, for rated voltages up to 1000<br>V AC, up to 1200 V DC and rated<br>currents up to 500 A for each pole                 |                                                     |                                                                        | DIN VDE 0627                                                                    |                                                  |

#### Table 12: Motor mechanical standards

| Standard                                                                                                    | International                                       | Europe                                                                                 | Deutschland                                                                     | USA                                     |
|----------------------------------------------------------------------------------------------------|-----------------------------------------------------|----------------------------------------------------------------------------------------|---------------------------------------------------------------------------------|-----------------------------------------|
| English                                                                                                    | IEC International<br>Electrotechnical<br>Commission | EN CENELEC<br>Europäisches Komitee<br>für <b>E</b> lektrotechnische<br><b>N</b> ormung | DIN / VDE Deutsche<br>Industrie Norm /<br>Verband Deutscher<br>Elektrotechniker | NEMA / NEC National<br>Electric Code MG |
| Degrees of protection provided by enclosure (IP code)                                                                         | IEC 529                                             | EN 60529                                                                               | DIN EN 60529<br>VDE 0470-1                                                      |                                         |
| Cylindrical shaft ends for electrical machines                                                                                | IEC 72<br>ISO/R 775-1969                            |                                                                                        | DIN 748-1 & 3                                                                   | MG-11                                   |
| Mounting flanges for rotating<br>electrical machinery                                                                         |                                                     |                                                                                        | DIN 42948                                                                       |                                         |
| Dimensions, tolerances and mounting                                                                                           |                                                     |                                                                                        |                                                                                 | NEMA MG-7                               |
| Tolerances of shaft extension run-out<br>and of mounting flanges for rotating<br>electrical machinery                         | IEC 72                                              |                                                                                        | DIN 42955                                                                       |                                         |
| Mechanical vibration, balance quality<br>requirements of rigid rotors,<br>determination of permissible residual<br>unbalance  | ISO 1940-1                                          |                                                                                        | DIN ISO 1940-1                                                                  |                                         |
| Mechanical vibration, balance quality requirements of rigid rotors, Balance errors                                            | ISO 1940-2                                          |                                                                                        | DIN ISO 1940-2                                                                  |                                         |
| Ball bearings, conrad type, for<br>electrical machines, tolerances and<br>radial clearance                                    |                                                     |                                                                                        | DIN 42966                                                                       |                                         |
| Drive type fastenings without taper<br>action, parallel keys, keyways, deep<br>pattern                                        |                                                     |                                                                                        | DIN 6885-1                                                                      |                                         |
| ISO general purpose metric screw<br>threads. Part 1 coarse pitch threads in<br>diameter range 1 mm to 68 mm,<br>nominal sizes | ISO 724                                             |                                                                                        | DIN 13-1                                                                        |                                         |
| General tolerances, tolerances for<br>linear and angular dimensions without<br>individual tolerance indications               | ISO 2768-1                                          | EN 22768                                                                               | DIN ISO 2768-1                                                                  |                                         |

PAGE 36 of 104
### 3.2.2 MOTOR PERFORMANCE DATA

#### Operating and ambient conditions for G4xx and G33x motor series:

| Temperature for Transport         | -40 °C to 120°C note •                             |        |
|-----------------------------------|----------------------------------------------------|--------|
| and Storage:                      | -25 °C to 120 °C                                   |        |
| Degree of Protection:             | IP 67 with optional shaft seal or gearbox attached | note 🛛 |
|                                   | (DIN VDE 0470-1, EN 60529, IEC 529)                |        |
| Ambient temperature in Operation: | -25 °C to 50 °C                                    |        |
| Runout:                           | Class R (DIN 42955-R, IEC72) note O                |        |
|                                   | Class N (DIN 42955-N, IEC72)                       |        |

note **O** : G4xx motor series only

note **2** : G33x motor series mating connector must be attached

#### Legend:

- ① Motor flanged mounted onto a steel plate 300 x 300 x 12 mm with the maximum permissible temperature rise of the winding at 100 K over a still air environment (max. 50 °C)
- ② Speed at which the EMF of the motor is equal to the DC-bus voltage

<sup>(3)</sup> 
$$K_t = \frac{M_N}{I_N}$$

#### conversions:

1 Nm = 8.85 lb-in

 $1 \text{ kgcm}^2 = 8.85 \text{ x} 10^{-4} \text{ lb-in-sec}^2$  1 kg = 2.2 lb

1 kW = 1.341 hp

| Table 1 | 3:1  | Motor . | Perfo | rmance | Stall | Data | G400 | series |
|---------|------|---------|-------|--------|-------|------|------|--------|
| 10000   | •••• | 10101   |       |        | ~~~~~ | 2    | 0.00 | 50.105 |

| Motor type | •     | Stall data                       |            |                            |                   |              |                       |  |  |
|------------|-------|----------------------------------|------------|----------------------------|-------------------|--------------|-----------------------|--|--|
|            |       | Continuous stall torque $\oplus$ |            | Continuous stall current ① | Peak stall torque |              | Peak stall<br>current |  |  |
| Model      | Туре  | Mo [Nm]                          | Mo [lb-in] | lo [Arms]                  | Mmax [Nm]         | Mmax [lb-in] | Imax [Arms]           |  |  |
| note       |       |                                  |            |                            |                   |              |                       |  |  |
| G4y2-2xx   | G2L05 | 0.25                             | 2.21       | 0.65                       | 0.5               | 4.43         | 1.9                   |  |  |
| G4y2-4xx   | G2L10 | 0.50                             | 4.43       | 1.2                        | 1.4               | 12.39        | 3.7                   |  |  |
| G4y2-6xx   | G2L20 | 0.95                             | 8.41       | 2.15                       | 2.6               | 23.01        | 6.4                   |  |  |
| G4y2-8xx   | G2L40 | 1.7                              | 15.05      | 2.85                       | 5                 | 44.25        | 8.3                   |  |  |
| G4y3-2xx   | G3L05 | 0.6                              | 5.31       | 1.6                        | 1.5               | 13.28        | 4.6                   |  |  |
| G4y3-4xx   | G3L15 | 1.65                             | 14.60      | 3.2                        | 4.7               | 41.60        | 10.6                  |  |  |
| G4y3-6xx   | G3L25 | 2.55                             | 22.57      | 3.4                        | 8.5               | 75.23        | 12.4                  |  |  |
| G4y3-8xx   | G3L40 | 3.7                              | 32.75      | 4.2                        | 13                | 115.05       | 16.3                  |  |  |
| G4y4-2xx   | G4L05 | 1.3                              | 11.51      | 3.1                        | 3.2               | 28.32        | 9                     |  |  |
| G4y4-4xx   | G4L10 | 2.6                              | 23.01      | 4.8                        | 6.5               | 57.53        | 15                    |  |  |
| G4y4-6xx   | G4L20 | 4.7                              | 41.60      | 6.7                        | 12.5              | 110.63       | 20                    |  |  |
| G4y4-8xx   | G4L40 | 8.2                              | 72.57      | 9.2                        | 22                | 194.70       | 28                    |  |  |
| G4y4-9xx   | G4L60 | 11                               | 97.35      | 9.5                        | 31                | 274.35       | 30                    |  |  |
| G4y5-2xx   | G5L10 | 5.8                              | 51.33      | 9.5                        | 12.2              | 107.97       | 24                    |  |  |
| G4y5-4xx   | G5L20 | 11.2                             | 99.12      | 11                         | 25.8              | 228.33       | 33                    |  |  |
| G4y5-6xx   | G5L30 | 16.6                             | 146.91     | 12.9                       | 40                | 354.00       | 38                    |  |  |
| G4y5-8xx   | G5L50 | 25                               | 221.25     | 14.8                       | 60                | 531.00       | 43                    |  |  |
| 1.110      |       | E                                |            |                            |                   |              |                       |  |  |

note: y = 1 US version; y = 2 Europe version

| Motor ty | pe    | Miscellaneous data          |              |                 |               |                             |        |                       |        |
|----------|-------|-----------------------------|--------------|-----------------|---------------|-----------------------------|--------|-----------------------|--------|
|          |       | Theoret. no<br>load speed ② | Torque co    | onstant ③       | rotor inertia | rotor inertia without brake |        | Mass without<br>brake |        |
| Model    | Туре  | Ntheo [rpm]                 | kt [Nm/Arms] | kt [lb-in/Arms] | J [kgcm²]     | J [lb-in-sec <sup>2</sup> ] | m [kg] | m [lb]                |        |
| note     |       |                             |              |                 |               |                             |        |                       |        |
| G4y2-2xx | G2L05 | 10200                       | 0.37         | 3.27            | 0.09          | 0.00008                     | 1.0    | 2.20                  | 8 (4)  |
| G4y2-4xx | G2L10 | 9000                        | 0.42         | 3.72            | 0.13          | 0.00012                     | 1.2    | 2.64                  | 8 (4)  |
| G4y2-6xx | G2L20 | 7900                        | 0.46         | 4.07            | 0.22          | 0.00019                     | 1.5    | 3.30                  | 8 (4)  |
| G4y2-8xx | G2L40 | 6300                        | 0.60         | 5.31            | 0.41          | 0.00036                     | 2.3    | 5.06                  | 8 (4)  |
| G4y3-2xx | G3L05 | 9600                        | 0.40         | 3.54            | 0.16          | 0.00014                     | 1.4    | 3.08                  | 8 (4)  |
| G4y3-4xx | G3L15 | 7200                        | 0.53         | 4.69            | 0.39          | 0.00035                     | 2.0    | 4.40                  | 8 (4)  |
| G4y3-6xx | G3L25 | 4900                        | 0.75         | 6.64            | 0.62          | 0.00055                     | 2.6    | 5.72                  | 8 (4)  |
| G4y3-8xx | G3L40 | 4100                        | 0.90         | 7.97            | 0.97          | 0.00086                     | 3.5    | 7.70                  | 8 (4)  |
| G4y4-2xx | G4L05 | 8800                        | 0.42         | 3.72            | 1.05          | 0.00093                     | 3.0    | 6.60                  | 12 (6) |
| G4y4-4xx | G4L10 | 6900                        | 0.54         | 4.78            | 1.55          | 0.00137                     | 3.6    | 7.92                  | 12 (6) |
| G4y4-6xx | G4L20 | 5200                        | 0.70         | 6.20            | 2.60          | 0.00230                     | 4.7    | 10.34                 | 12 (6) |
| G4y4-8xx | G4L40 | 4200                        | 0.89         | 7.88            | 4.70          | 0.00416                     | 6.9    | 15.18                 | 12 (6) |
| G4y4-9xx | G4L60 | 3300                        | 1.16         | 10.27           | 6.80          | 0.00602                     | 9.1    | 20.02                 | 12 (6) |
| G4y5-2xx | G5L10 | 6100                        | 0.61         | 5.40            | 4.60          | 0.00407                     | 7.7    | 16.94                 | 12 (6) |
| G4y5-4xx | G5L20 | 3800                        | 1.02         | 9.03            | 8.00          | 0.00708                     | 9.9    | 21.78                 | 12 (6) |
| G4y5-6xx | G5L30 | 3000                        | 1.29         | 11.42           | 11.50         | 0.01018                     | 12.1   | 26.62                 | 12 (6) |
| G4y5-8xx | G5L50 | 2200                        | 1.69         | 14.96           | 18.40         | 0.01628                     | 16.6   | 36.52                 | 12 (6) |

 Table 14: Motor Performance Miscellaneous Data G400 series

note: y = 1 US version; y = 2 Europe version

Table 15: Motor Performance Stall Data G300 series

| Motor type | 9     | Stall data                |            |                               |                   |              |                    |
|------------|-------|---------------------------|------------|-------------------------------|-------------------|--------------|--------------------|
|            |       | Continuous stall torque ① |            | Continuous stall<br>current ① | Peak stall torque |              | Peak stall current |
| Model      | Туре  | Mo [Nm]                   | Mo [lb-in] | lo [Arms]                     | Mmax [Nm]         | Mmax [lb-in] | Imax [Arms]        |
|            |       |                           |            |                               |                   |              |                    |
| G332-4xx   | L2L10 | 0.5                       | 4.43       | 1.15                          | 1                 | 8.85         | 2.3                |
| G332-6xx   | L2L20 | 0.95                      | 8.41       | 2                             | 1.9               | 16.82        | 4                  |
| G333-4xx   | L3L15 | 1.6                       | 14.16      | 3                             | 3.2               | 28.32        | 6                  |
| G333-6xx   | L3L25 | 2.6                       | 23.01      | 3.3                           | 5.2               | 46.02        | 6.6                |
| G334-4xx   | L4L10 | 2.5                       | 22.13      | 4.5                           | 4.7               | 41.60        | 9                  |
| G334-6xx   | L4L20 | 5                         | 44.25      | 7                             | 9.4               | 83.19        | 14                 |

Table 16: Motor Performance Miscellaneous Data G300 series

| Motor ty | pe    | Miscellaneous data          |              |                   |           |                                           |        |                                  |        |                |                      |
|----------|-------|-----------------------------|--------------|-------------------|-----------|-------------------------------------------|--------|----------------------------------|--------|----------------|----------------------|
|          |       | Theoret. no<br>load speed ② | Torque co    | Torque constant ③ |           | Torque constant ③ rotor inertia without b |        | without brake Mass without brake |        | vithout<br>ake | Poles<br>(polepairs) |
| Model    | Туре  | Ntheo [rpm]                 | kt [Nm/Arms] | kt [lb-in/Arms]   | J [kgcm²] | J [lb-in-sec <sup>2</sup> ]               | m [kg] | m [lb]                           |        |                |                      |
|          |       |                             |              |                   |           |                                           |        |                                  |        |                |                      |
| G332-4xx | L2L10 | 9000                        | 0.44         | 3.89              | 0.13      | 0.00012                                   | 1.2    | 2.64                             | 8 (4)  |                |                      |
| G332-6xx | L2L20 | 7900                        | 0.49         | 4.34              | 0.22      | 0.00019                                   | 1.5    | 3.30                             | 8 (4)  |                |                      |
| G333-4xx | L3L15 | 7200                        | 0.55         | 4.87              | 0.37      | 0.00033                                   | 2      | 4.40                             | 8 (4)  |                |                      |
| G333-6xx | L3L25 | 4900                        | 0.8          | 7.08              | 0.59      | 0.00052                                   | 2.6    | 5.72                             | 8 (4)  |                |                      |
| G334-4xx | L4L10 | 6900                        | 0.58         | 5.13              | 1.5       | 0.00133                                   | 3.6    | 7.92                             | 12 (6) |                |                      |
| G334-6xx | L4L20 | 5200                        | 0.76         | 6.73              | 2.5       | 0.00221                                   | 4.7    | 10.34                            | 12 (6) |                |                      |

### 3.2.3 TORQUE SPEED CHARACTERISTIC G400 SERIES MOTORS

Legend:

- torque limit for continuous operation (winding 100 K above ambient, with motor mounted to 300mm x 300mm x 12mm steel plate)
- peak torque at approx. three times continuous stall current with L180 controller (higher torque at higher current levels possible)
- 3 kt-line gives torque at current level (top axis)

Drive System L180 - Servomotor G4x2

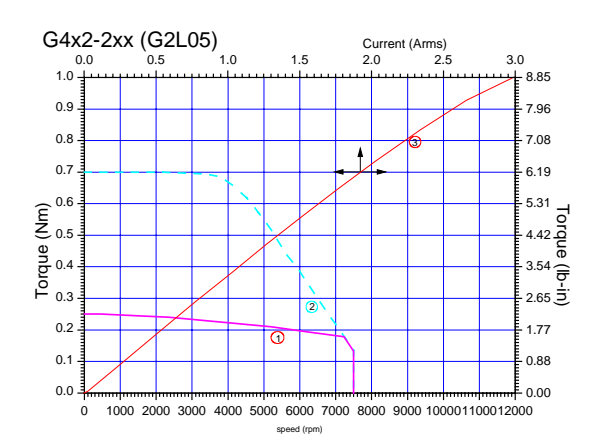

Figure 15: Torque-Speed Char. G2L05

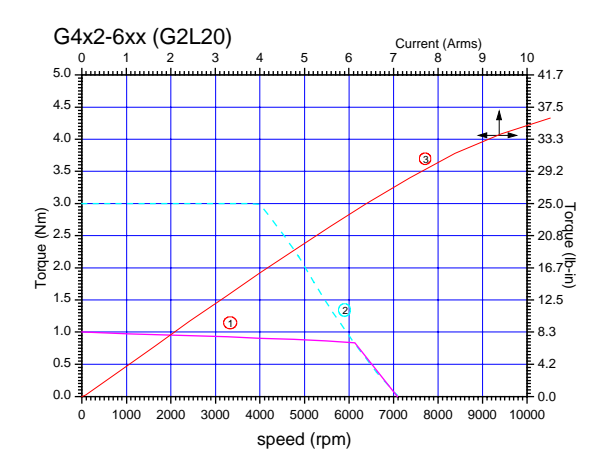

Figure 17: Torque-Speed Char. G2L20

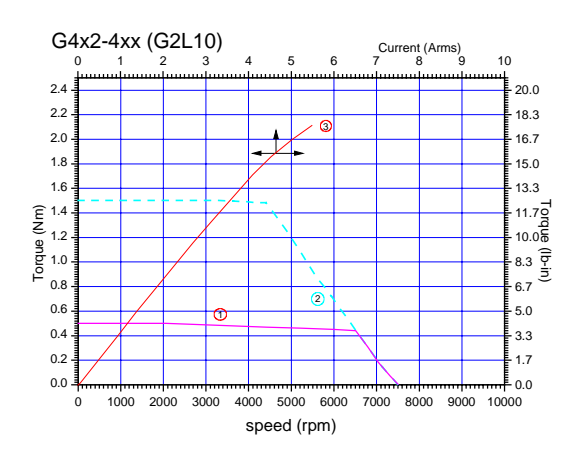

Figure 16: Torque-Speed Char. G2L10

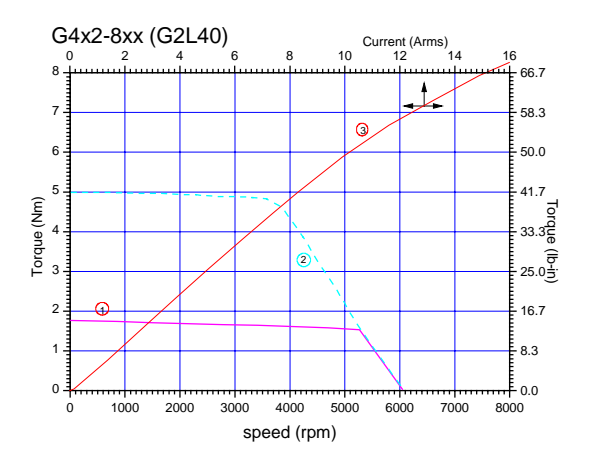

Figure 18: Torque-Speed Char. G2L40

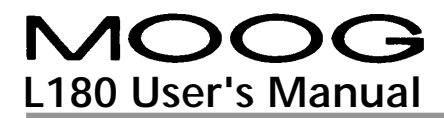

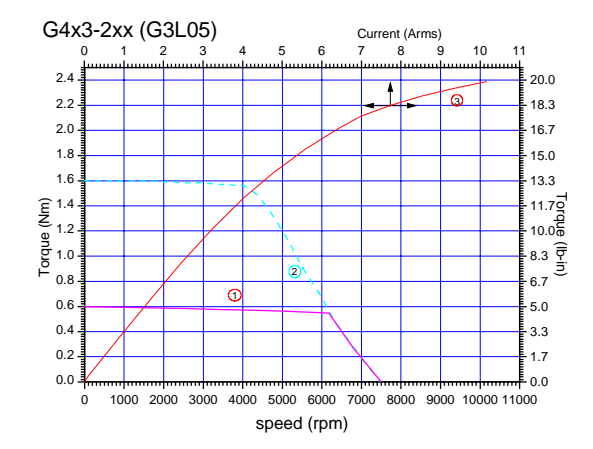

# Drive System L180 - Servomotor G4x3

Figure 19: Torque-Speed Char. G3L05

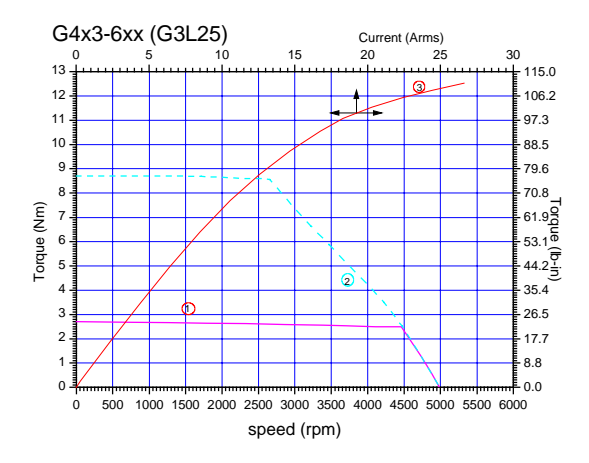

Figure 21: Torque-Speed Char. G3L25

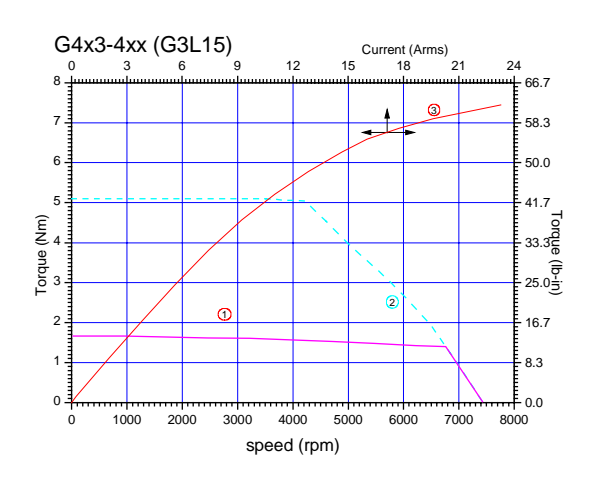

Figure 20: Torque-Speed Char. G3L15

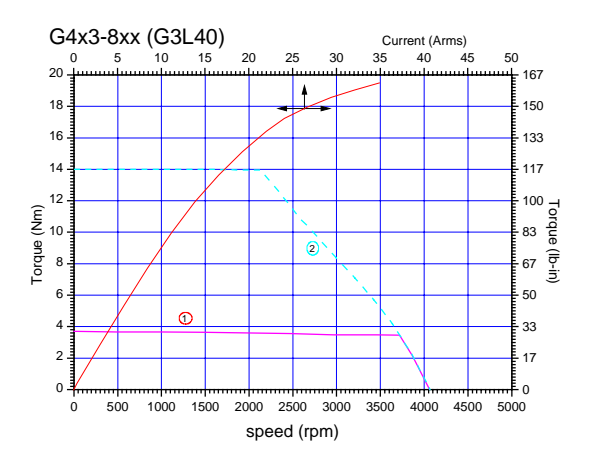

Figure 22: Torque-Speed Char. G3L40

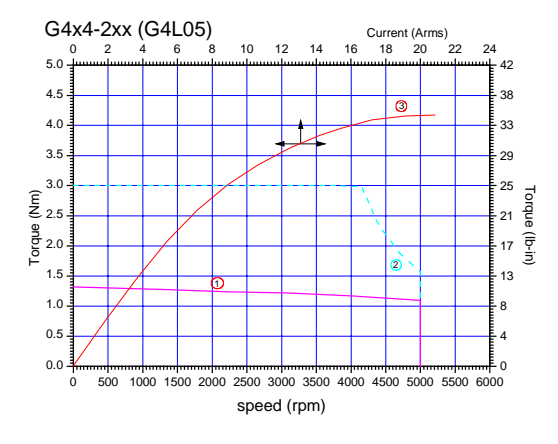

### Drive System L180 - Servomotor G4x4

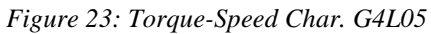

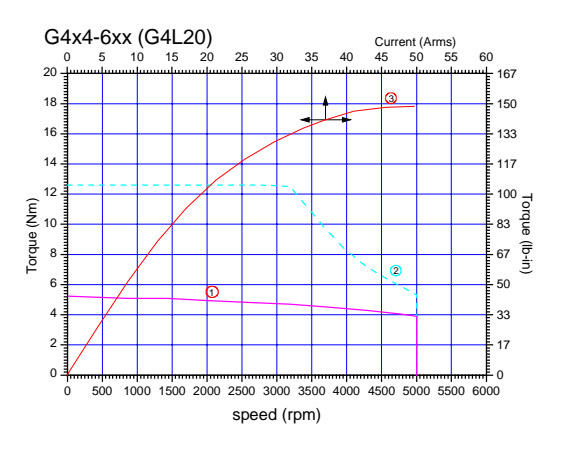

Figure 25: Torque-Speed Char. G4L20

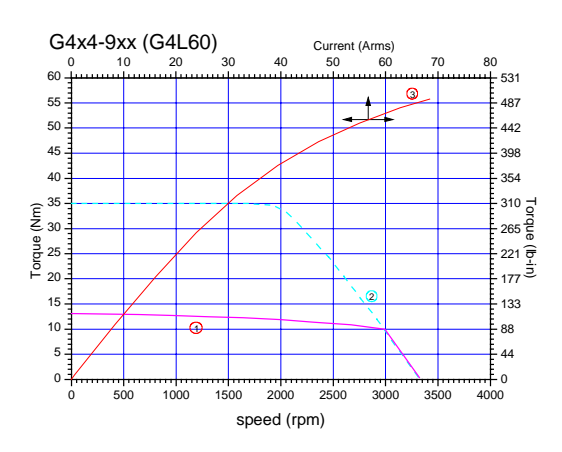

Figure 27: Torque-Speed Char. G4L60

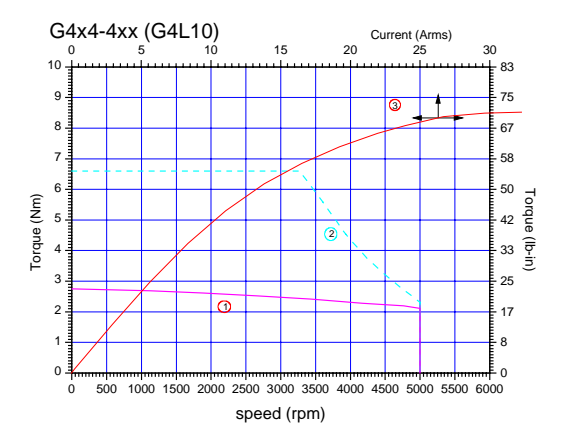

Figure 24: Torque-Speed Char. G4L10

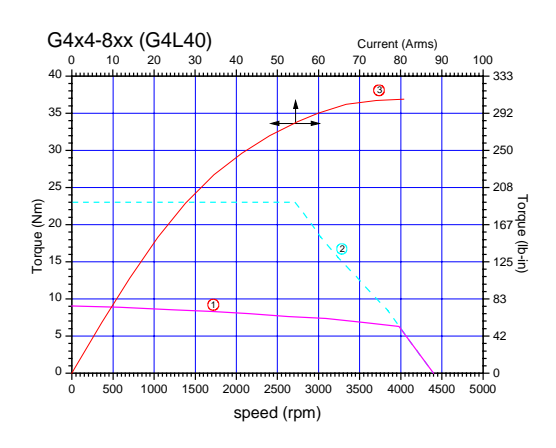

Figure 26: Torque-Speed Char. G4L40

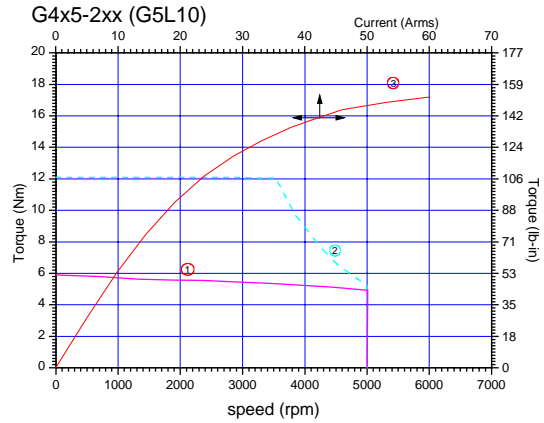

Figure 28: Torque-Speed Char. G5L10

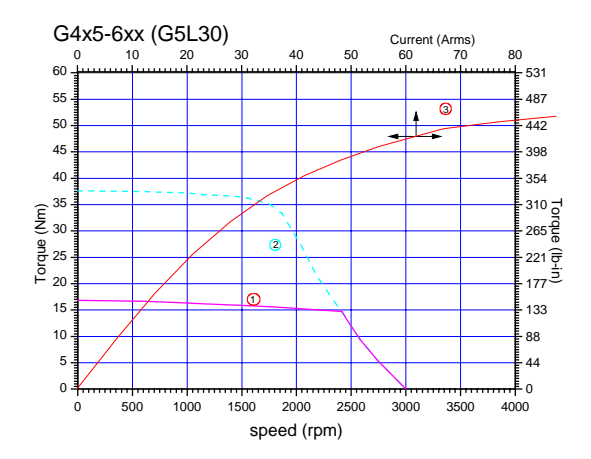

Figure 30: Torque-Speed Char. G5L30

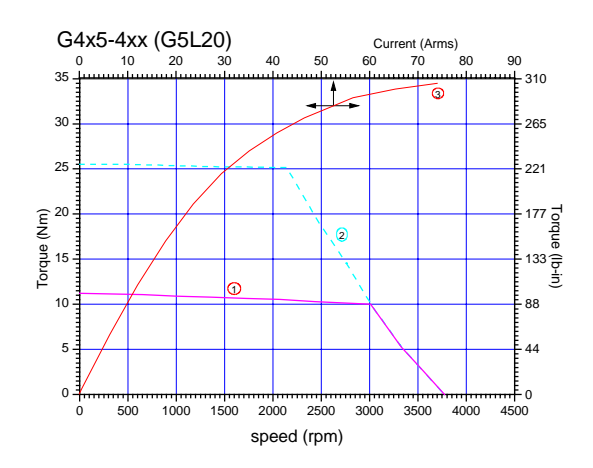

Figure 29: Torque-Speed Char. G5L20

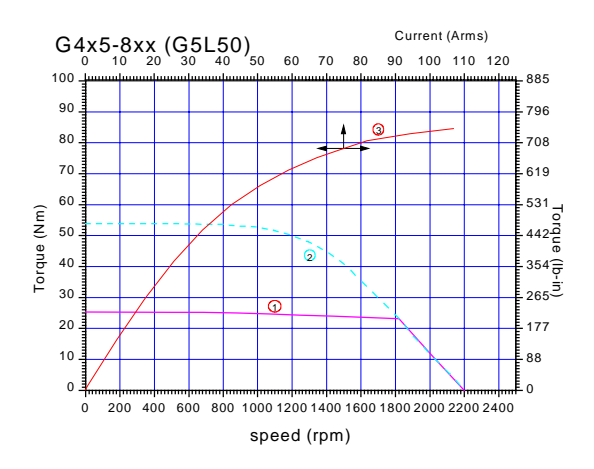

Figure 31: Torque-Speed Char. G5L50

Drive System L180 - Servomotor G4x5

### 3.2.4 TORQUE-SPEED-CHARACTERISTICS G300 SERIES MOTORS

Legend:

- torque limit for continuous operation (winding 100 K above ambient, with motor mounted to 300mm x 300mm x 12mm steel plate)
- peak torque at approx. two times continuous stall current with L180 controller
- 3 kt-line gives torque at current level (top axis)

#### Drive System L180 - Servomotor G332

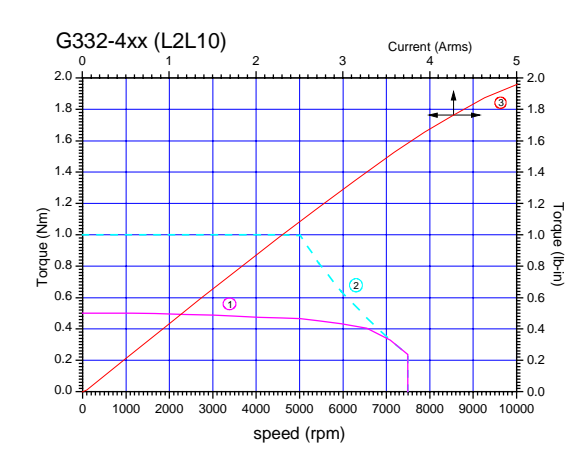

Figure 32: Torque-Speed Char. L2L10

#### Drive System L180 - Servomotor G333

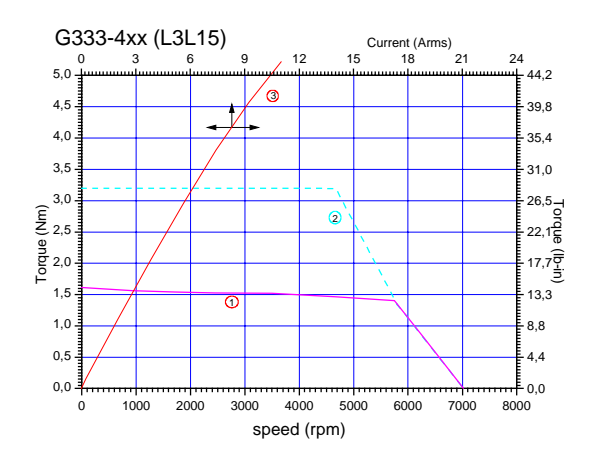

Figure 34: Torque-Speed Char. L3L15

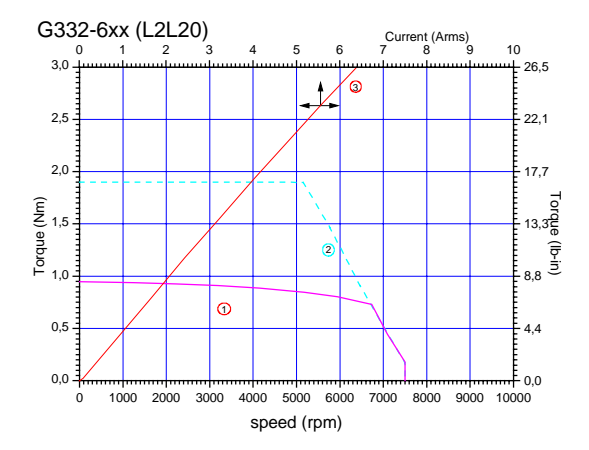

Figure 33: Torque-Speed Char. L2L20

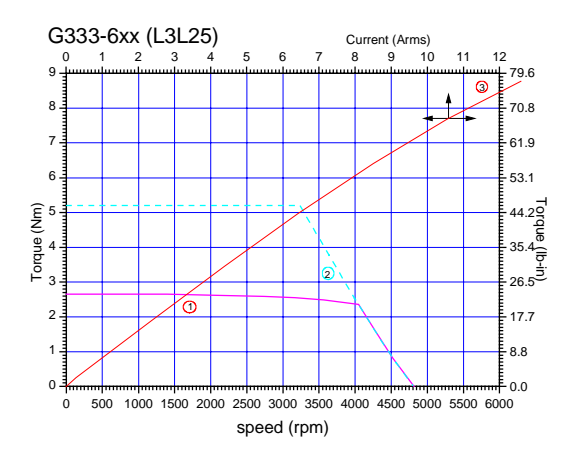

Figure 35: Torque-Speed Char. L3L25

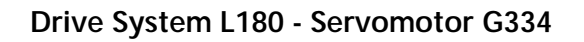

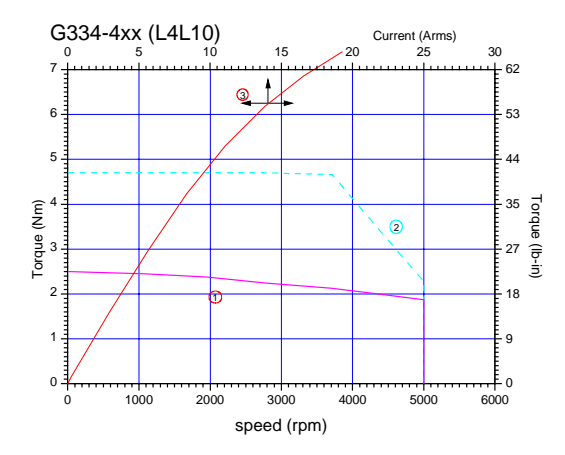

Figure 36: Torque-Speed Char. L4L10

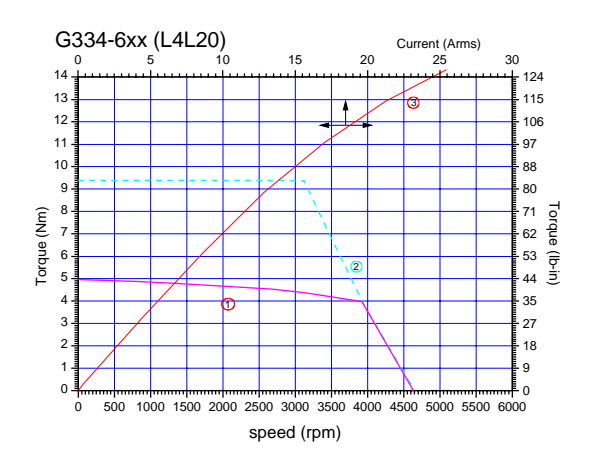

Figure 37: Torque-Speed Char. L4L20

### 3.2.5 MOTOR BRAKE DATA

The following is the specification data for the G4xx motor brakes. Options are specified in the motor box-car drawing. A regulated DC power supply is recommended.

| Parameter                            |                           | G4x2<br>Series<br>Brake | G4x3 Series<br>Brakes |           | G4x4 Series<br>Brakes |           | G4x5 Series<br>Brakes |           |
|--------------------------------------|---------------------------|-------------------------|-----------------------|-----------|-----------------------|-----------|-----------------------|-----------|
|                                      |                           |                         | Option 1              | Option 2  | Option 1              | Option 2  | Option 1              | Option 2  |
|                                      |                           |                         |                       |           |                       |           |                       |           |
| Rated Braking                        | [Nm]                      | 0.9                     | 1.5                   | 3.0       | 6.0                   | 15.0      | 15.0                  | 25.0      |
| Holding Torque                       | [lb-in]                   | 7.97                    | 13.28                 | 26.55     | 53.10                 | 132.75    | 132.75                | 221.25    |
| Inertia                              | [kg cm2]                  | 0.02                    | 0.07                  | 0.18      | 0.54                  | 1.00      | 1.00                  | 3.6       |
| inertia                              | [lb-in-sec <sup>2</sup> ] | 0.00002                 | 0.00006               | 0.00016   | 0.00048               | 0.00089   | 0.00089               | 0.00319   |
| Rated Voltage                        | [V]                       | 24 +/-15%               | 24 +/-15%             | 24 +/-15% | 24 +/-15%             | 24 +/-15% | 24 +/-15%             | 24 +/-15% |
| Power Consumption<br>at 20 °C (68 F) | [W]                       | 11                      | 11                    | 10        | 13                    | 19        | 19                    | 24        |
| Time to Disengage,<br>t1             | [ms]                      | 20                      | 20                    | 20        | 30                    | 50        | 50                    | 80        |
| Time to Engage, t2                   | [ms]                      | 15                      | 15                    | 15        | 25                    | 35        | 35                    | 40        |
| Current at 24 VDC to release         | [A]                       | 0.46                    | 0.46                  | 0.42      | 0.54                  | 0.79      | 0.79                  | 1.0       |

Table 17: G4xx Motor Brake Data

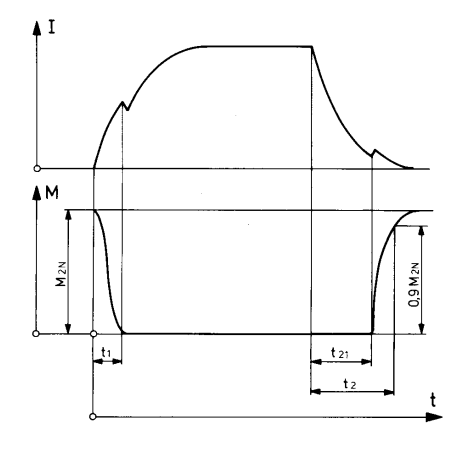

Figure 38: Current/time and torque/time diagrams

| t, | switch-on | time |
|----|-----------|------|
|    |           |      |

switch-off delay t21 switch-off time

t<sub>2</sub>  $I_N$  rated magnet current  $M_{2N}$  nominal torque

Average switching times with nominal air gap (ms)

### 4 INSTALLATION

This chapter on installation refers to L180 servo drives series. The wiring of the L180 servo drive must be carried out according to the schematics in these instructions. Local wiring regulation must be observed. Special attention should be paid with respect to wiring rules regarding ground, earth and neutral. The earth wire to the drive, motor and housing must be as short as possible and connected to a common earth point.

### 4.1 WIRING

The following is a general reminder of the cable requirements for the L180 servo drive series and related equipment.

Cabling and component wiring is critical in obtaining successful operation of the system. Pay close attention to specified wiring practice, cabling information, earth and shielding requirements. Improper wiring can result in electrical noise generation and unstable motor performance.

Size wire in accordance with standard wiring practice and local codes for amperage and wire length.

Particular care should be taken when layout of a cabinet is designed. Efforts to separate routing of signal and power wires should be taken. The following guidelines should be taken into account:

- Separate signal and power cable for low noise emission
- Minimize of radiated interference by using of shielded signal cables
- Signal cable should cross power cable at an angle of 90°. This reduces field coupling which causes noise.

All electrical supply wires and cables to this equipment must be installed in conduits (cable routings) which are smooth and free from sharp edges.

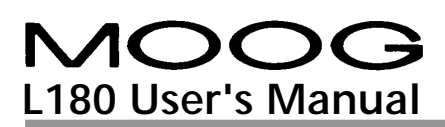

### 4.2 CONNECTOR OVERVIEW

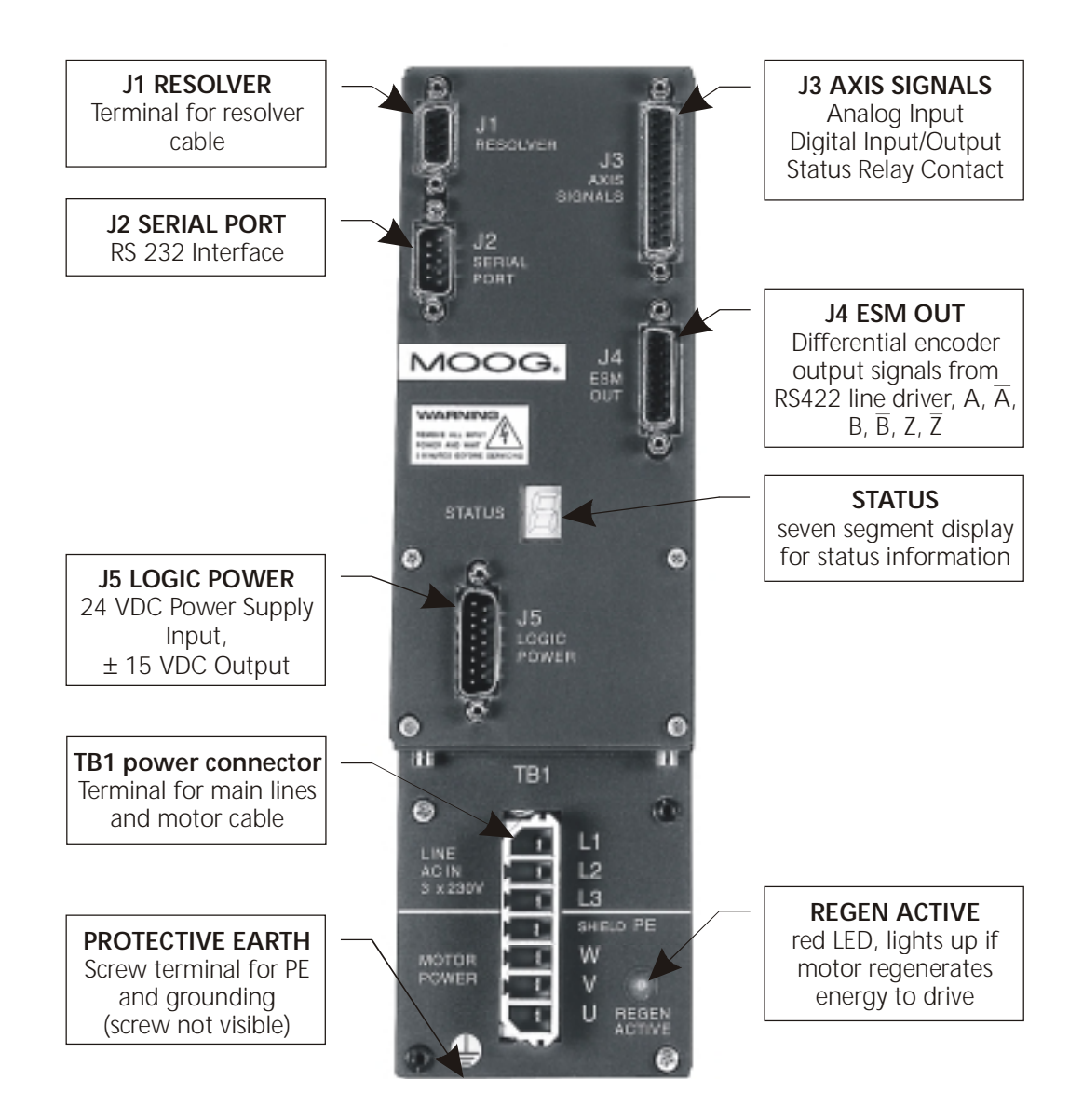

Figure 39: Wiring Overview

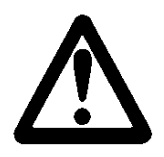

WARNING

The PE terminal of the drive must be permanently connected to the earth potential. The cross-section of the protective conductor must be at least  $\underline{4mm^2}$  (AWG 10) copper (Cu).

### 4.2.1 MOTOR AND POWER CONNECTOR TB1

The servo drive unit can be operated with either a single-phase or three-phase AC voltage.

Table 18: Main line voltage

|                 | Unit | Minimum | Regular | Maximum |
|-----------------|------|---------|---------|---------|
| Mains frequency | Hz   | 45      | 50/60   | 65      |
| Supply Voltage  | VAC  | 184     | 230     | 253     |

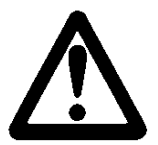

### WARNING

A three phase automatic circuit breaker must be used for three phase operation in order to ensure that all phases are tripped at the same time in the event of a fault! The wire protection must be taken into account. This depends on the cross-section of the main line wires. Please refer to your local regulations for detailed information.

#### Single phase operation

| TB1:L1 | In single phase operation, the voltage between live and neutral is 230 VAC. |
|--------|-----------------------------------------------------------------------------|
| TB1:L2 | The phase line should be connected to TB1:L1 and the neutral line to        |
|        | TB1:L2. The protective earth conductor must also be connected to the earth  |
|        | stud on the drive.                                                          |

#### Three phase operation

| TB1:L1 | The nominal voltage between the servo drive unit terminals must be equal                                                                  |
|--------|----------------------------------------------------------------------------------------------------|
| TB1:L2 | to 230 VAC. The phase-to-phase voltage of a normal 3-phase 400 VAC (440 VAC) mains supply must be stepped down to 230 VAC by means of an  |
| TB1:L3 | auto or isolation transformer connected to terminal TB1. The protective earth conductor must be connected to the earth stud on the drive. |

#### Transformer

The selection of the transformer size depends on the ambient conditions, duty cycle and power requirements of the application. Two or more drives can be connected to one transformer. The transformer must deliver the maximum current. In any case of uncertainty do not hesitate to contact your local application engineer.

#### Additional Parts for the drive system

Additional fuses for transformer and wiring protection have to be installed according to the local regulations. The transformer protection should be clarified with the transformer supplier. Contactors are to be used where necessary. Examples of contactor use include: emergency stop and on/off circuits. A main power switch may also be necessary because of local regulations.

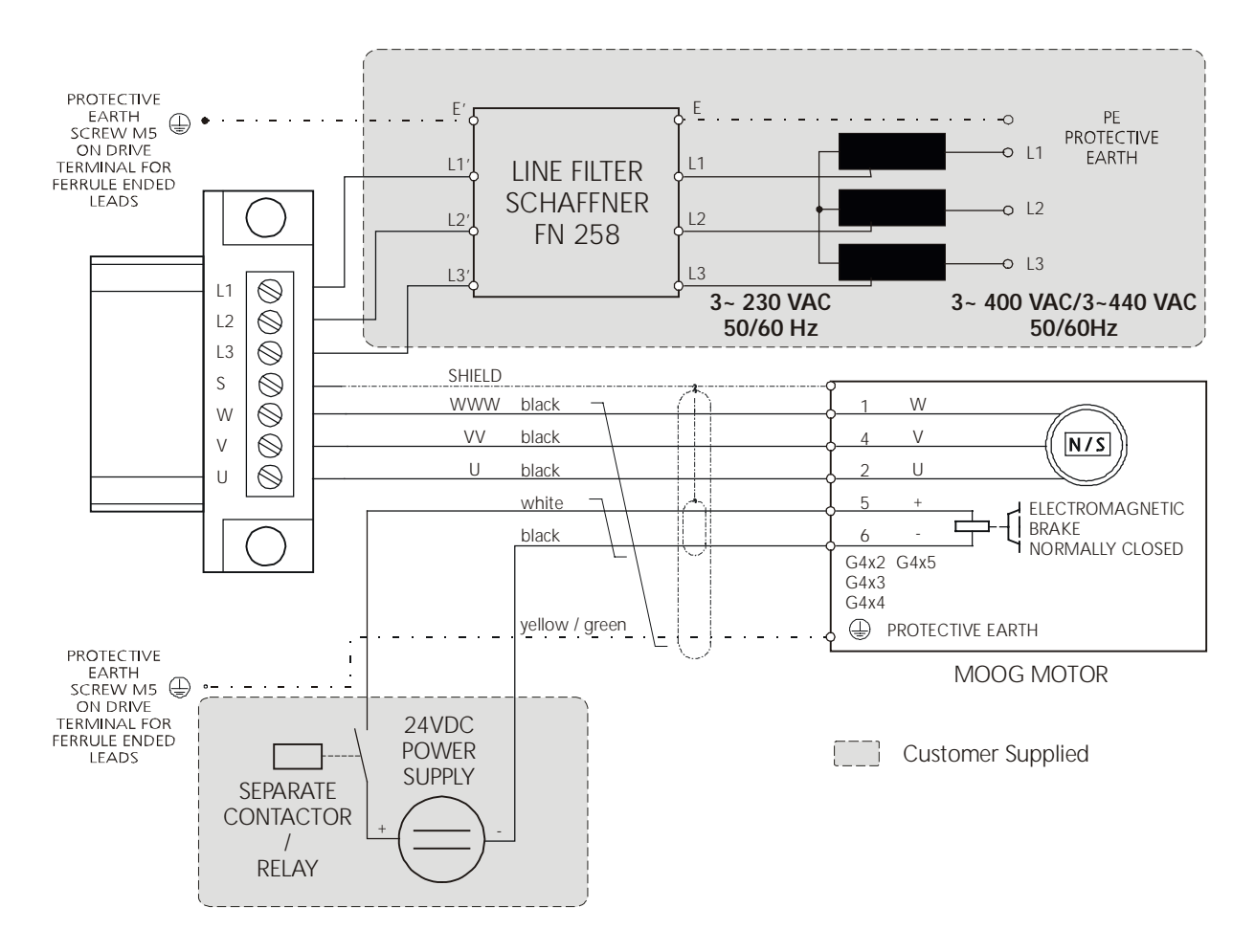

Figure 40: TB1 Wiring

#### Brake

The brake is released with 24 VDC. This voltage must be provided and controlled by an auxiliary power supply. The L180 servo drive does not support any brake control. The brake is designed for static holding applications where the shaft is held during disabling of the drive. If the brake is used for dynamic braking several times, it will become worn and the braking effect will deteriorate. The brake is not designed to replace safety functions.

#### **Customer supplied parts**

MOOG can not accept any warranty of customer supplied components even when they are necessary for the operating system.

#### Maximum Cable length

The maximum cable length from servo drive to motor is 100 m (328 ft).

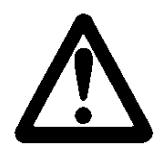

### WARNING

The motor must be wired and tested consistent to this manual.

### Power cable

An incorrect phase sequence can cause the motor to accelerate in an uncontrolled manner upon enabling the drive.

Sufficient line filter for a single axis application is shown in the table below.

Table 19: EMC Filter

|              | L180-310A | L180-410A | L180-510A |
|--------------|-----------|-----------|-----------|
|              |           |           |           |
| line filters | FN 258-7  | FN 258-16 | FN 258-16 |

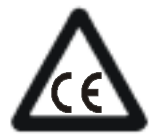

### **CE-COMPLIANCE**

### **EMC-FILTER**

A line filter must be installed between the drive and the main transformer otherwise CE conformity is not guaranteed. The table above shows appropriate line filters manufactured by Schaffner, Switzerland. All EMC measurements were done with these filters. Only one line filter need be used if more than one drive is connected to the transformer. The current of the filter has to meet the overall current of the drive arrangement.

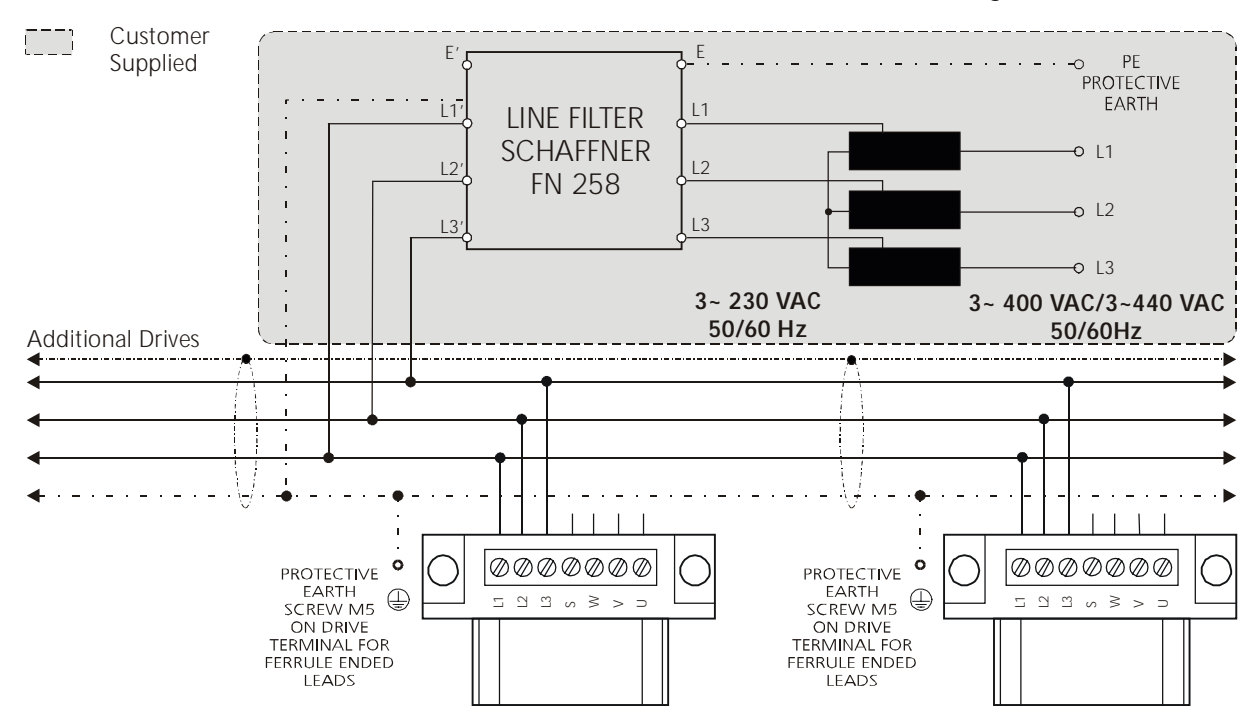

Figure 41: Multi Axis Wiring

### 4.2.1.1 TB1 POWER CONNECTOR PINOUT

#### Table 20: TB1 power connector pinout

| TB1 power connector |           |                                  |              | MOOG motor          | rs pin number |
|---------------------|-----------|----------------------------------|--------------|---------------------|---------------|
| pin number          | pin name  | function                         | pin type     | Gxx2, Gxx3,<br>Gxx4 | G4x5          |
|                     |           |                                  |              |                     |               |
| L1,L2,L3            | L1,L2,L3  | main line terminal<br>3~ 230 VAC | power input  | -                   | -             |
| S                   | Shield PE | motor cable shield               | PE potential | shield              | shield        |
| W                   | W         | motor phase W (C)                | power output | 1                   | W             |
| V                   | V         | motor phase V (B)                | power output | 4                   | V             |
| U                   | U         | motor phase U (A)                | power output | 2                   | U             |

#### 4.2.1.2 ACCESSORY POWER PART

### General Cable Specification

Designed for use in cable tracks, as tailing cable and oil environment, temperature range: -50 °C to 90 °C continuous operation (-58 °F to 194 °F), 150 °C (302 °F) maximum temperature, bending cycles > 1 million, bend radius for cable chain > 12 x outer diameter

#### Table 21: Accessory parts power connector

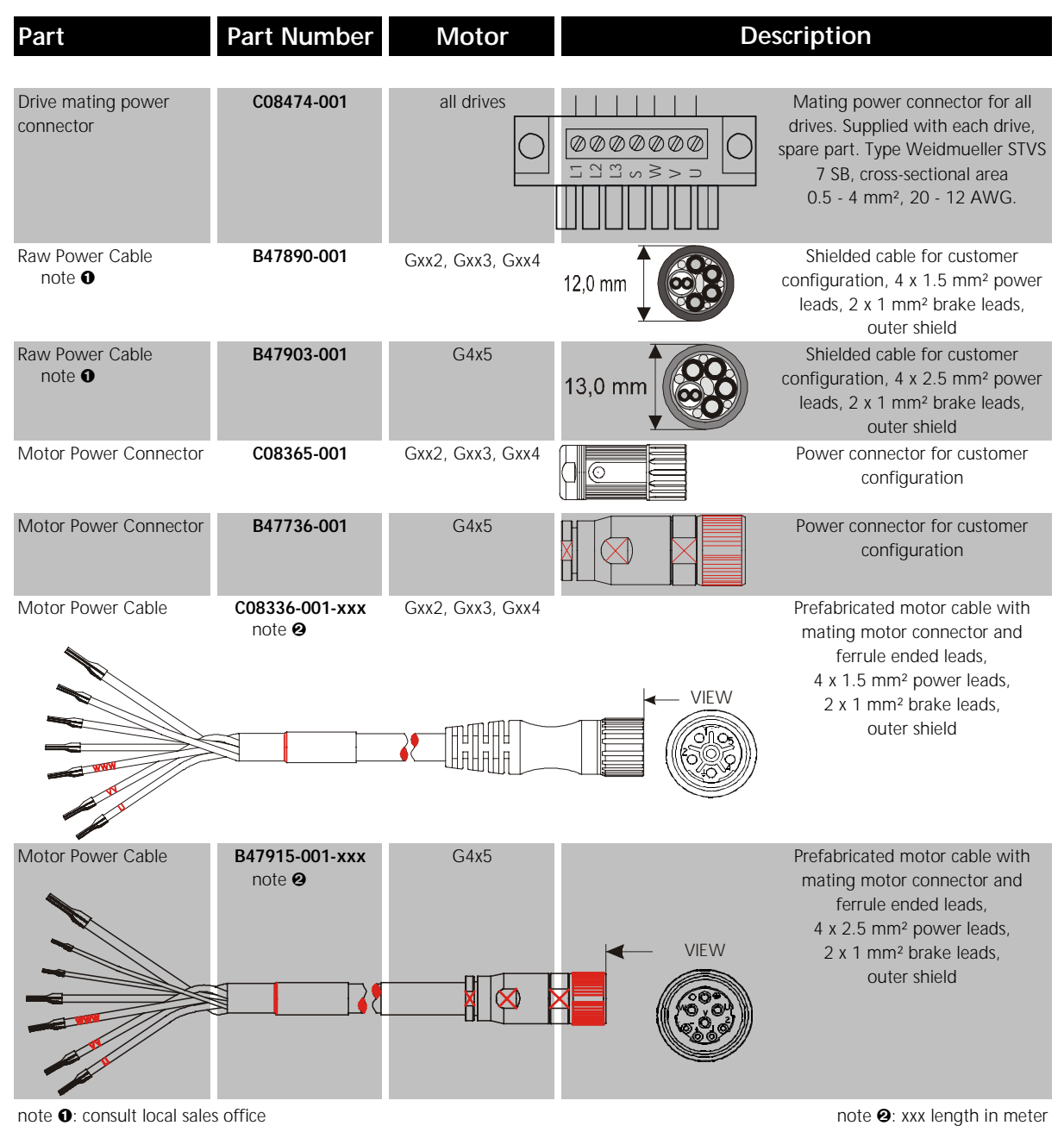

#### 4.2.2 RESOLVER CONNECTOR J1

Correct wiring of the resolver is necessary for reliable operation of the L180 servo drive. Noncompliance with the instructions in this manual will cause **a deterioration of specified performance**.

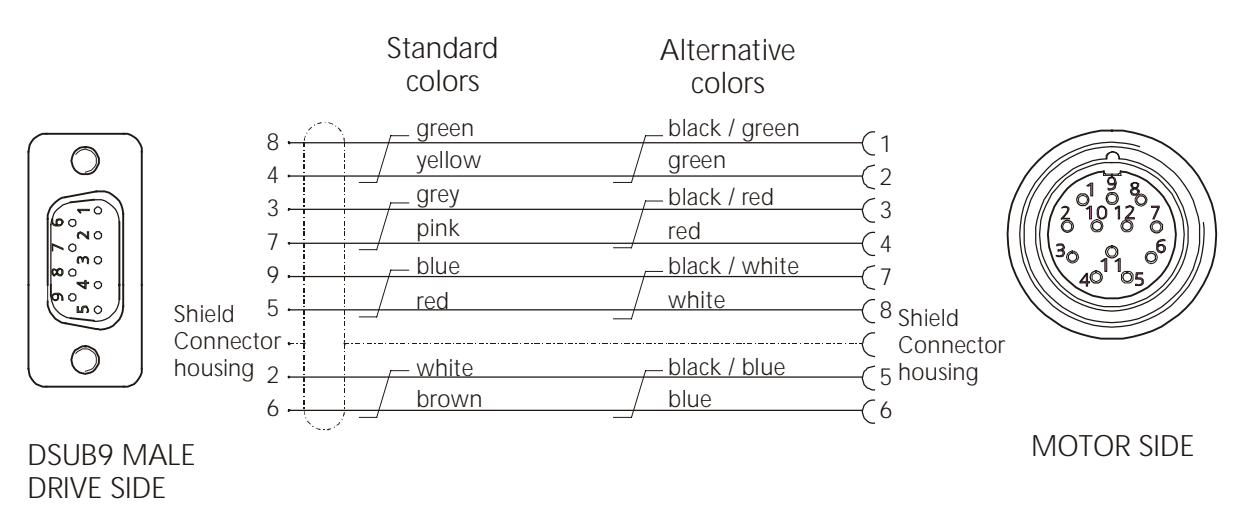

Figure 42: Resolver wiring, DSUB 9 male cable to J1

The overall shield must be connected to both the motor and the servo drive. The proper bonding of shielded cables is imperative for minimizing noise emissions and increasing immunity levels of the drive system. It should be noted that the contact from the overall shield to servo drive and motor must be made by using as much contact area as possible. It is recommended to follow the convention (signal / conductor color) used in this manual.

 Table 22: J1 Resolver connector pinout

| J1 RESOLVER |             |                              |          | MOOG motors   |
|-------------|-------------|------------------------------|----------|---------------|
| pin number  | pin name    | function                     | pin type | pin number    |
|             |             |                              |          |               |
| 1           |             | do not connect               |          | not connected |
| 2           | TH.MOT1 NTC | NTC motor thermistor         | input    | 5             |
| 3           | SIN S2      | resolver feedback sine       | input    | 3             |
| 4           | COS S3      | resolver feedback cosine     | input    | 2             |
| 5           | REFOUT R2   | resolver reference, negative | output   | 8             |
| 6           | TH.MOT2 NTC | NTC motor thermistor         | input    | 6             |
| 7           | SIN2V5 S4   | resolver feedback sine       | input    | 4             |
| 8           | COS2V5 S1   | resolver feedback cosine     | input    | 1             |
| 9           | REFOUT R1   | resolver reference, positive | output   | 7             |

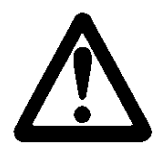

### WARNING

The motor must be wired and tested consistent to this manual.

#### • Signal cable

Incorrect connection of the leads can cause the motor to accelerate in an uncontrolled manner when the drive is enabled. Any broken wire of the NTC connection means a loss of the thermal motor protection. The drive monitors the NTC resistor value and determines if it is above or below 4.2 k $\Omega$ . The resistor value is interpreted as motor temperature below or above 155°C (insulation class F). A secure connection must be ensured.

#### 4.2.2.1 ACCESSORY RESOLVER PARTS

Table 23: Resolver parts Description Part Part Number Motor Raw signal cable B47885-001 all motors Shielded cable for customer note **0** configuration, 4 x 2 x 0.25 mm<sup>2</sup> 7 0 mi leads, stranded wires, twisted paired, outer shield C08309-001 Motor mating signal Signal connector for customer all motors connector configuration Signal Cable C08335-003-xxx all motors Prefabricated signal cable with note 2 mating drive and motor connectors. la a p Mating connector in angular style with orientation to the top of the drive, 4 x 2 x 0.25 mm<sup>2</sup> leads, stranded wires, twisted paired, outer shield note 1: consult local sales office note 2: xxx length in meter

#### **General Cable Specification**

Designed for use in cable tracks, as tailing cable and oil environment, temperature range: -50 °C to 90 °C continuous operation (-58 °F to 194 °F), 150 °C (302 °F) maximum temperature, bending cycles > 1 million, bend radius for cable chain > 12 x outer diameter

#### Maximum Cable length

The maximum cable length from servo drive to motor is 100 m (328 ft).

### 4.2.3 SERIAL PORT CONNECTOR J2

The serial link is used to set or monitor drive parameters stored in non-volatile memory using the configuration program. The serial link can also be used to perform firmware revisions.

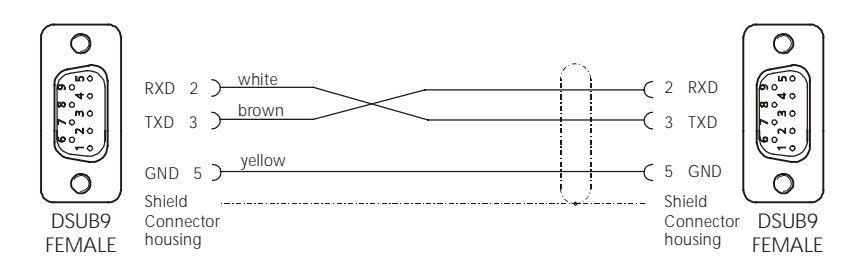

Figure 43: Serial link wiring, DSUB9 female cable to J2 and PC

#### Table 24: Wiring

| J2 SERIAL PORT |          |                    |          | PC         |
|----------------|----------|--------------------|----------|------------|
| pin number     | pin name | function           | pin type | pin number |
| 1,4,6,7,8,9    |          | do not connect     |          |            |
| 2              | RX232    | receive data line  | input    | 3          |
| 3              | TX232    | transmit data line | output   | 2          |
| 5              | GND      | common ground      |          | 5          |

The serial port is operating in full duplex mode at a fixed baud rate of 9600 bit/sec. with the format listed below.

#### Table 25: Serial Protocol

| Start bit | Data bit | Parity | Stop bit |
|-----------|----------|--------|----------|
|           |          |        |          |
| 1         | 8        | no     | 1        |

A ready-to-connect cable is available with the following configuration.

#### Table 26: Serial Cable

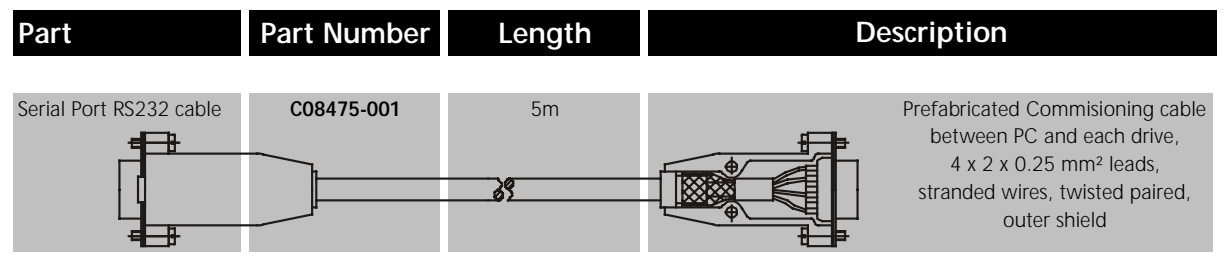

### 4.2.4 Axis signals Connector J3

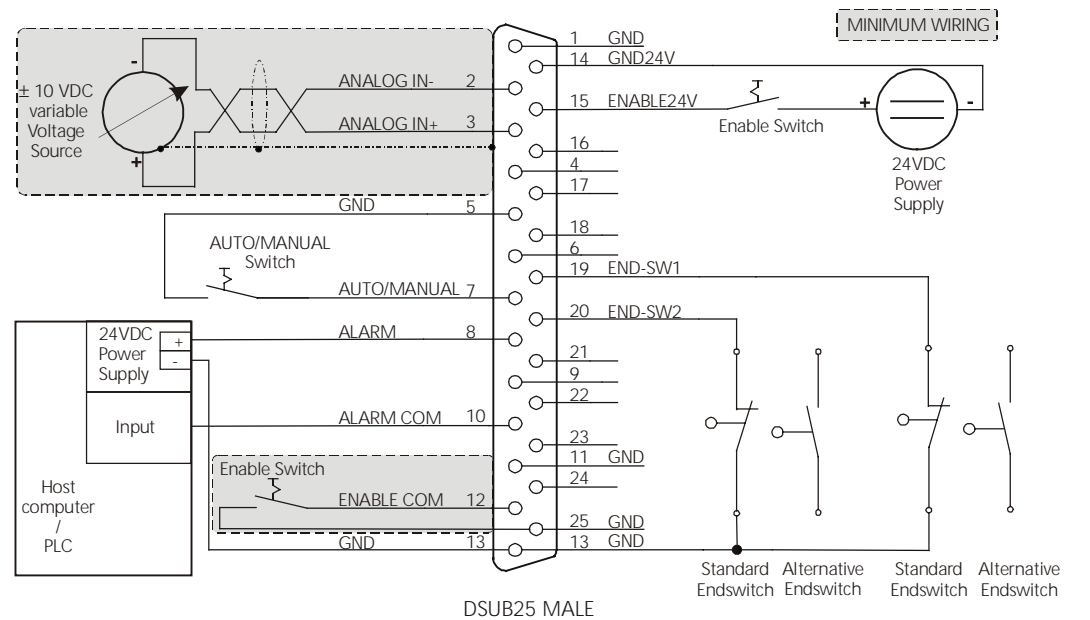

Figure 44: J3 Axis Signals Wiring, DSUB25 male cable to J3

Table 27: J3 Pin out

| J3 Axis Sig                               | gnals               |                                                                                 |                                                                                                    |                    |
|-------------------------------------------|---------------------|---------------------------------------------------------------------------------|----------------------------------------------------------------------------------------------------|--------------------|
| pin<br>number                             | pin name            | function                                                                        | specification                                                                                                | pin type           |
|                                           |                     |                                                                                 |                                                                                                    |                    |
| 4, 6, 9, 16,<br>17, 18, 21,<br>22, 23, 24 |                     | do not connect                                                                  |                                                                                                    |                    |
| 1, 5, 11, 13,<br>25                       | GND                 | general purpose ground for digital input,<br>output and reference for analog in |                                                                                                    | ground             |
| 2                                         | ANALOG IN -         | negative differential input command                                             | max. differential input voltage +- 10 VDC, differential input impedance $8k\Omega$                           | analog input       |
| 3                                         | ANALOG IN +         | positive differential input command                                             | max. differential input voltage +- 10 VDC, differential input impedance $8k\Omega$                           | analog input       |
| 7                                         | AUTO/<br>MANUAL     | digital input for current limitation to the<br>adjusted value                   | internal pull-up resistor 4.7 $k\Omega$ to 5 VDC                                                             | digital input      |
| 8, 10                                     | ALARM,<br>ALARM COM | potetial free n. o. contact for the<br>adjustable alarm, ready relay            | 24 VDC, 0.5 A, 10VA                                                                                          | relay contact      |
| 12                                        | ENABLE COM          | passive enable, connecting to ground via any contact enables the drive.         | internal pull-up resistor 4.7 $k\Omega$ to 5 VDC                                                             | digital input      |
| 14                                        | GND 24V             | ground of the active optocoupled ENABLE                                         | potential free, max. 50 VDC to GND                                                                           | external<br>ground |
| 15                                        | ENABLE 24V          | active optocoupled ENABLE                                                       | max. input voltage 30 VDC to GND 24V<br>potential free, max. 50 VDC to GND<br>active level 20 - 30 VDC / 5kΩ | input              |
| 19                                        | END-SW1             | limit switch input affecting the positive<br>analog command                     | internal pull-up resistor 4.7 k $\Omega$ to 5 VDC                                                            | digital input      |
| 20                                        | END-SW2             | limit switch input affecting the negative<br>analog command                     | internal pull-up resistor 4.7 $\text{k}\Omega$ to 5 VDC                                                      | digital input      |

#### ANALOG IN

| J3:2 ANALOG IN - | This function has to be wired. Common mode voltage range (CMVR) +/-10V                                                                                                    |
|------------------|----------------------------------------------------------------------------------------------------|
| J3:3 ANALOG IN + | if common on ANALOG IN. The scaling of the analog input is programmable in speed mode                                                                                                    |
|                  | Drives with firmware revision A1 (firmware C08500-001) are fixed in current mode to the maximum drive current, e.g. 10VDC input on a L180-310A drive corresponds with 10 Arms.                                                                                                    |
|                  | $V_{IN} = \pm \frac{I_{\max,motor}}{I_{\max,drive}} \cdot 10VDC$                                                                                                    |
|                  | If a motor is used with less than the maximum drive current the available voltage range of the analog input is reduced, e.g. 15 Arms maximum motor current leads to an analog input voltage range of $\pm$ 7.5 V at a drive with 20 Arms maximum drive current. The drive is not delivering more current than programmed.                                     |
|                  | Drives with firmware revision A2 (firmware C08500-002) are scaled to the maximum motor current (parameter 3) on the analog input. A positive command leads to a clockwise rotation when viewed from the shaft side. A negative command leads to a counter-clockwise rotation when viewed from the shaft side( Definition of sense of rotation see Figure 78). |

### AUTO/MANUAL

| J3:7 AUTO/MANUAL | This function is programmable in the L180GUI and need not be wired. The      |
|------------------|------------------------------------------------------------------------------|
|                  | AUTO/MANUAL mode selection with pin 7 is a protection designed for the       |
| GND              | commissioning phase of the drive. An open contact selects the MANUAL         |
|                  | mode.                                                                        |
|                  | Drives with firmware revision A1 (firmware C08500-001) limits the current of |
|                  | the drive to the preconfigured value, therefore only limited motor torque is |
|                  | available. This feature offers no speed limitation.                          |
|                  | Drives with firmware revision A2 (firmware C08500-002) limits the current    |
|                  | and speed of the drive to the preconfigured value, therefore only limited    |
|                  | motor torque and speed is available.                                         |
|                  | A closed contact to ground selects the AUTO mode with full drive capability. |
|                  | The MANUAL limit values are programmable and could also be set to the        |
|                  | maximum motor current and speed, thus the AUTO/MANUAL mode selection         |
|                  | is superfluous.                                                              |
|                  |                                                                              |

### **Monitoring Relay**

| J3:8 ALARM      | This function is programmable in the L180GUI. The monitoring relay can be                   |
|-----------------|---------------------------------------------------------------------------------------------|
| J3:10 ALARM COM | used to supply drive status information to other devices such as a host computer, PLC, etc. |

# Enable Options

| J3:12 ENABLE COM<br>GND<br>J3:14 GND 24V<br>J3:15 ENABLE 24V | One of the following two cases must be used. The drive can be enabled either with a 24VDC differential between pins 14 and 15 (optical isolated) or with a relay contact (switch) on pin 12 to ground (GND). Both options are connected in <b>OR</b> function, if one of them is activated the drive is enabled. The power stage is enabled within two sample periods (< 300 $\mu$ s) after enable transition. |
|--------------------------------------------------------------|----------------------------------------------------------------------------------------------------|
| Endswitch                                                    |                                                                                                    |
| J3:19 END-SW1                                                | This function is programmable in the L180GU. Each combination (n.c., n.o.)                                                                                                    |
| J3:20 END-SW2                                                | Signals Wiring. Close end switch to GND to inhibit or allow motor movement                                                                                                    |
| GND                                                          | (dependent upon configuration).                                                                                                    |
| Minimum Wiring                                               | ]                                                                                                    |
|                                                              | Only the ANALOG IN input and one of the Enable options have to be connected to operate the drive, other functions are programmable in the L180 GUI and can be set to values which make wiring unnecessary.                                                                                                    |
| Ground                                                       |                                                                                                    |
|                                                              | All pin ground's are connected together with protective earth. The grounds<br>in Figure 44 J3 axis wiring are interchangeable and connected only to<br>simplify the drawing layout.                                                                                                    |
| Galvanic isolatio                                            | n                                                                                                    |
|                                                              | The power module itself is isolated from the control circuits.                                                                                                    |

### 4.2.5 ENCODER SIMULATION CONNECTOR J4

The Encoder simulation offers differential signals from a RS422 line driver which can be used for positioning purposes. The lines are driven with the internal power supply, thus no external voltage supply is necessary for the Encoder simulation. The figure below shows sufficient wiring. These signals are always present. A 120  $\Omega$  termination on the line receiver (motion controller) is recommended.

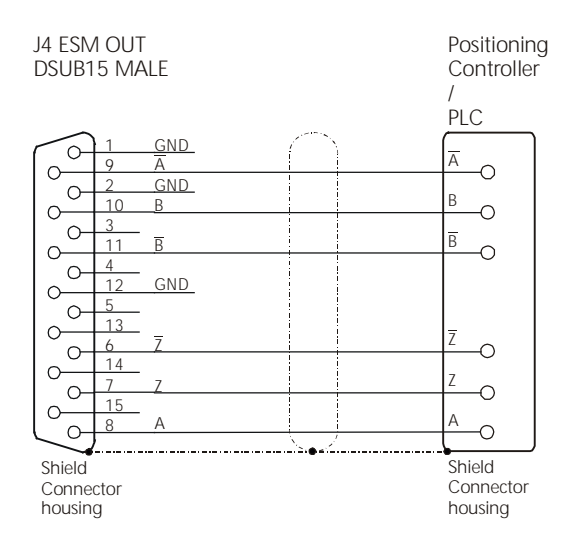

Figure 45: Encoder Output, DSUB15 male cable to J4

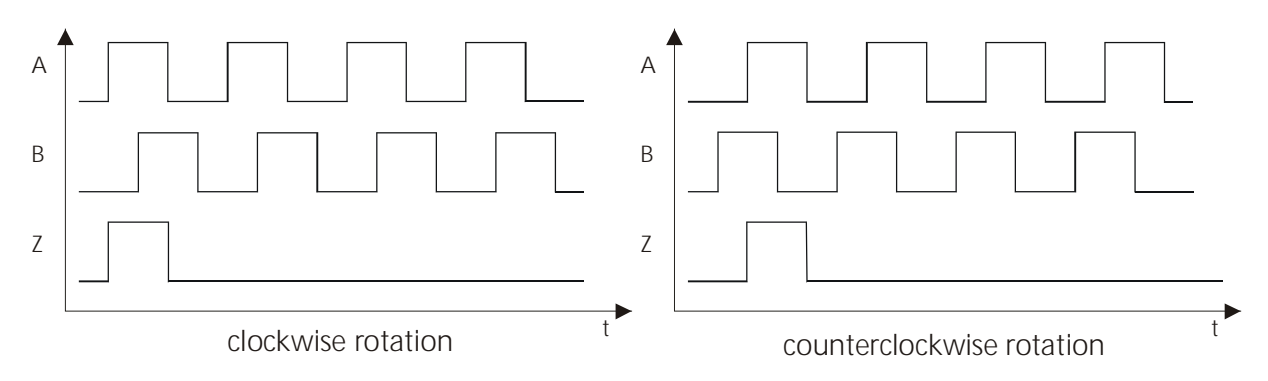

Figure 46: Definition of Encoder Signals, viewed from the shaft side

#### Cable

The maximum cable length is 20m (66 ft). The exact cable length is dependent on cable routing and system noise. A shielded cable with twisted pair is recommended to lower the signal distortion. Twisting Inverted and non inverted lines improves the robustness against noise sensitivity.

### **Encoder Resolution**

The resolution of the Encoder signals is programmable up to 2048 pulses per revolution (ppr). An extrapolated mode is used between 1025ppr and 2048ppr. The resolution up to 2048 is only available up to 6000rpm. At programmed speeds above 6000rpm only 1024ppr is accepted.

#### Table 28: J4 ESM out pinout

| J4 ESM OUT     |          |                                     |          |
|----------------|----------|-------------------------------------|----------|
| pin number     | pin name | function                            | pin type |
| 3,4,5,13,14,15 |          | do not connect                      |          |
| 1,2,12         | GND      | common ground                       | ground   |
| 6              | Z        | inverted zero marker $\overline{Z}$ | output   |
| 7              | Z        | zero marker Z                       | output   |
| 8              | А        | impulse A                           | output   |
| 9              | Ā        | inverted impulse $\overline{A}$     | output   |
| 10             | В        | impulse B                           | output   |
| 11             | B        | inverted impulse $\overline{B}$     | output   |

### 4.2.6 LOGIC POWER CONNECTOR J5

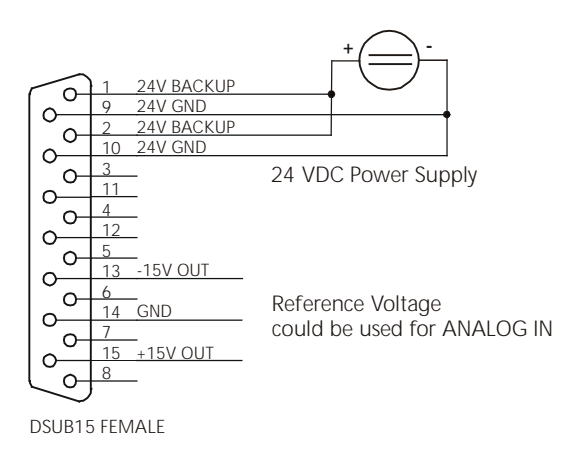

Figure 47: J5 Logic Power Wiring, DSUB15 female cable to J5

| Table | 29: | .15 | Logic | Power | ninout |
|-------|-----|-----|-------|-------|--------|
| Iuvic | 47. | 55  | LUSIC | IOWCI | pinoni |

| <b>J5 LOGIC POWER</b> |             |                       |          |
|-----------------------|-------------|-----------------------|----------|
| pin number            | pin name    | function              | pin type |
| 3,4,5,6,7,8,11,12     |             | do not connect        |          |
| 1                     | 24 V BACKUP | +24 VDC backup supply | input    |
| 2                     | 24 V BACKUP | +24 VDC backup supply | input    |
| 9                     | 24V GND     | 24 VDC backup ground  | input    |
| 10                    | 24V GND     | 24 VDC backup ground  | input    |
| 13                    | -15V OUT    | -15 VDC supply        | output   |
| 14                    | GND         | 15 VDC ground         | output   |
| 15                    | +15 OUT     | +15 VDC supply        | output   |

#### 24V BACKUP

| J5:1 24V Backup<br>J5:2 24V Backup<br>J5:9 24V GND<br>J5:10 24V GND<br>This voltage supply is optional and not required for the function of the se<br>drive. Serial port communication, parameter setting and drive configurat<br>can be done with a backup voltage supply present, the main voltage is n<br>necessary. In this case the drive shows an undervoltage indication on<br>seven segment display. The continuous input current is 0.5 Arms. The Input<br>voltage range is 20-30VDC. An unregulated power supply is recommended                                                                                                    |
|----------------------------------------------------------------------------------------------------|
| J5:2 24V Backup<br>J5:9 24V GND<br>J5:10 24V GND<br>J5:10 24V GND<br>J |

#### ± 15VDC Supply

| J5:13 –15V Out | The ± 15VDC output voltage is only available if 24VDC backup voltage is     |
|----------------|-----------------------------------------------------------------------------|
| 15:14 GND      | applied. This output voltage can be used to generate an input command for   |
|                | the analog input. The continuous output current is 0.2 Arms. This output is |
| J5:15 +15V Out | protected against short circuit.                                            |

## 5 L180 GRAPHICAL USER INTERFACE

This section of the manual describes the use of L180 Graphical User Interface (L180GUI).

### 5.1 SYSTEM REQUIREMENTS

| Minimum PC requirements | 486 DX/2-66 processor<br>8MB RAM<br>6MB free on hard disk                                                                |
|-------------------------|----------------------------------------------------------------------------------------------------|
| Operating System        | Windows 95, 98 or Windows NT Version 4.0 or later<br>Windows 3.1 or later, with MS-DOS 3.1 or later (consult<br>factory) |
| Video requirements      | 640x480 display<br>A VGA resolution video adapter                                                                        |

### 5.2 GUI INSTALLATION

Like many Windows applications, this software must be installed by using the SETUP.EXE file, on the distribution disk. The SETUP can be executed from the file menu, file manager or from the Windows Explorer. This operation installs all libraries needed and the application icons. The distribution disk contains the L180GUI and motor parameter files. Please refer to the README file on the distribution disk for the latest information. The general procedure is as follows:

- 1. Start Windows.
- 2. Insert Disk 1 into PC disk drive A.
- 3. From the START or FILE MENU, choose RUN or double click on the SETUP.EXE in the FILE MANAGER or EXPLORER.
- 4. From the START or FILE MENU type A:\SETUP and press ENTER.
- 5. Follow the instructions on the screen.

A new program group and icons will be created. The group will be added to the program task bar under Windows 95/98/NT, or will be added as a group icon under Windows 3.1. Remove the L180GUI distribution disk. The L180GUI can be started by double clicking on the L180GUI icon. Please note that the full GUI functionality is only available with a serial link to the L180 servo drive.

The L180 GUI is also available for Windows 3.1(1) systems. An installation disk is provided on request. Please feel free to contact your local MOOG sales engineer, if required. The regular installation disk supports only Windows 95, 98, NT.

### 5.3 System Information

Before getting started with the L180GUI the following information should be available or clarified:

- 1. Electrical model of the motor, displayed on the motor nameplate as Typ
- 2. Drive Size
- 3. Configuration of the end switch (End switches wired?)
- 4. Configuration of AUTO/MANUAL mode (AUTO/MANUAL wired?)
- 5. Configuration of the encoder simulation (Encoder Simulation wired?)

### 5.4 USING THE L180GUI

The L180GUI is a handy tool for parameter setting, control loop tuning and obtaining status drive information. The main window offers many features including useful toolbar buttons.

| L180GUI 1.1g 190301                                   |                                       |
|-------------------------------------------------------|---------------------------------------|
| <u>File View Configuration Utilities Window H</u> elp |                                       |
|                                                       | L180-410A-A1 23°C<br>G3L25 C08500 002 |
| Double Click on the right                             | corner                                |
| Drive Informations                                    | ×                                     |
| L180-410A-A1                                          |                                       |
| Serial Number : 534                                   |                                       |
| Firmware version :<br>C08500 002                      |                                       |
| Maximum current : 20 Arm                              | s                                     |
| Nominal current : 10 Arm                              | S                                     |
| Line voltage : 230 VA                                 | ۱C                                    |
| Motor Type G3L2                                       | 5                                     |
|                                                       |                                       |
|                                                       |                                       |
|                                                       |                                       |

Figure 48: Main Window

The right hand corner of the main window shows the servo drive number (e.g. L180-510A-A1), the Firmware version (e.g. C08500 001), the electrical model of the motor (Motor Type) and the current heatsink temperature in degrees centigrade.

### 5.4.1 TOOLBAR

| ICON     | DESCRIPTION                                                                                                    | SHOTRCUT                              |
|----------|----------------------------------------------------------------------------------------------------|---------------------------------------|
|          | <b>DOWNLOAD</b><br>Download of parameter file from disk to L180                                                                                                    | CTRL+R                                |
|          | <b>UPLOAD</b><br>Store parameters from L180 onto disk                                                                                                    | CTRL+S                                |
| 6        | <b>PARAMETER LIST</b><br>Access to the entire parameter list only possible in<br>privileged mode (password required)                                                                  | CTRL+P                                |
| Ċ        | <i>SAVE</i><br>Save parameters into drive                                                                                                    | F2                                    |
|          | <b>RESET</b><br>Software drive reset                                                                                                    | SHIFT+F7                              |
|          | <b>SCOPE</b><br>Scope function                                                                                                    | CTRL+O                                |
|          | <b>UPGRADE</b><br>Firmware upgrade with compare function                                                                                                    | CTRL+M                                |
| 8        | <b>ALARM, STATUS</b><br>One click activates the alarm window, two clicks activates<br>the status window                                                                               | <b>CTRL+A</b><br>only Alarm<br>Window |
|          | <b>AUTOMATIC COMMAND MODE</b><br>Automatic command mode, firmware A1 only accessible in<br>privileged mode (password required), firmware A2 with<br>L180GUI 2.0 no password required. |                                       |
| 6        | <b>PARAMETER SETTING</b><br>Access to all customer accessible parameters                                                                                                    | CTRL+L                                |
| 2        | HELP<br>Description of the GUI features                                                                                                    | F1                                    |
| <b>→</b> | <b>DRIVE ENABLE</b><br>Software enable if hardware enable is present                                                                                                    |                                       |
|          | <b>DRIVE DISABLE</b><br>Software disable                                                                                                    |                                       |

### 5.4.2 QUICK START

The following section describes a quick start method for the MOOG L180 servo drive. This allows a quick and easy set up of the L180 motor drive system and permits motor operation. It is recommended to be familiar with the local safety regulations, the installation routine and the warning notes of the manual.

If the drive is correctly installed according to the installation section, the L180GUI completes the drive set up and allows adjustment of all application related parameters. The L180GUI comes with parameter files for each MOOG motor. Thus a minimum amount of parameters must be set. The major steps are as follows:

- 1. Disable the drive.
- 2. Check serial communication, if necessary. The serial link configuration is available in the *CONFIGURATION* menu (see section 5.4.4).
- 3. Download of the appropriate parameter file with the *DOWNLOAD* button (see section 5.4.5).
- 4. To set application specific parameters, use the *PARAMETER SETTING* button (see section 5.4.6). Drive tuning for your specific application required.

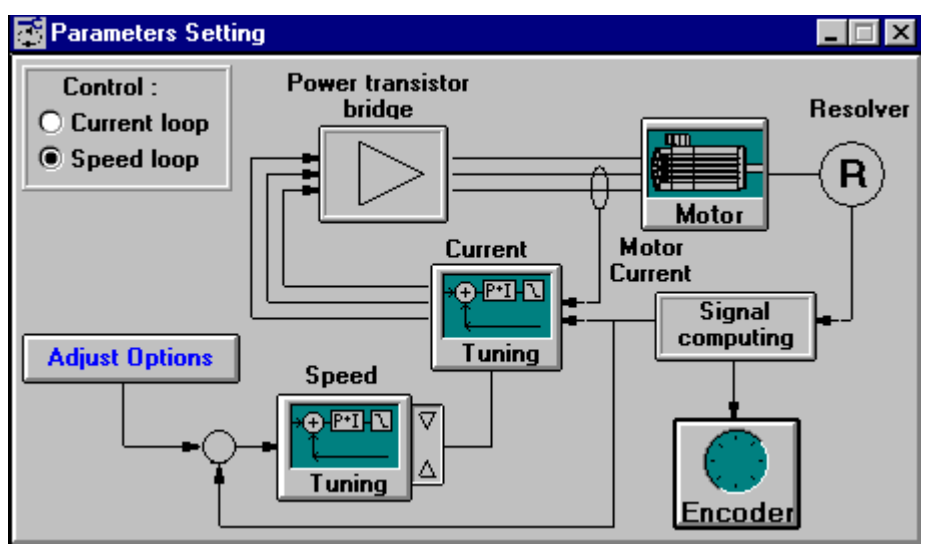

#### Figure 49: Parameters Setting

In the *ADJUST OPTIONS* box, pay particular attention to the end switch (P24), digital/analog (P27) and external I-limit (P10) parameters. Motor, current and speed loop parameters are preconfigured and should meet with a wide range of applications.

- 5. Save all parameters into the drive, using the SAVE button.
- 6. To save this new application specific file to disk use the *UPLOAD* button (see section 5.4.7). Make sure to use a new file name to avoid confusion with the standard parameter files.

#### 7. Enable the drive

The motor drive system will operate using the analog command input.

### 5.4.3 GENERAL INSTRUCTIONS

The parameters of the L180 servo drive are divided into two groups. Some parameters will become valid by pressing *ENTER*, others only by clicking the *SAVE* button. The parameters are marked with *SAVE* and *ENTER* in the appropriate table.

The L180GUI version 2.0 offers an appropriate feature to identify the save or enter status of the parameter. The **SAVE** button is blinking if any parameter change is made and two different warnings occur. If parameters marked for **ENTER** are changed, the warning in Figure 50 appears every time . If parameters marked for **SAVE** are changed, the warning in Figure 51 appears once.

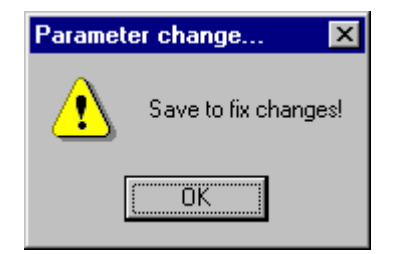

| Paramete | er change 🔀            |
|----------|------------------------|
| ⚠        | Activ only after save! |
|          | OK                     |

Figure 50: Warning for ENTER parameters

Figure 51: Warning for SAVE parameters

The parameters are also divided into two groups regarding read and write ability. The appropriate table will highlight the status of the parameter with  $\mathbf{r/w}$  for read and write parameters and  $\mathbf{r}$  for read only parameters.

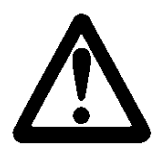

### WARNING

Because of safety issues, **SAVE** will only operate when the drive is disabled. Different parameter settings can cause uncontrolled behavior of the servomotor which could lead to mechanical damage or personnel injury.

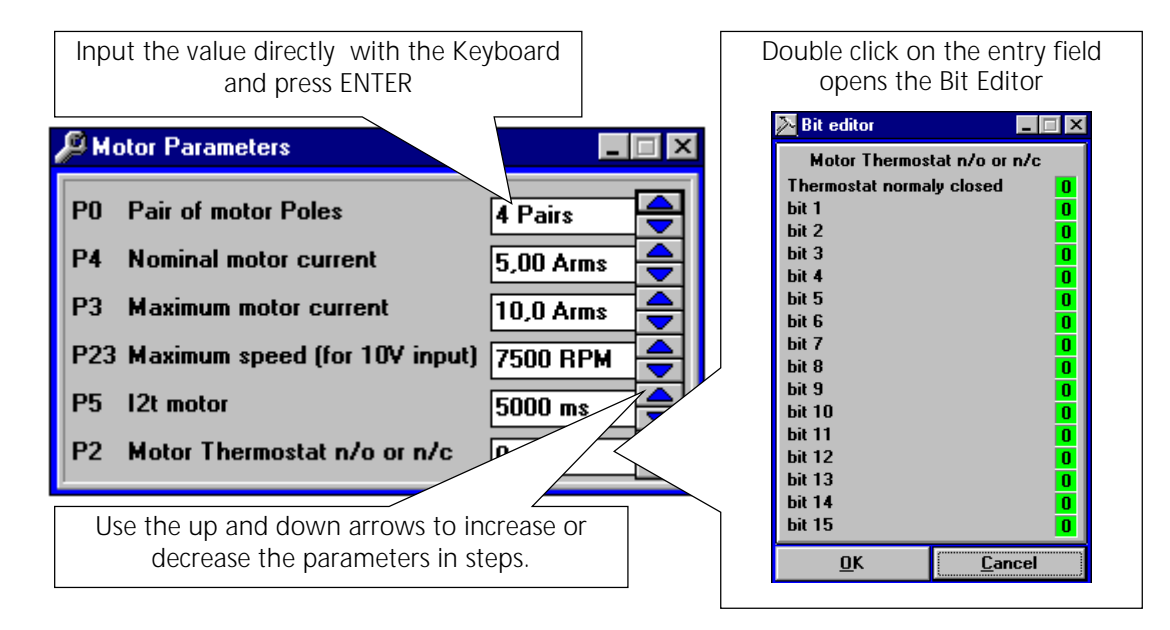

Figure 52: GUI dialog box features

Additional information is included in the help file, it can be accessed either by clicking on the *HELP* button or the *HELP* menu. To obtain help on the active dialog box press key *F1*.

#### 5.4.4 SERIAL LINK

The L180GUI uses the serial port of a PC to communicate with the L180 servo drive, using the RS232 serial standards. The L180GUI software and the physical link between the PC and the L180 servo drive must be configured correctly. The configuration of the serial link can be done by selecting the *SERIAL LINK* menu item in the *CONFIGURATION* menu.

| 📲 L180GU                  | I 1.0                        |                 |               |
|---------------------------|------------------------------|-----------------|---------------|
| <u>F</u> ile <u>V</u> iew | Configuration Utilities Wind | ow <u>H</u> elp |               |
|                           | Motor parameters             | 2 🗱 💾 🚅 🔊       | Drive Offline |
|                           | <u>S</u> erial Link          |                 |               |
|                           | Software Preferences         |                 |               |
|                           | _                            | 🚊 Serial link   |               |
|                           |                              | Serial port :   |               |
|                           |                              | © COM1 ○ COM2   |               |
|                           |                              |                 |               |
|                           |                              |                 |               |
|                           |                              | Update Cancel   |               |
|                           |                              |                 |               |
|                           |                              |                 |               |

Figure 53: Setting Serial Port

If the serial port configuration is correct, the communication will be established automatically when the PC and the L180 servo drive are physically connected. If the L180 servo drive is offline, an indication will appear in the upper right corner. If communication is established, the drive size, firmware version, motor type and the heat sink temperature will be displayed. All other configuration of the serial port is fixed.

#### 5.4.5 PARAMETER FILE DOWNLOAD

Parameters can be downloaded by using the toolbar button or with the **DOW/NLOAD** item in the **FILE** menu. The drive must be disabled to download a parameter file. The window illustrated in Figure 54 opens and allows a parameter file search. The parameter files are organized in three different directories which relate to the three different servo drive sizes.

The L180GUI 2.0 is delivered with a new set of motor parameters for appropriate setting of additional parameters. These can be found in the folder *PAR\_A2*.

| Recall parameters from a file                                 |                                                                                                   | ? ×                              |
|---------------------------------------------------------------|---------------------------------------------------------------------------------------------------|----------------------------------|
| File <u>n</u> ame:                                            | Eolders:<br>c:\progra~1\moog\11\g4xx<br>C:\<br>c:\<br>c:\<br>c:\<br>c:\<br>c:\<br>c:\<br>c:\<br>c | OK<br>Cancel<br>N <u>e</u> twork |
| List files of <u>type:</u><br>Parameter files(*.PAR) <b>v</b> | Drives:                                                                                           |                                  |

Figure 54: Parameter Download

The default files (e.g. default3.par) are factory settings and can be recovered, if necessary.

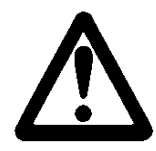

### WARNING

Parameter files are motor **AND** drive specific; separate files have to be used for each motor/drive combination. In the file name G4L20\_04.PAR there exists the motor type G4L20 (found on the motor nameplate) and the drive size 04 which represents an L180-410x-xx (found on the drive nameplate).

#### 5.4.6 PARAMETER SETTING

Parameter setting can be done by clicking on the **PARAMETERS SETTING** button or on the **PARAMETERS SETTING** item in the **UTILITIES** menu. The shortcut for this function is **CTRL+L**. The **PARAMETERS SETTING** window opens and application specific parameters can be adjusted. These must then be saved into the drive.

#### Current loop

Motor current/torque is regulated. The speed of the motor in current (torque) mode is monitored. If the motor speed is 20% above the maximum motor speed an over speed alarm will occur. The over speed failure is permanently latched and results in a coast stop of the motor.

#### Speed loop

Motor speed is regulated. The speed control closure around the current loop. Proper tuning for your specific application is required.

#### 5.4.6.1 ADJUST OPTIONS

The **ADJUST OPTIONS** dialog box is only available by clicking on the **ADJUST OPTIONS** button in the **PARAMETERS SETTING** window.

| 📑 Parameters Setting                      | Adjust Options                                                                                                    | _ 🗆 ×                  |
|-------------------------------------------|----------------------------------------------------------------------------------------------------|------------------------|
| Control :<br>O Current loop<br>Speed loop | P27 Digital or Analogue command<br>P24 End limit switches n/o or n/c<br>P28 Analog command offset<br>P29 Command slope | 2<br>0<br>0 mV<br>0 mV |
| t dives Options                           | P30 Monitoring Relay Rdy/Ala/Ena<br>P32 Watchdog soft.communication                                                    |                        |
|                                           | P50 Digital command<br>P10 I-limit for Manual mode                                                                     |                        |
|                                           | P13 Speed-limit for Manual mode                                                                                        |                        |

| Figure 55: | Setting | Adjust | Options |
|------------|---------|--------|---------|
|------------|---------|--------|---------|

| Table 30: Adjust Options |        |       |       |               |                                                                                                |
|--------------------------|--------|-------|-------|---------------|------------------------------------------------------------------------------------------------|
| Address                  | Save   | R / W | Unit  | Range         | Description                                                                                    |
|                          |        |       |       |               |                                                                                                |
| 27                       | ENTER  | r,w   | -     | 0,1           | Selection of analog command = 1 or digital command = 0                                         |
| 24                       | SAVE   | r,w   | -     | 03            | Configuration of the end switches, 0 = both are normally open,<br>3 = both are normally closed |
| 28                       | ENTER  | r,w   | mV    | -197197       | Programmable ANALOG IN offset                                                                  |
| 20                       | ENITED | r 14/ | rpm/s | 01769418      | Programmable ramp of the analog input in speed mode                                            |
| 29                       | ENTER  | Ι, νν | A/s   | 03394         | Programmable ramp of the analog input in current mode                                          |
| 30                       | SAVE   | r,w   | -     | 02            | Programmable monitoring relay                                                                  |
| 32                       | ENTER  | r,w   | ms    | 032767        | Programmable time of the serial communication watchdog                                         |
| 50                       | ENITED | F 14/ | rpm   | -75787577     | Digital command if drive is in digital and speed mode                                          |
| 50                       | LINILK | Ι, νν | Apeak | ± Imax, drive | Digital command if drive is in digital and current mode                                        |
| 10                       | ENTER  | r,w   | Arms  | 0Imax, drive  | Limitation of the motor current, if selected                                                   |
| 13                       | ENTER  | r,w   | rpm   | 0FFFFh        | Limitation of the motor speed, if selected                                                     |

The parameter 13 is only accessible with L180GUI 2.0 and firmware A2. If the A1 firmware is in use the parameter has no meaning and is inaccessible.

### Digital or Analog Command

| J3:2 ANALOG IN - | 0 = Digital Command 1 = Analog Command                           |
|------------------|------------------------------------------------------------------|
|                  | The default value is Analog Command (1).                         |
| J3:3 ANALOG IN + | Digital command :                                                |
|                  | Digital command (parameter 50) is read to set the command value. |
|                  | Analog command :                                                 |
|                  | Input voltage ANALOG IN is converted to set the command value.   |
|                  |                                                                  |

#### Endswitch

J3:19 END-SW1End switches 1 and 2 can be configured normally open or normally closed.<br/>End switch 1 affects the clockwise rotation, end switch 2 affects the<br/>counterclockwise rotation when viewed from the shaft side. The default<br/>value is end switches 1 and 2 normally closed (3).

Table 31: End-switch Configuration

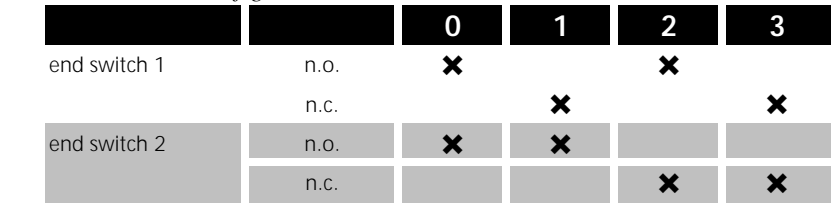

If a end switch is activated when the L180 is in speed mode, the motor is brought to a stop by the servo drive, and further movement in the direction of that end switch is not allowed. If no ramp is programmed the stop will be the maximum system deceleration possible, otherwise the motor ramps down as adjusted.

If the end switch is activated when the L180 is in current mode, then the torque command will be clamped to zero in that direction. If no ramp is programmed the current will be clamped in one step to zero, otherwise the current ramps down as adjusted.

Torque and speed command in the other direction is still possible.

### Analog Command Offset

When analog command is selected, the input offset voltage can be adjusted with this parameter. The default value is zero (0).
## **Command Slope**

Command ramp generator, when this parameter is zero, no ramp is performed. When a value different of zero is programmed, the command edges are limited (for digital and for analog command). The default value is zero (0).

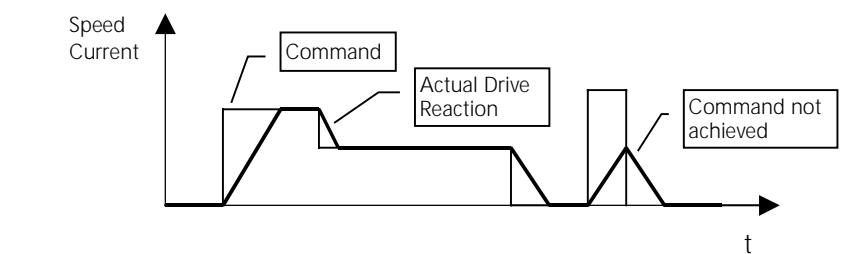

Figure 56: Command Slope

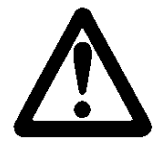

# WARNING

The command slope also affects the functionality of the end switches. If a ramp is programmed, the speed or current will ramp down when an end switch is activated. This functionality must be reviewed with your application.

## Monitoring Relay

| J3:8 ALARM<br>J3:10 ALARM COM | This paramete<br>value is zero (         | er adjusts<br>(0). Please | ts the functionality of the monitoring relay. The default se consult section 6.2.5 for detailed information. |  |  |  |
|-------------------------------|------------------------------------------|---------------------------|----------------------------------------------------------------------------------------------------|--|--|--|
|                               | Table 32: Monitoring Relay Configuration |                           |                                                                                                    |  |  |  |
|                               | Description                              |                           |                                                                                                    |  |  |  |
|                               |                                          |                           |                                                                                                    |  |  |  |
|                               | System Ready                             | 0                         | The realy contact will be closed after the power up procedure and it will open if the drive faults           |  |  |  |
|                               | Alarm                                    | 1                         | The relay contact will be closed only when a fault occurs                                                    |  |  |  |
|                               | Enabled                                  | 2                         | The relay contact will be closed when the drive is enabled                                                   |  |  |  |
|                               | 1                                        |                           |                                                                                                    |  |  |  |

## Watchdog Software Communication

Watchdog for the serial link. If the drive does not receive any serial data within the defined time (in ms), software watchdog alarm is set. If the value is zero (0) watchdog is disabled. The default value is zero (0).

# **Digital Command (Speed or Current)**

When the drive is set into digital mode this value defines the command value. The digital command is sent to the drive via the serial link.

# External I-Limit, I-limit for Manual mode, Speed limit in Manual mode

| J3:7 AUTO/MANUAL | The L180 provides a reduced power mode for possible user safety             |
|------------------|-----------------------------------------------------------------------------|
| CND              | requirements. This mode is called MANUAL mode. When the                     |
| GND              | AUTO/MANUAL digital input is disconnected the drive is in MANUAL mode;      |
|                  | when connected to GND the drive is in AUTO mode.                            |
|                  | The firmware A1 (C08500-001) provides current limitation only (no speed     |
|                  | limitation) in both speed and current loops. The parameter 10 defines the   |
|                  | maximum current provided of the drive in MANUAL mode. The default value     |
|                  | is 10% of the maximum motor current.                                        |
|                  | The firmware version A2 (C08500-002) together with L180GUI version 2.0      |
|                  | provides speed and current limitation in speed and current mode. In current |
|                  | mode the drive will be disabled and display over speed warning b if the     |
|                  | motor speed is 20% above the manual speed limit. In speed mode the drive    |
|                  | will regulate the motor speed and not exceed the manual speed limit. The    |
|                  | parameter 13 defines the maximum speed provided of the drive in MANUAL      |
|                  | mode The default values are 10% of the maximum motor current or speed.      |
|                  | The MANUAL mode limits have no influence on the analog input scaling.       |
|                  | These values can be set to the maximum drive current or speed if not        |
|                  | required, thus wiring of the digital input becomes unnecessary.             |
|                  | In AUTO mode the drive provides the maximum motor current and speed.        |
|                  |                                                                             |

## 5.4.6.2 ENCODER SIMULATION CONFIGURATION

The Encoder Simulation generates incremental encoder formatted output signals developed from a resolver position transducer.

| 🚰 Parameters Setting                                                                                                    |          |
|----------------------------------------------------------------------------------------------------|----------|
| Control :       Power transistor         © Current loop       bridge         PI7 Encoder configuration          P17 Encoder resolution       1024 ppr         P18 Encoder marker pulse width       0         P19 Encoder marker pulse position       0 DEG         P34 Encoder Dead Window       0 /4096 | Resolver |
| Adjust Options                                                                                                    | Encoder  |

Figure 57: Encoder Simulation Configuration

## Table 33: Encoder Configuration

| Address | Save  | R / W | Unit    | Range        | Description                                        |
|---------|-------|-------|---------|--------------|----------------------------------------------------|
| 17      | SAVE  | r,w   | ppr     | 11024 (2048) | Encoder resolution in pulses per revolution        |
| 18      | SAVE  | r,w   | -       | 06           | Configuration of the zero marker channel and width |
| 19      | ENTER | r,w   | deg (°) | -180180      | Configuration of the zero marker position          |
| 34      | ENTER | r,w   | -       | 0256         | Encoder dead window                                |

## **Encoder Resolution**

| J4:8<br>J4:9<br>J4:10<br>J4:11 | A<br>A<br>B<br>B | The line count of the encoder signals is programmable up to 2048 pulses<br>per revolution (ppr). This is 8192 in quadrature. An extrapolated mode is<br>used from 1025ppr to 2048ppr. A resolution up to 2048 is available up to<br>6000rpm. At programmed speeds above 6000rpm only 1024ppr accepted.<br>The default value is 1024 ppr. |
|--------------------------------|------------------|----------------------------------------------------------------------------------------------------|
|--------------------------------|------------------|----------------------------------------------------------------------------------------------------|

## Encoder Marker Pulse Width

 $\begin{array}{ccc} J4:6 & \overline{Z} \\ J4:7 & Z \end{array} \\ \begin{array}{c} Configuration of the encoder zero marker channel and width. The default value is zero (0). \end{array}$ 

Table 34: Encoder Marker Configuration

|   | Value | Description                                      | Gated |
|---|-------|--------------------------------------------------|-------|
| - | 0     | 1⁄4 period of Encoder output channel A           | А     |
|   | 1     | $\frac{1}{2}$ period of Encoder output channel A | А     |
|   | 2     | 1 period of Encoder output channel A             | А     |
|   | 4     | 1/4 period of Encoder output channel A           | В     |
|   | 5     | 1/2 period of Encoder output channel A           | В     |
|   | 6     | 1 period of Encoder output channel A             | В     |

## **Encoder Marker Pulse Position**

Defines the offset of the zero marker on the encoder simulation output, with respect to the motor's resolver zero position, in mechanical motor shaft degrees. The resolution of the  $\pm 180^{\circ}$  angle is 15 bit (32767). The default value is zero (0).

## **Encoder Dead Window**

The encoder simulation may oscillate approx.  $\pm 1$  increment because of the motor position jitter. This oscillation can be stabilized with the encoder dead window. Encoder signals will only be simulated if the resolver position changes more than the adjusted value, with respect to the resolver demodulation which is 12 bit (4096). This feature provides steady encoder simulation at standstill of the motor. The position error is not cumulative. The position precision is also reduced and the time delay increases with the width of the dead window. A value of zero disables this function. The default value is zero(0).

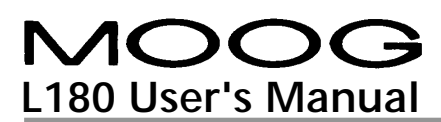

Example of the encoder output signals, with encoder marker pulse width of 5 and the encoder marker pulse position of 0. The motor is turning clockwise when viewed from the shaft side.

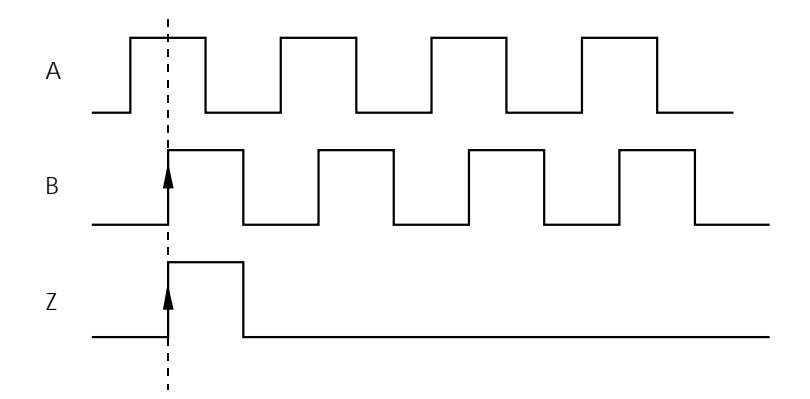

Figure 58: Encoder Signals

## 5.4.6.3 SPEED LOOP TUNING

The **SPEED TUNING** button in the parameter setting window calls up the **ADJUST SPEED LOOP PARAMETERS** dialog box.

| 🔑 Adjust Speed Loop Parameters    |            |
|-----------------------------------|------------|
| P20 Speed loop Proportional gain  | 500        |
| P21 Speed loop Integral gain      | 5          |
| P22 Speed loop Differential gain  |            |
| P23 Maximum speed (for 10V input) | 3300 RPM 🚔 |

Figure 59: Adjust Speed Loop Parameters

The motor parameter files are supplied with proportional and integral gains. These preconfigured parameters should be reviewed for your particular application.

| Table 35: S | peed Loop | Configuration |
|-------------|-----------|---------------|
|-------------|-----------|---------------|

| Address | Save  | R / W | Unit    | Range                               | Description                                 |
|---------|-------|-------|---------|-------------------------------------|---------------------------------------------|
| 20      | ENTER | r,w   | As/rad  | 132767                              | Speed loop proportional gain                |
| 21      | ENTER | r,w   | A/rad   | 0250 Speed loop Integral gain       |                                             |
| 22      | ENTER | r,w   | A/rad s | 032767 Speed loop differential gain |                                             |
| 23      | SAVE  | r,w   | rpm/10V | 032767                              | Velocity scaling of the analog input at 10V |

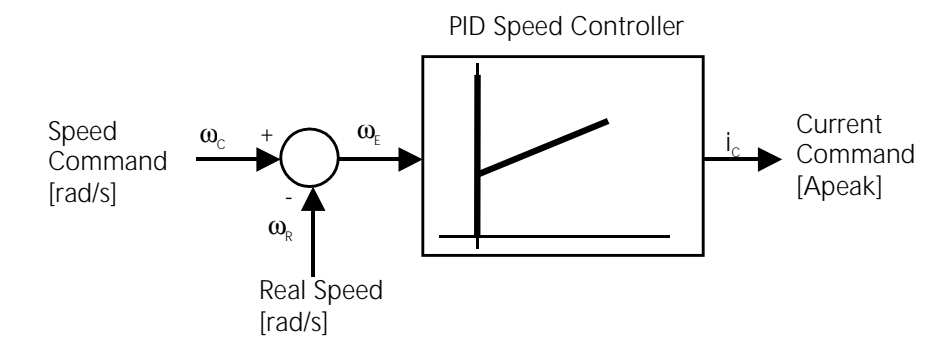

Figure 60: Speed Loop Regulator

$$i_{c} = K_{p} \cdot \omega_{E}(n) + K_{i} \cdot \sum_{i=0}^{n} (\omega_{E}(i) \cdot \Delta T) + K_{d} \frac{\{\omega_{E}(n) - \omega_{E}(n-1)\}}{\Delta T}$$

 $\omega_{E}(n)$ : present sample  $\omega_{E}(n-1)$ : sample one sampling period before

 $\Delta T$ : Sampling time

# Speed Loop Proportional Gain

The proportional gain is without any unit and represents the internal number in decimal format. The actual P-gain can be calculated with the following expression:

$$K_p = 4,92 \cdot 10^{-6} \cdot I_{max,drive} \cdot P_{Speed} [A_{peak} s / rad]$$
  
 $P_{Speed} =$ Speed Loop Proportional Gain

# Speed Loop Integral Gain

The integral gain is without any unit and represents the internal number in decimal format. The actual I-gain can be calculated with the following expression:

$$K_i = 3,73 \cdot 10^{-2} \cdot I_{\max,drive} \cdot I_{Speed} [A_{peak} / rad]$$

 $I_{Speed}$  = Speed Loop Integral Gain

The actual integral time can be calculated with the following expression:

$$T_i = \frac{K_p}{K_i}$$

Thus the I-gain adjustment is inversely proportional to the integral time, an increasing I-gain means a decreasing integral time.

## Speed Loop Differential Gain

The differential gain is without any unit and represents the internal number in decimal format. The default value is zero (0). The actual D-gain can be calculated with the following expression:

$$|K_{p} = 6.5 \cdot 10^{-10} \cdot I_{\max,drive} \cdot D_{Speed} [A_{peak} / (rad \cdot s)]$$

 $D_{Speed}$  = Speed Loop Differential Gain

## Maximum Speed (for 10V input)

J3:2 ANALOG IN -J3:3 ANALOG IN -J3:3 ANALOG IN + This parameter sets the analog input scaling of the drive. The default value is the theoretical maximum speed of the motor when being driven by the L180. The parameter can be set to any lower value. The over speed alarm is activated when the instantaneous motor speed value is 20% above the maximum speed value.

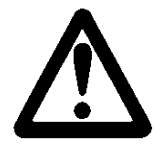

# WARNING

Servomotors can accelerate highly dynamically. They also have enormous torque. The following points must therefore be observed when starting the system.

• The danger zone around the motor must be cordoned off.

The system must feature a safety guard to prevent personnel from reaching into or entering the danger zone. If the safety system is tripped, the drive system must be disconnected from the main voltage immediately.

• The control parameters determine the dynamic and static behavior of the servomotor.

Incorrectly set parameters can cause the servomotor to run at an excessive speed (instable controller settings).

• Mechanical Damage could occur.

Ensure that the application allows the use of this speed and torque amplitude and length of travel, (period, duty cycle), without damage to the machine before proceeding with the tuning procedure. If the mechanical part of the application is not designed for a step response with full motor torque, the procedure described hereafter could cause mechanical damage. The speed loop adjustment procedure is a step response which is monitored with the built-in scope function. The following procedure is recommended:

## 1. Disable the drive.

2. Set drive into Analog Mode, if necessary.

### 3. Speed Loop.

Set servo drive into speed mode, default mode.

## 4. Speed tuning.

Click on the Speed tuning button and set integral and differential gain to 0 and proportional gain to 500.

## 5. Scope (see section 5.4.9 Scope).

Click on the SCOPE button and select:

- for Channel 1 instant speed (P 68)
- for Channel 2 instant current (P 67)
- The time scaling depends on the application, but a default value of 16ms/div meets a wide range of applications.
- The vertical scaling depends on the speed amplitude.
- Select a trigger value for the instantaneous speed and click on *CONTINUOUS* recording.

#### 6. Function Generator.

The use of an external function generator on the analog input is recommended with the firmware A1 (C08500-001). If you would like to use the built-in *AUTOMATIC COMMAND MODE* (Function generator), please get in contact with your local application engineer.

The firmware A2 (C08500-002) together with the L180GUI version 2.0 provides a properly operating built-in function generator for the optimization procedure.

The function generator should produce a single-shot square wave step whose duration is greater than the system acceleration time to the application speed but within the mechanical constraints of the application itself. The amplitude of the speed step can be adjusted by the scaling factor in the adjust speed loop parameters screen. If the current is in saturation during the acceleration period the speed amplitude should be reduced.

## 7. Enable.

Enable the drive and switch the function generator on. The motor will run according to the analog input.

## 8. Optimize the Speed Loop Proportional Gain (P20).

A typical start value is 500. A step response looks as follows:

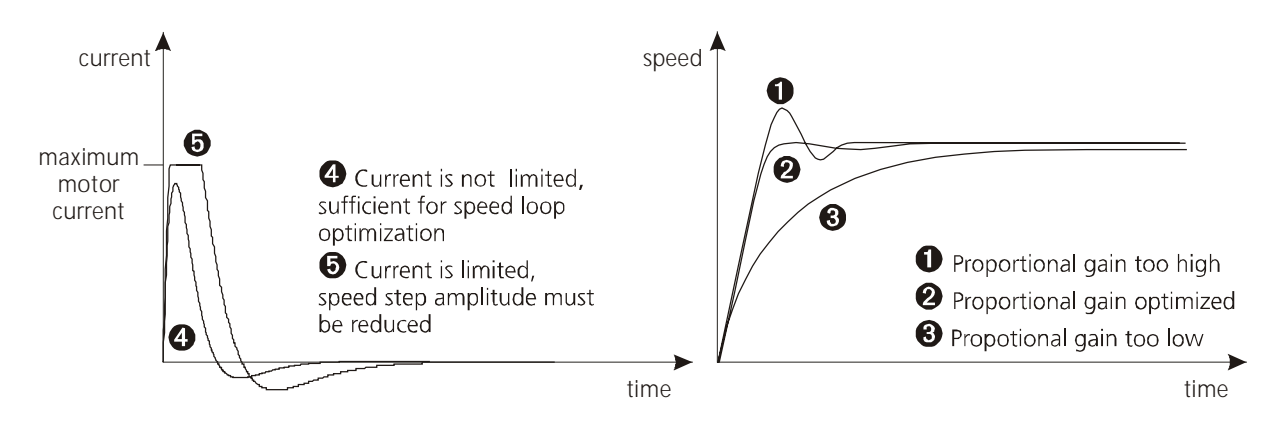

Figure 61: Speed Step, proportional gain

# 9. Optimize the Speed Loop Integral Gain (P21).

A typical start value is 10. A step response looks as follows:

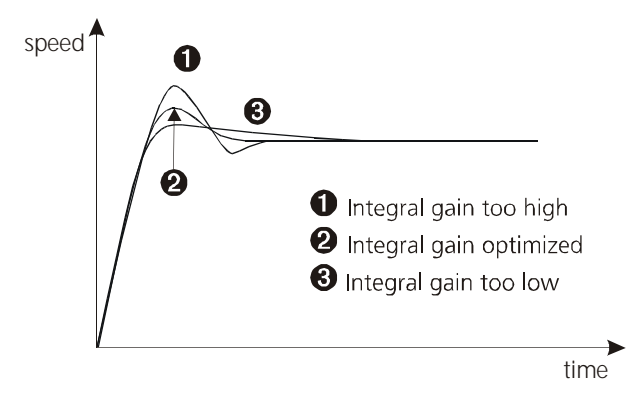

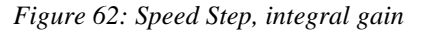

10. The speed loop differential gain (P22) remains at zero (0) in most applications.

## 11. Disable Drive.

- 12. Save all parameters into the drive, using the SAVE button.
- 13. To save this new application specific file to disk use the *UPLOAD* button (see section 5.4.8). Make sure to use a new file name to avoid confusion with the standard parameter files.

## 5.4.6.4 CURRENT LOOP TUNING

There should be no need to adjust the current tuning parameters given the appropriate file for the motor/drive combination has been selected.

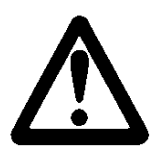

# WARNING

Improper current loop adjustment can cause motor instability. The servo motor will act in an uncontrolled manner and mechanical damage can occur. The current loop parameters are preconfigured and only influenced by the electrical model of the motor. If you feel the necessity to change the current loop parameters please get in contact with your local application engineer.

The **CURRENT TUNING** button in the parameter setting window calls up the **ADJUST CURRENT LOOP PARAMETERS** dialog box.

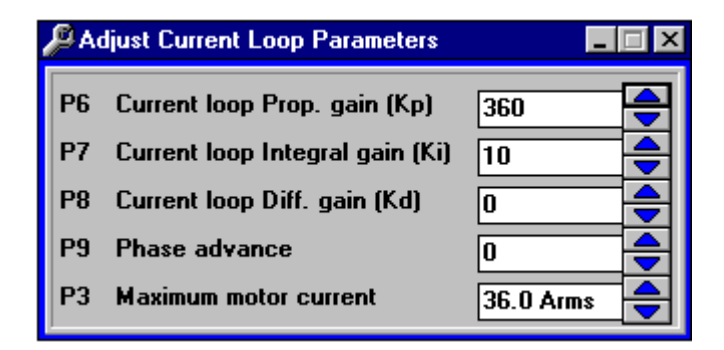

Figure 63: Adjust Current Loop Parameters

| Address | Save  | R / W | Unit | Range  | Description                    |
|---------|-------|-------|------|--------|--------------------------------|
| 6       | ENTER | r,w   | V/A  | 11000  | Current loop proportional gain |
| 7       | ENTER | r,w   | V/As | 0100   | Current loop integral gain     |
| 8       | ENTER | r,w   | Vs/A | 032767 | Current loop differential gain |
| 3       | SAVE  | r,w   | Arms | 032767 | Maximum motor current          |

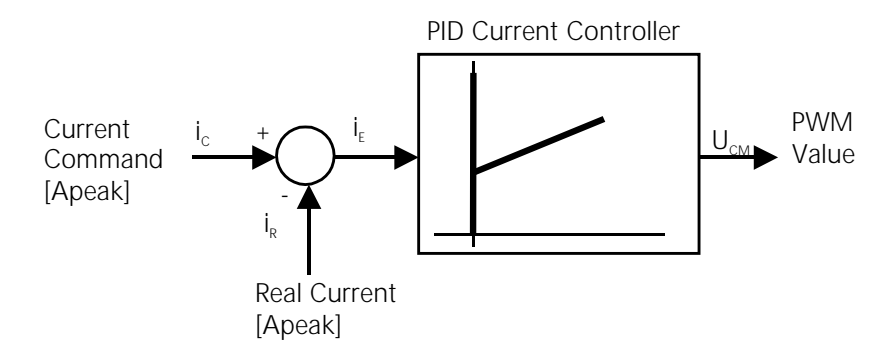

Figure 64: Current Loop Regulator

$$U_{CM} = K_p \cdot i_E(n) + K_i \cdot \sum_{i=0}^n (i_E(i) \cdot \Delta T) + K_d \frac{\{i_E(n) - i_E(n-1)\}}{\Delta T}$$

 $i_{F}(n)$ : present sample

 $i_E(n-1)$ : sample one sampling period before

# $\Delta T$ : Sampling time

## **Current Loop Proportional Gain**

The proportional gain is without any unit and represents the internal number in decimal format. The actual P-gain can be calculated with the following expression:

$$K_{p} = \frac{P_{Current}}{I_{max,drive}} \left[ V / A_{peak} \right]$$

$$P_{Current} = Current Loop Proportional Gain$$

## **Current Loop Integral Gain**

The integral gain is without any unit and represents the internal number in decimal format. The actual I-gain can be calculated with the following expression:

$$K_{i} = \frac{7500 \cdot I_{Current}}{I_{max,drive}} [V / A_{peak} s]$$

 $I_{Current}$  = Current Loop Integral Gain

The actual Integral time can be calculated with the following expression:

$$T_i = \frac{K_p}{K_i}$$

Thus the I-gain adjustment is inversely proportional to the integral time, an increasing I-gain means a decreasing Integral time.

# Current Loop Differential Gain

The differential gain is without any unit and represents the internal number in decimal format. The default value is zero (0). The actual D-gain can be calculated with the following expression:

$$K_{d} = \frac{133 \cdot 10^{-6} \cdot D_{Current}}{I_{\text{max.drive}}} [Vs / A_{\text{peak}}]$$

 $D_{Current}$  = Current Loop Differential Gain

# Maximum Motor Current

This parameter defines the maximum current to the servomotor, and is supplied with each motor parameter file. The default value is the maximum motor current value on the servomotor nameplate or the maximum current the L180 can deliver. If motor torque should be reduced in general, this parameter should be decreased. In general no adjustments are necessary.

## 5.4.6.5 MOTOR PARAMETERS

There should be no need to adjust the motor parameters given the appropriate file for the motor/drive combination has been selected.

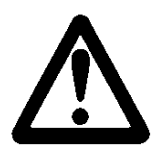

# WARNING

Improper motor parameter adjustment can cause motor instability or damage. The servo motor will act in an uncontrolled manner and mechanical damage can occur. The parameters are preconfigured and only influenced by the electrical model of the motor. If you feel the necessity to change these parameters please get in contact with your local application engineer.

The **MOTOR** button in the parameter setting window calls up the **MOTOR PARAMETERS** dialog box.

| <i>1</i> 9 Ma | otor Parameters               | _ 🗆 >       |
|---------------|-------------------------------|-------------|
| PO            | Pair of motor Poles           | 4 Pairs 🚔   |
| P4            | Nominal motor current         | 5,00 Arms 🚔 |
| P3            | Maximum motor current         | 10,0 Arms 🚔 |
| P23           | Maximum speed (for 10V input) | 7500 RPM 🚔  |
| P5            | 12t motor                     | 5000 ms 🚔   |
| P2            | Motor Thermostat n/o or n/c   | 0           |

#### Figure 65: Motor Parameters

#### Table 37: Motor Configuration

| Address | Save  | R / W | Unit    | Range       | Description                                                                         |
|---------|-------|-------|---------|-------------|-------------------------------------------------------------------------------------|
| 0       | ENTER | r,w   | -       | 16          | Pair of motor poles, MOOG motors are 8 and 12 pole motors, thus 4 and 6 pole pairs. |
| 4       | ENTER | r,w   | Arms    | 016383      | Nominal motor current is the continuous stall current of the motor                  |
| 3       | ENTER | r,w   | Arms    | 032767      | Maximum motor current                                                               |
| 23      | Save  | r,w   | rpm/10V | -1297312973 | Velocity scaling of the analog input for 10V                                        |
| 5       | Save  | r,w   | ms      | 010000      | Time of I <sup>2</sup> t motor protection                                           |
| 2       | Save  | r,w   | -       | 0,1         | Motor thermostat n.o or n.c                                                         |

## Pair of Motor Poles

This parameter defines the number of motor pole pairs, and is supplied with each motor parameter file. No adjustments are necessary.

### **Nominal Motor Current**

This parameter defines the nominal current to the servomotor, and is supplied with each motor parameter file. The default value is the nominal motor current value on the servomotor nameplate or the nominal current the L180 can deliver. This parameter influences the I<sup>2</sup>t protection of the motor. No adjustments are necessary.

## **Maximum Motor Current**

This parameter defines the maximum current to the servomotor, and is supplied with each Motor parameter file. The default value is the maximum motor current value on the servomotor nameplate or the maximum current the L180 can deliver. If motor torque should be reduced in general, this parameter should be decreased. Typically no adjustments are necessary.

## Maximum Speed (for 10V input)

| J3:2 Analog in -<br>J3:3 Analog in + | This parameter sets the analog input scaling of the drive. The default value is the theoretical maximum speed of the motor when being driven by the L180. The parameter can be set to any lower value. The over speed alarm is activated when the instantaneous motor speed value is 20% above the maximum speed value.                                                                                                    |
|--------------------------------------|----------------------------------------------------------------------------------------------------|
| I <sup>2</sup> t Motor               |                                                                                                    |
|                                      | This parameter defines the calculation time of the l <sup>2</sup> t protection, and is<br>supplied with each motor parameter file. The parameter is set to values<br>which avoid damage to the servomotor or servo drive.<br>The l <sup>2</sup> t threshold is calculated by the nominal motor current. The calculation<br>time influences the calculation of the instantaneous l <sup>2</sup> t value. The<br>instantaneous l <sup>2</sup> t value will be set to zero only by the software reset of the<br>drive. Hardware enable will not set the instantaneous l <sup>2</sup> t value to zero.<br>When the l <sup>2</sup> t limit is achieved and the l <sup>2</sup> t alarm is not latched the drive will<br>display warning 2 and the motor current is limited to the nominal motor<br>current. This is the default setting.<br>When the l <sup>2</sup> t threshold is achieved and the l <sup>2</sup> t alarm is latched the drive will<br>be disabled and the alarm 2 is displayed.<br>In general no adjustments are necessary. |

## Motor Thermostat n/o or n/c

This parameter defines the type of thermal switch included in the servomotor, and is supplied with each Motor parameter file. A normally open contact can be set with zero (0) and a normally closed contact can be set with one (1). The default value is zero (0).The motor is supplied with a thermistor of type NTC 220 k $\Omega$  at 25 degrees C. The drive identifies only if the resistor value is above or below 4.2 k $\Omega$ . No adjustments are necessary.

## 5.4.7 AUTOMATIC COMMAND MODE (FUNCTION GENERATOR)

The firmware A2 together with L180GUI version 2.0 provides a built-in function generator for drive commissioning and system tuning. If *COMMAND MODE* is chosen in the *UTILITY* menu a warning window appears. If *YES* is chosen the drive is prepared for the *AUTOMATIC COMMAND MODE*, if *NO* is chosen the drive operates according to the analog input.

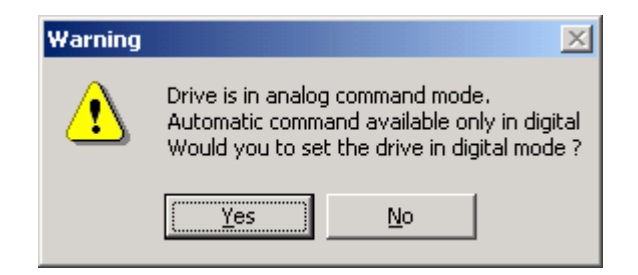

Figure 66: Warning during automatic command mode start-up

The window in Figure 67 appears if the choice is made on the warning window, doesn't matter what was chosen.

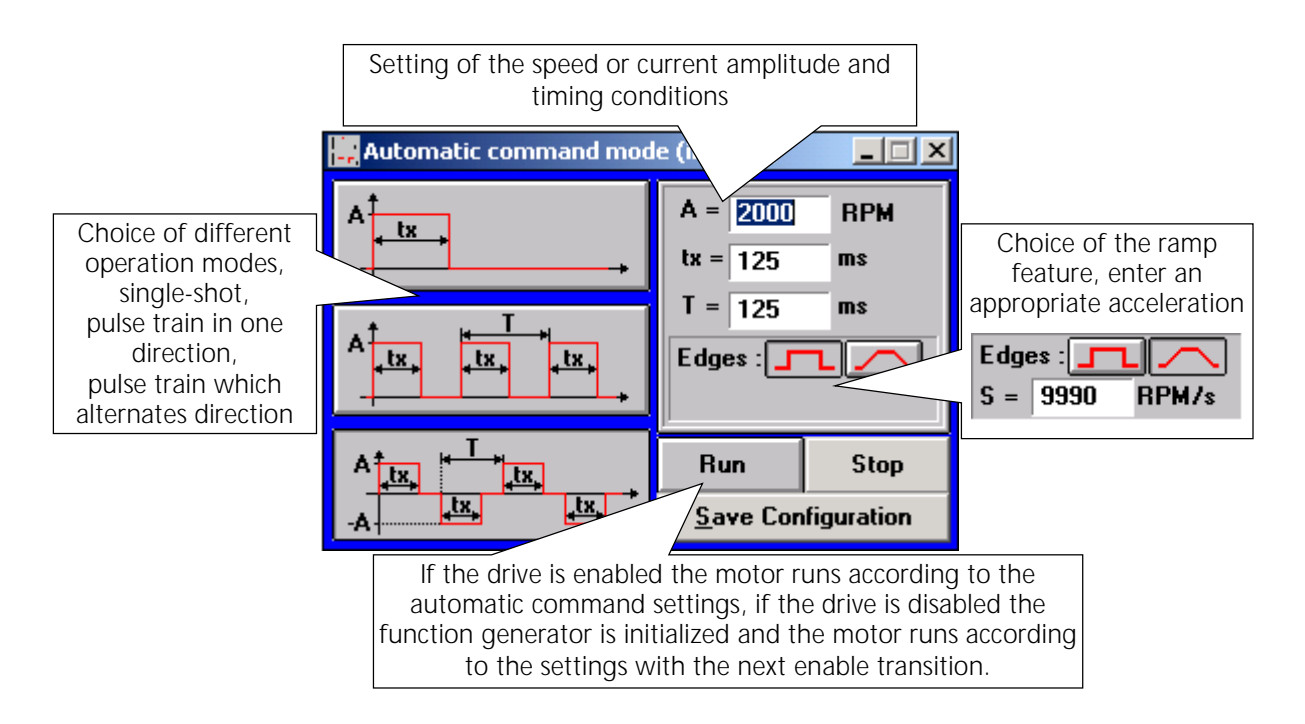

Figure 67: Automatic command mode

If the automatic command mode is quit and the drive was in analog mode previously the window in Figure 68 prompts to reset the drive in analog mode.

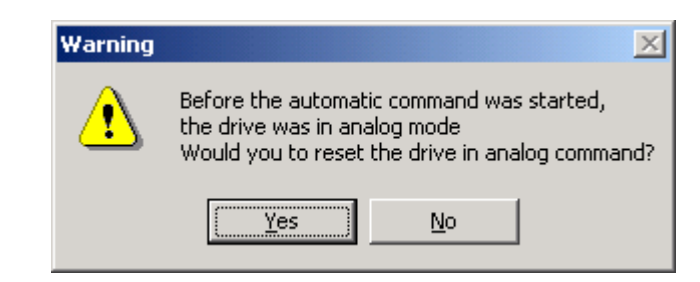

Figure 68: Warning after quit of the automatic command mode

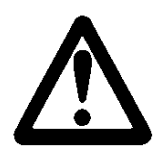

# WARNING

If the drive is reset in analog mode and an analog command is applied, the warning in Figure 69 appears. The window appears if the analog command is higher than  $\pm$  80 mV.

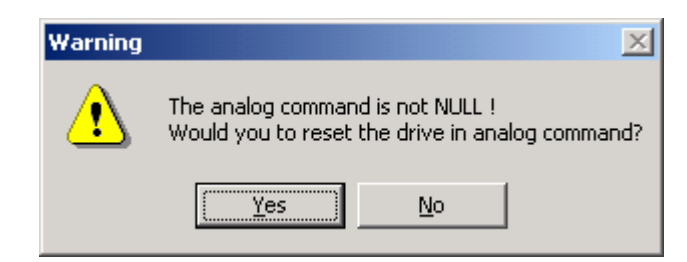

Figure 69: Warning analog command applied

If yes is chosen the motor accelerates and runs according to the analog command.

## 5.4.8 UPLOAD OF PARAMETER FILES

The parameter file can be saved to disk with the **UPLOAD** button or the menu item in the **FILE** menu. Create an appropriate file and folder if necessary.

| Save Drive parameters in a file                        |                                                                                               | ? ×                              |
|--------------------------------------------------------|-----------------------------------------------------------------------------------------------|----------------------------------|
| File <u>n</u> ame:<br>g3l15_03.par                     | Eolders:<br>c:\progra~1\moog\project<br>c:\<br>c:\<br>progra~1<br>moog<br>1180gr~1<br>project | OK<br>Cancel<br>N <u>e</u> twork |
| Save file as <u>t</u> ype:<br>Parameter files(*.PAR) 💌 | Drives:                                                                                       |                                  |

Figure 70: Parameter Upload

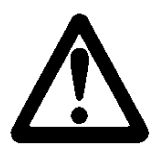

# WARNING

MOOG standard parameter files are read only files and should not be overwritten. It is recommended to save your modified parameter set into a file that has an application specific name.

| Notes                                                                                                    | ×         |
|----------------------------------------------------------------------------------------------------|-----------|
| Enter file notes :<br>(Choose CANCEL to                                                                      | OK        |
| ignore file notes)                                                                                           | Cancel    |
| Enter your notes to the<br>parameter file. Including the<br>electrical model of the motor<br>is recommended. |           |
|                                                                                                    |           |
| ROBIAXIS1 G4L20 NEXTGI                                                                                       | ENERATION |

Figure 71: Notes of parameter files

## 5.4.9 SCOPE

The scope measures 80 values per channel for its display and will only update after a complete measurement. Be cautious of unrealistic scaling on measurement channels as this may lead to erroneous scope traces. A large time scale will cause a greater delay in the scope update.

The scope is a convenient tool and operates like a common two channel oscilloscope with similar features. These features include trigger level and position setting, time scaling, channel selection and vertical scaling with additional measurement by setting cursor location. Operation is possible in single shot or continuous run mode. The sampled traces can be stored and recalled for comparison of different control loop adjustments. The print feature is a useful tool for permanent documentation of drive performance.

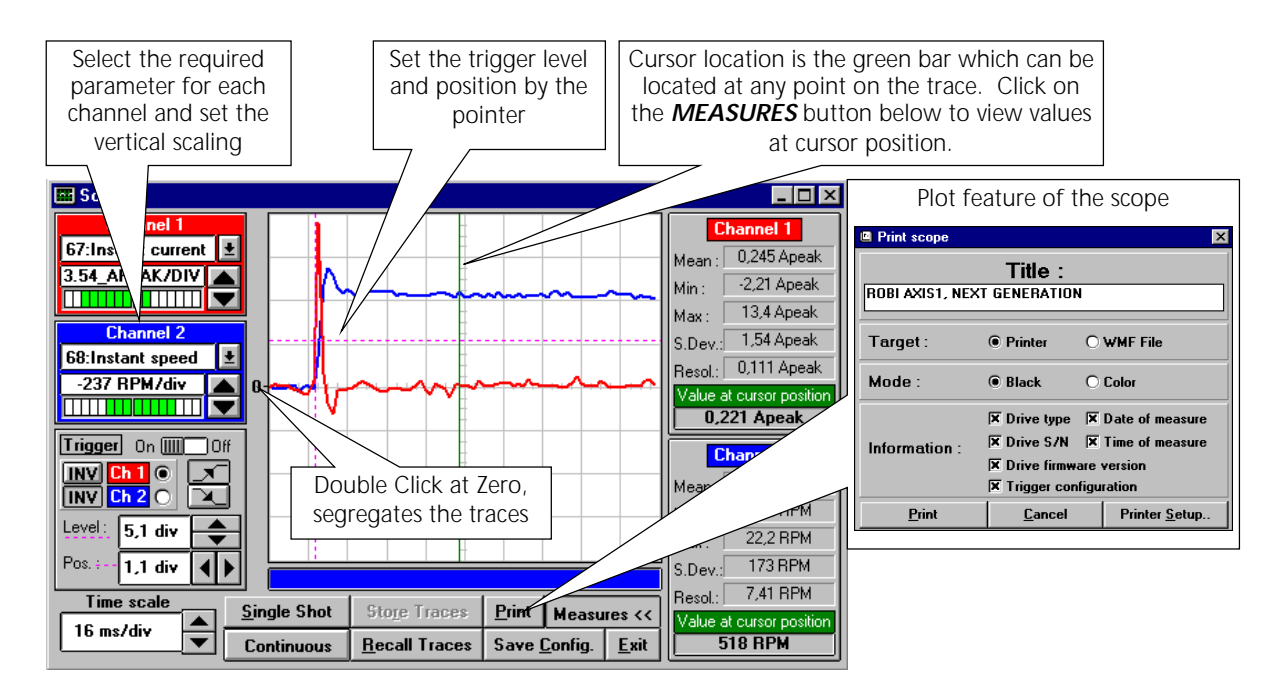

Figure 72: Scope

## 5.4.10 FIRMWARE UPGRADE

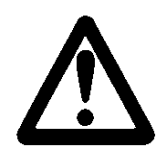

# WARNING

A Firmware Upgrade is only necessary on demand.

If necessary, a firmware upgrade can be performed either by clicking on the toolbar button or by selecting the menu item **UPGRADE OF PROGRAMS** in the **UTILITIES** menu. The procedure is described in the Figure 73 below. A firmware upgrade will not change parameter settings, but could change their meanings due to the introduction of new functionality.

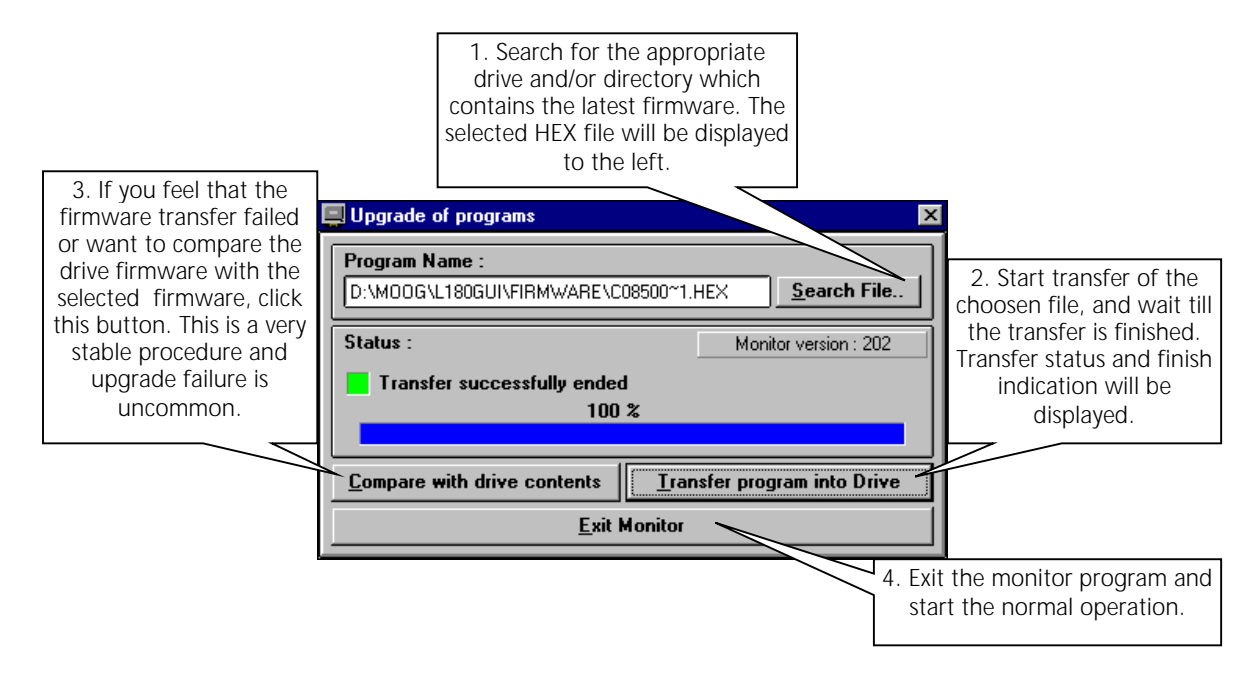

Figure 73: Firmware Upgrade

# 5.4.11 EDIT PARAMETER FILE

The parameter file edit feature is accessible in the *FILE* menu.

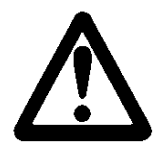

# WARNING

Use the edit feature only for entry of additional notes or information. The parameter values represent the internal values of the servo drive without any unit. Arbitrary adjustments may lead to an uncontrolled servomotor with the potential of mechanical damage and personal injury.

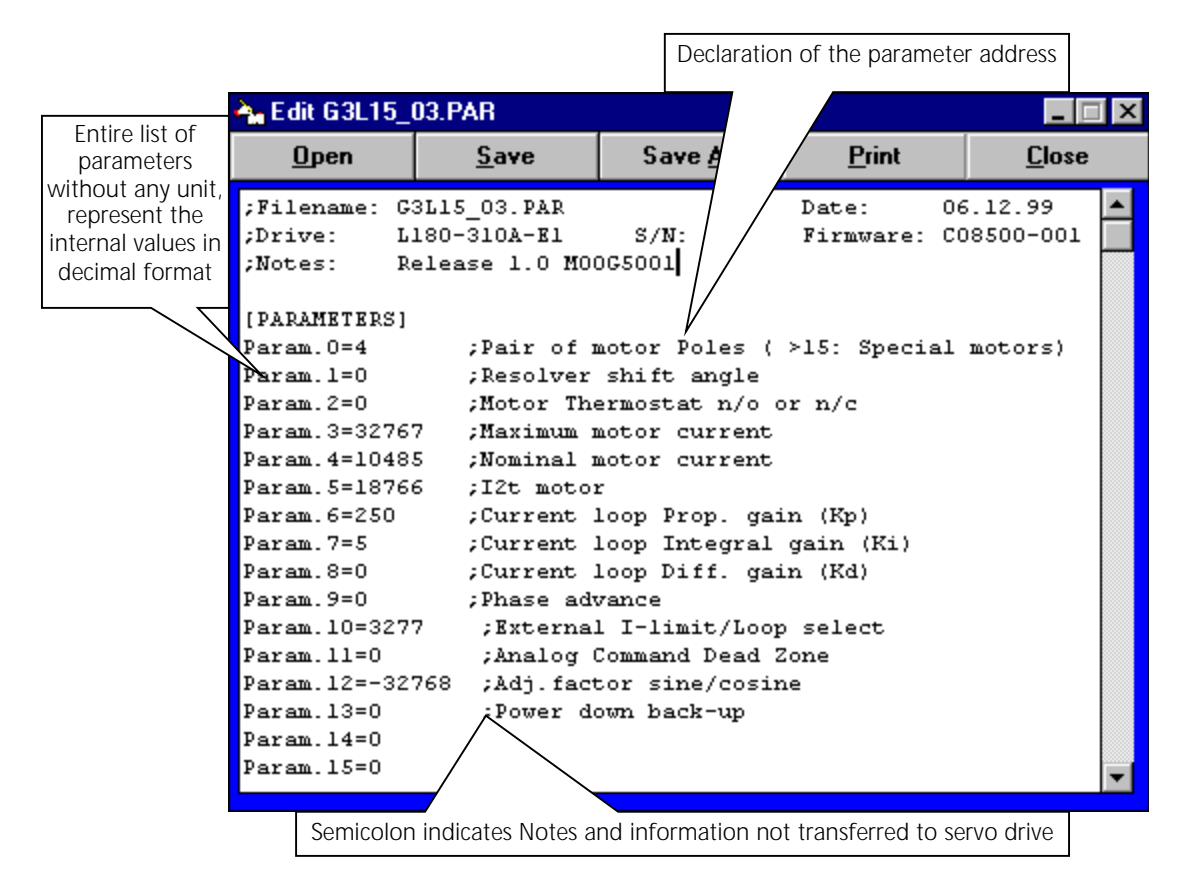

Figure 74: Parameter File Editor

## 5.4.12 PRIVILEGED ACCESS

For drives with firmware A1 (C08500-001) the **PRIVILEGED PARAMETERS** list and the **AUTOMATIC COMMAND MODE** (Function Generator) are only accessible with a password and intended to be used by application engineers only. The L180GUI version 2.0 when used together with firmware A2 (C08500-002) the **AUTOMATIC COMMAND MODE** is accessible and the **PRIVILEGED PARAMETERS** remain password protected.

## 5.4.13 SOFTWARE DRIVE RESET

The drive can be reset by the **RESET** button or the menu item **RESET DRIVE** in the **UTILITIES** menu. The shortcut for this function is **SHIFT+F7**.

## 5.4.14 SOFTWARE PREFERENCES

The **SOFTWARE PREFERENCES** dialog box is accessible with its menu item on the **CONFIGURATION** menu. The limited parameter set uploads only parameters which are motor specific. The full list uploads all read/write parameters and important drive informations.

| 🚊 Software Preferences                       |                                                                                                    |
|----------------------------------------------|----------------------------------------------------------------------------------------------------|
| General options :                            |                                                                                                    |
| Save windows configuration when quitting     | Choice of limited or full parameter set<br>upload, the full list includes all read/write<br>parameter's (parameter 0-63) and additional  |
| Parameter files options :                    | information about the drive configuration<br>(parameter 72-73, 86,87,90-95). The limited<br>list includes only motor and tuning specific |
| Default extension for parameter files : .PAR | parameter's (parameter 0, 2-11, 13, 17-24, 26 20, 22 24, 50)                                                                             |
| Parameter list :      Elimited O Full        | 20-30, 32-34, 30)                                                                                                    |
| Scope options :                              |                                                                                                    |
| Display trace width : O Normal   Thick       | Default adjustments for scope, parameter list                                                                                            |
| Parameter List :      E Limited O Full       | can be monitored on the scope                                                                                                    |
| Drive parameters utility options :           |                                                                                                    |
| Number of listed parameters (116) : 16       |                                                                                                    |
| Update <u>C</u> ancel                        |                                                                                                    |

Figure 75: Preferences

## 5.4.15 DRIVE AND MOTOR INDICATIONS

The **MOTOR STATUS** indication is accessible as a menu item of the **VIEW** menu. Servo Drive **ALARM** and **STATUS** indication is accessible using the toolbar button or with the menu item on the **VIEW** menu. A green zero indicates regular operation or digital input not activated. One click activates the alarm window, two clicks activates the status window.

| 🗄 Alarms 📃 🗆 🗙                                                                                                    | 🚦 Status 📃 🗖 🗙                                                                                                    |
|----------------------------------------------------------------------------------------------------|----------------------------------------------------------------------------------------------------|
| 5 - Resolver fault       ▲         7 - Over- or under voltage       0         6 - Power module fault       0         4 - Internal Over temperature       0         2 - 12t (only if latched)       0         5 - Resolver fault       1         b - Over speed (only if latched)       0         C - Motor Link fault       0         3 - Thermostat Motor       0         0       0         9 - Software Watchdog       0 | Fault Int : Over or under voltageFO/N Powermodule faultFO/UP Powermodule faultFO/VP Powermodule faultFO/WP Powermodule faultFO/WP Powermodule faultOOOODrive pwr. from mainsEndswitch 1Endswitch 2OAuto/Manual mode |
| E - Parameters not OK 0                                                                                                    | Torque enable/disable                                                                                                    |
| Motor State<br>Nr of turns : 0 rev<br>Speed : 0 RP<br>Resolver pos : -180 D                                                                                                    |                                                                                                    |

Figure 76: Drive GUI Indications

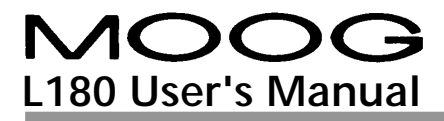

# **6** SYSTEM DESCRIPTION

# 6.1 SERVO STOP

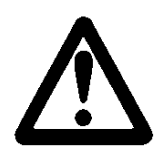

# WARNING

The L180 drive does not provide an emergency stop feature. This case must be controlled by higher host computer or PLC. Disabling or disconnecting the drive from the mains causes a free wheeling motor.

If the motor has to be servo-stopped, use the end switches to accomplish this task. This principle is illustrated in Figure 77, below.

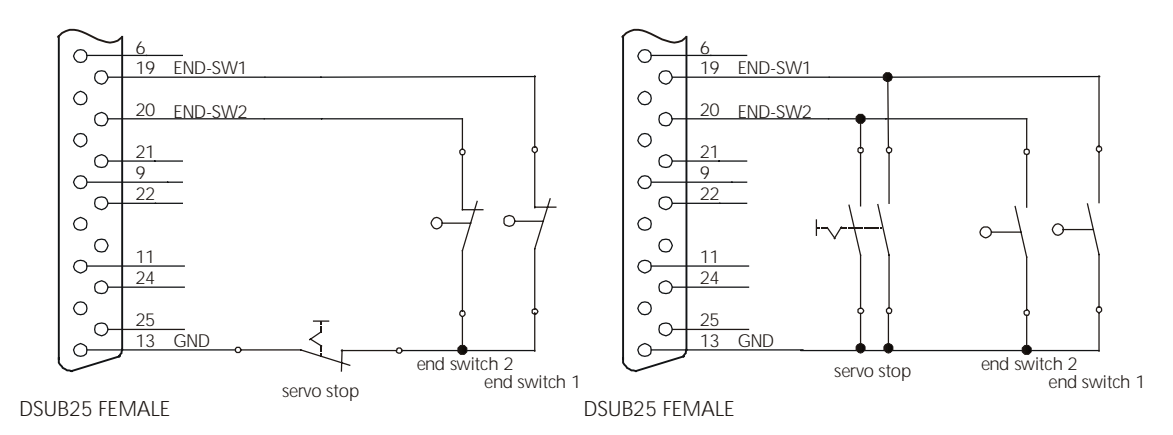

Figure 77: End switch Configuration for servo stop, connector J3

In case of a servo stop the internal command is set to zero or ramped down to zero as programmed.

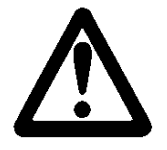

# WARNING

The command slope also affects the functionality of the servo stop. If a ramp is programmed, the speed or current will ramp down when a servo stop is activated. This functionality must be reviewed with your application.

#### 6.2 **DISPLAY INDICATION**

#### 6.2.1 **REGULAR INDICATION**

The display shows the status of the drive and of the motor in regular operation.

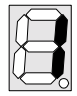

| Drive is ready, drive disabled                                                              | Drive is ready, drive disabled, motor/resolver in zero position                                            |
|---------------------------------------------------------------------------------------------|----------------------------------------------------------------------------------------------------|
| Drive enabled                                                                               | Drive enabled, motor/resolver in zero position                                                             |
| The decimal point is « ON » when the notor turns clockwise, rotation viewed acing the shaft | The decimal point is « OFF » when<br>the motor turns counterclockwise,<br>rotation viewed facing the shaft |
| $\bigcirc$                                                                                  | $\bigcirc$                                                                                                 |

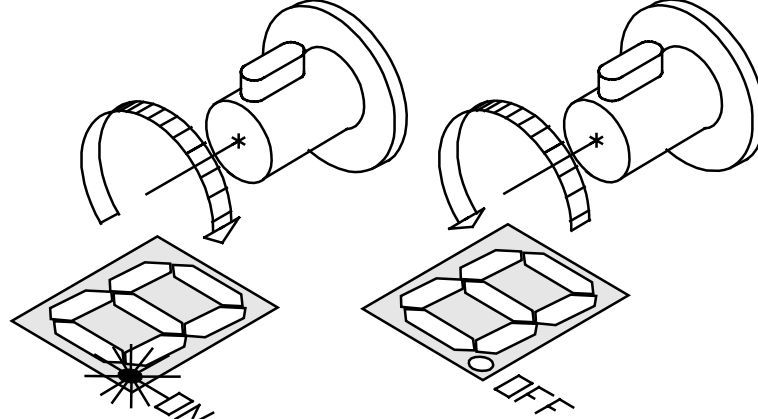

Figure 78: Definition of sense of rotation, viewed from the shaft

If the decimal point is on during counterclockwise rotation, check the resolver wiring (see section 4.2.2).

#### 6.2.2 WARNING INDICATION

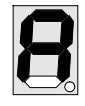

Over current, appears within 1 sec when 120% of maximum drive current is reached (improper tuning parameters).

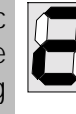

If I<sup>2</sup>t is not latched the Warning occurs and reduces the current to the continuous motor current, till the instantaneous I<sup>2</sup>t value is below the limit.

If a warning occurs the drive will keep operating and the monitoring relay will remain closed.

# 6.2.3 ALARM INDICATION

If two or more alarms occur at the same time, only the alarm with the highest priority will be shown on the seven segment display. The alarm Indication in decreasing order is as follows, H, F, E, d, C, b, 9, 7, 6, 5, 4, 3, 2. If one of the following failures occur during operation, the L180 drive will be disabled and the motor will coast to a stop.

|   | in be disabled and the motor will coast to                                                                        | a stop. |                                                                                                    |
|---|----------------------------------------------------------------------------------------------------|---------|----------------------------------------------------------------------------------------------------|
| 2 | <b>I<sup>2</sup>t</b><br>I <sup>2</sup> t limit achieved, if this failure is<br>latched.                          | 8       | <b>Over speed</b><br>When 120% of maximum<br>programmed motor speed is<br>achieved. This failure is latched.                      |
| 3 | Motor temperature Motor temperature is over $155^{\circ}$ C, NTC resistor value is below $4.2 \text{ k}\Omega$ .  |         | <b>Motor connection</b><br>Motor wiring is broken or<br>disconnected.                                                             |
| 9 | Internal Overtemperature<br>The internal heatsink temperature is<br>above 80°C.                                   | 8       | <b>Overvoltage</b><br>The DC-BUS voltage is above the<br>limits. The alarm occurs when over-,<br>undervoltage alarm is unlatched. |
| 5 | <b>Resolver fault</b><br>Resolver signals lost, due to broken<br>wire or disconnection.                           | 8       | Parameter<br>Insufficient Parameters, wrong<br>checksum of stored parameter.                                                      |
| 6 | <b>Power module fault</b><br>The power module fault occurs in any<br>case of short circuit.                       |         | <b>Firmware</b><br>Firmware is incomplete, only after an update of the firmware.                                                  |
|   | <b>Over-, Undervoltage</b><br>The DC-BUS voltage is above or below<br>the limits.                                 | 8       | <b>Hardware (blinking)</b><br>Firmware is incompatible with the hardware.                                                         |
| 8 | Watchdog<br>Serial communication is out of time.<br>Occurs only if watchdog time is<br>adjusted different than 0. |         |                                                                                                    |

# 6.2.4 ALARM HANDLING

If an alarm is unlatched and the failure occurs the monitoring relay will open.

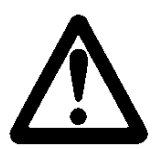

# WARNING

The drive will return to operation immediately upon removal the failure without resetting the drive. Special care must be taken in this situation.

In speed mode the drive performs a servo stop if I<sup>2</sup>t, motor overtemperature, internal overtemperature, or watchdog alarm occur. In all other cases the drive perform a coast stop. In speed mode the internal command is set to zero and if speed is below 20 rpm the drive is disabled.

In current mode the drive is disabled and the motor performs a coast stop in all cases.

## 6.2.5 MONITORING RELAY – ENABLE TIMING

The following plots show some detailed information about the timing of the monitoring relay and the operation of the power module. The status of the relay is valid 2.5 s after power up of the servo drive.

The drive when used together with the A1 (C08500-001) firmware behaves like the following Figure 79 - Figure 80.

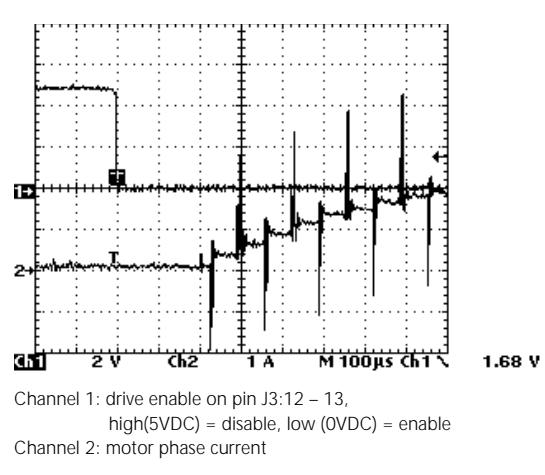

Figure 79: A1 firmware operation power module

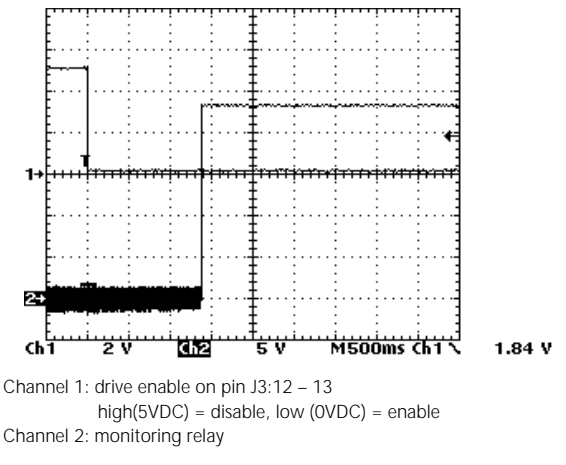

Figure 80: A1 firmware Monitoring relay

In Figure 79 the drive is ready to be enabled and no fault has occurred the power module is set into operation within 300µs. The time is constant and no time jitter must be expected.

In Figure 80 a fault has occurred and shows the time required to reset the drive and close the monitoring relay. The time is constant 1.5 s and no time jitter must be expected.

## **6 SYSTEM DESCRIPTION**

The drive when used together with the A2 (C08500-002) firmware behaves like the following Figure 81 – Figure 82.

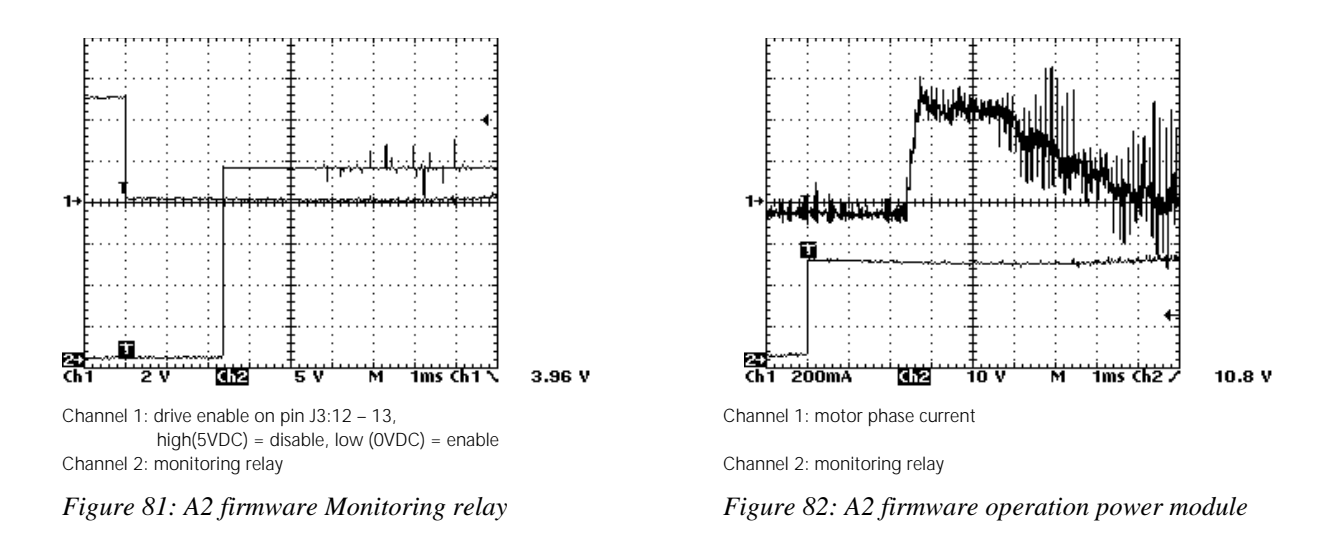

In Figure 81 a fault has occurred and shows the time (500µs to 3ms) required to reset the drive and close the monitoring relay. The timing is not constant and a time jitter must be expected from 500µs to 3ms.

In Figure 82 a fault has occurred and shows the time required to set the power module in operation after closing the monitoring relay. The time is constant 2.5 ms and no time jitter must be expected.

# 6.3 TROUBLE SHOOTING GUIDE

MOO

L180 User's Manual

# Check, Correction

## l<sup>2</sup>t alarm

- I<sup>2</sup>t time is insufficient or motor is overloaded.
- Resolver wiring is incorrect.
- Motor wiring U(A), V(B), W(C) on terminal TB1 is in incorrect order.
- Motor brake is not released.

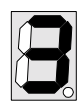

Indication

# Motor temperature alarm

- Motor is overloaded.
- Short circuit on motor temperature sensor or wiring.
- Wrong adjustment of the motor thermostat parameter.

| X   |   |
|-----|---|
| IV- | _ |

## Internal Overtemperature

- Drive is overloaded.
- Drive cooling deficient.
- Continuous regeneration power is to high.

| <br> |
|------|
|      |
|      |
|      |
|      |
| -0   |

## Resolver fault.

- Resolver wiring or connection failure.
- Resolver failure.

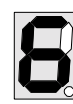

#### Power module fault

• Short circuit between motor phases.

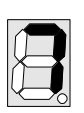

# Over-, Undervoltage

- Main supply input voltage L1, L2 and L3 is to low.
- Maximum regeneration power is to high.

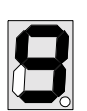

## Watchdog

- Serial communication is out of time.
- Serial communication is broken.

| X |            |
|---|------------|
|   |            |
|   | <b>_</b> _ |

#### Over current fault

- Current regulation parameters are deficient.
- Main supply input voltage L1, L2 and L3 is to low.

| Indication                                                            | Check, Correction                                                                                                    |
|-----------------------------------------------------------------------|----------------------------------------------------------------------------------------------------|
| 8                                                                     | <ul> <li>Over speed</li> <li>Motor is driven by external load.</li> <li>Load insufficient to limit motor speed (current loop only).</li> </ul>                    |
| E                                                                     | <ul> <li>Motor connection</li> <li>Motor connection failure due to broken wire.</li> <li>Motor connector does not fit exactly to the mating connector.</li> </ul> |
| 8                                                                     | <ul> <li>Overvoltage</li> <li>Maximum regeneration power is to high.</li> <li>Over-, Undervoltage alarm is unlatched.</li> </ul>                                  |
| 8                                                                     | <ul><li>Parameter</li><li>Check parameter and resave.</li></ul>                                                                                                   |
| 8                                                                     | <ul> <li>Firmware</li> <li>Reload latest firmware, Monitor program is always operating even with incomplete Firmware.</li> </ul>                                  |
| blinking                                                              | <ul> <li>Hardware</li> <li>The firmware is incompatible with drive hardware.</li> </ul>                                                                           |
| 6.3.1 Drive Re                                                        | :SET                                                                                                    |
| All failures can be res<br>main input voltage m                       | set by the drive enable except the power module failure. In case of this the nust be switched off as long as the DC-BUS capacitors are charged.                   |
| For firmware A1 (C)<br>necessary to reset th<br>cycles are necessary. | 08500-001) the first enable resets the drive faults, a second enable is<br>ne power module. Therefore if only one failure was present two enable                  |
| For firmware A2 (CO)                                                  | 8500-002) the reset is done with one enable transition. The drive operates                                                                                        |

if no other failure is present.

Otherwise the next failure with the highest priority will be displayed until all failures are fixed.

# 6.3.2 OTHER PROBLEM SOURCES

| Trouble                                                                                                    | Check, Correction                                                                                                    |
|----------------------------------------------------------------------------------------------------|----------------------------------------------------------------------------------------------------|
| Seven segment display indicates an<br>operating drive (0) but the motor<br>does not turn when a analog<br>command is applied. | <ul> <li>End switch configuration is incorrect</li> <li>End switches are activated</li> <li>MANUAL mode is activated</li> <li>Motor brake is not released</li> <li>Drive is in digital mode</li> </ul> |
| Motor stays locked into a position                                                                                            | <ul> <li>Pair of motor poles is incorrect</li> <li>Motor wiring U(A), V(B), W(C) on terminal TB1 is in incorrect order</li> <li>Resolver wiring is incorrect</li> </ul>                                |
| Motor makes noise                                                                                                    | <ul><li>Resolver cable routing and wiring is deficient</li><li>Earth link is broken</li></ul>                                                                                                    |
| Serial communication is down,<br>L180GUI indicates offline status                                                             | <ul><li>Serial cable is broken or disconnected</li><li>Serial port of the PC is wrong</li></ul>                                                                                                    |
| Firmware upgrade cannot be performed                                                                                          | Serial communication is down                                                                                                    |

In any case of uncertainty about the drive behavior or trouble shooting please do not hesitate to contact your local MOOG application engineer.

# 6.4 FAILURE REPORT

If repair of a servo drive should prove necessary, all parts not fitted by Moog should be removed. A detailed failure or breakdown report is appreciated. The draft below can be used as a guideline. "FOR REPAIR" should be clearly stated on the delivery note. The drive should be packed so as to avoid transportation damage. A defective drive is to be returned to your local subsidiary.

## General Data:

| Customer:   | <br>Examiner:        |  |
|-------------|----------------------|--|
| Part No.:   | Date of examination: |  |
| Serial No.: |                      |  |

## Failure Description:

#### Visual Inspection:

|                    | Failure |                  | Failure |
|--------------------|---------|------------------|---------|
| Mechanical damages |         | Drive incomplete |         |
| Wiring             |         | Fuses            |         |
|                    |         |                  |         |

## Technical Inspection:

|                        | Failure |                  | Failure |                | Failure |
|------------------------|---------|------------------|---------|----------------|---------|
| 24 VDC only drive boot |         | Drive Enable     |         | Over voltage   |         |
| 230VAC only drive boot |         | Auto/Manual      |         | Encoder Signal |         |
| J5 ± 15 VDC Output     |         | Endswitch 1      |         | Analog Input   |         |
| Parameter download     |         | Endswitch 2      |         | Power Module   |         |
| Monitoring Relay       |         | Motor Thermistor |         | Serial Port    |         |
|                        |         |                  |         |                |         |

Drive Indication (seven segment display):

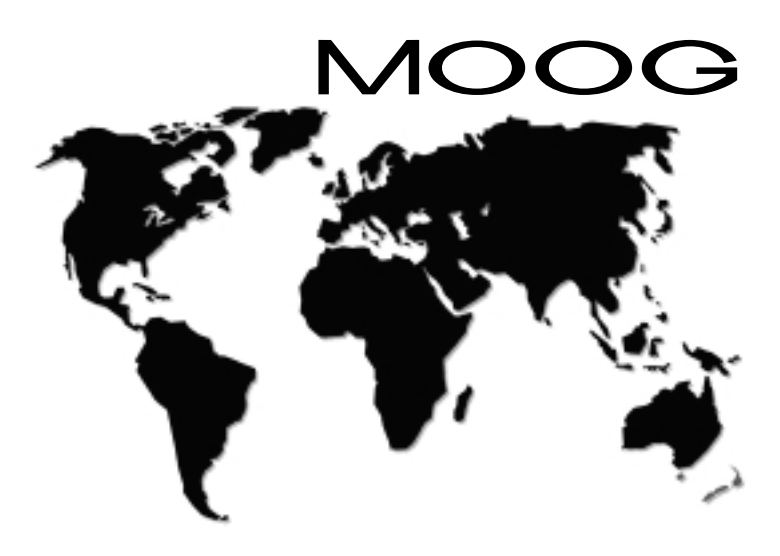

| Australia | Melbourne  |
|-----------|------------|
| Brazil    | São Paulo  |
| China     | Hong Kong  |
| China     | Shanghai   |
| Denmark   | Copenhagen |
| England   | Tewkesbury |
| Finland   | Espoo      |
| France    | Rungis     |
| Germany   | Boeblingen |
| India     | Bangalore  |

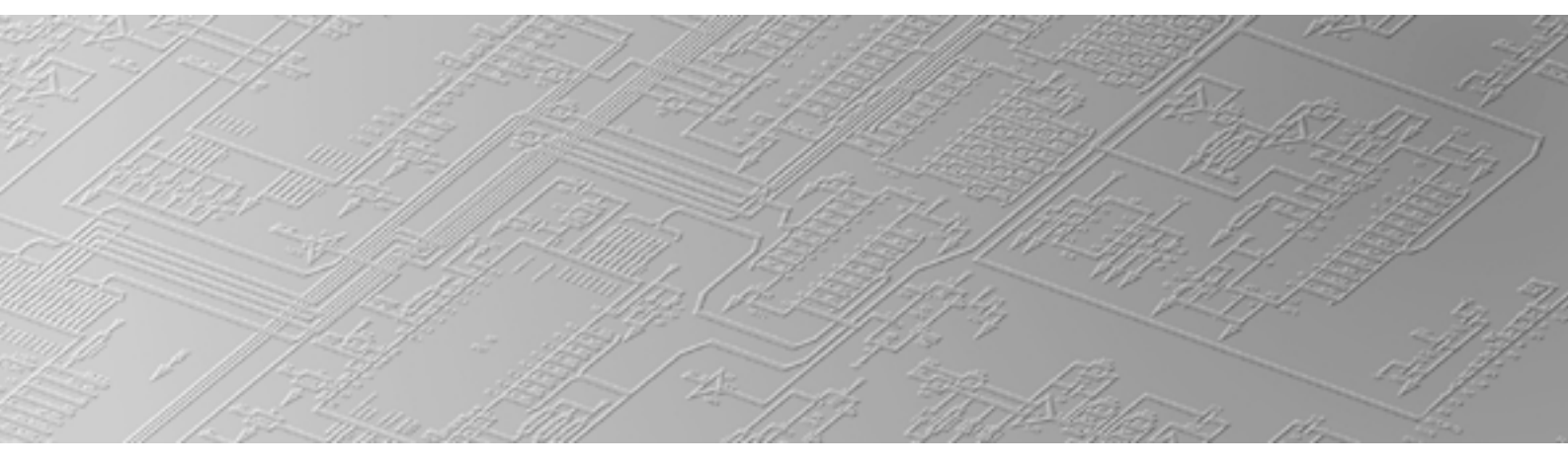

| Ireland     | Ringaskiddy |
|-------------|-------------|
| Italy       | Brescia     |
| Italy       | Malnate     |
| Japan       | Hiratsuka   |
| Korea       | Kwangju     |
| Luxembourg  | Luxembourg  |
| Philippines | Baguio      |
| Singapore   | Singapore   |
| Spain       | Orio        |
| Sweden      | Gotenborg   |
| USA         | East Aurora |
|             |             |
|             |             |

MOOG GmbH Hanns-Klemm-Straße 28 71034 Boeblingen Postfach 1670 71006 Boeblingen GERMANY Phone: +49(0) 7031 622-0

Fax: +49(0) 7031 622-100 e-mail: sales@moog.de internet: www.moog.com

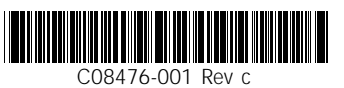

L180 - MA / 05.01